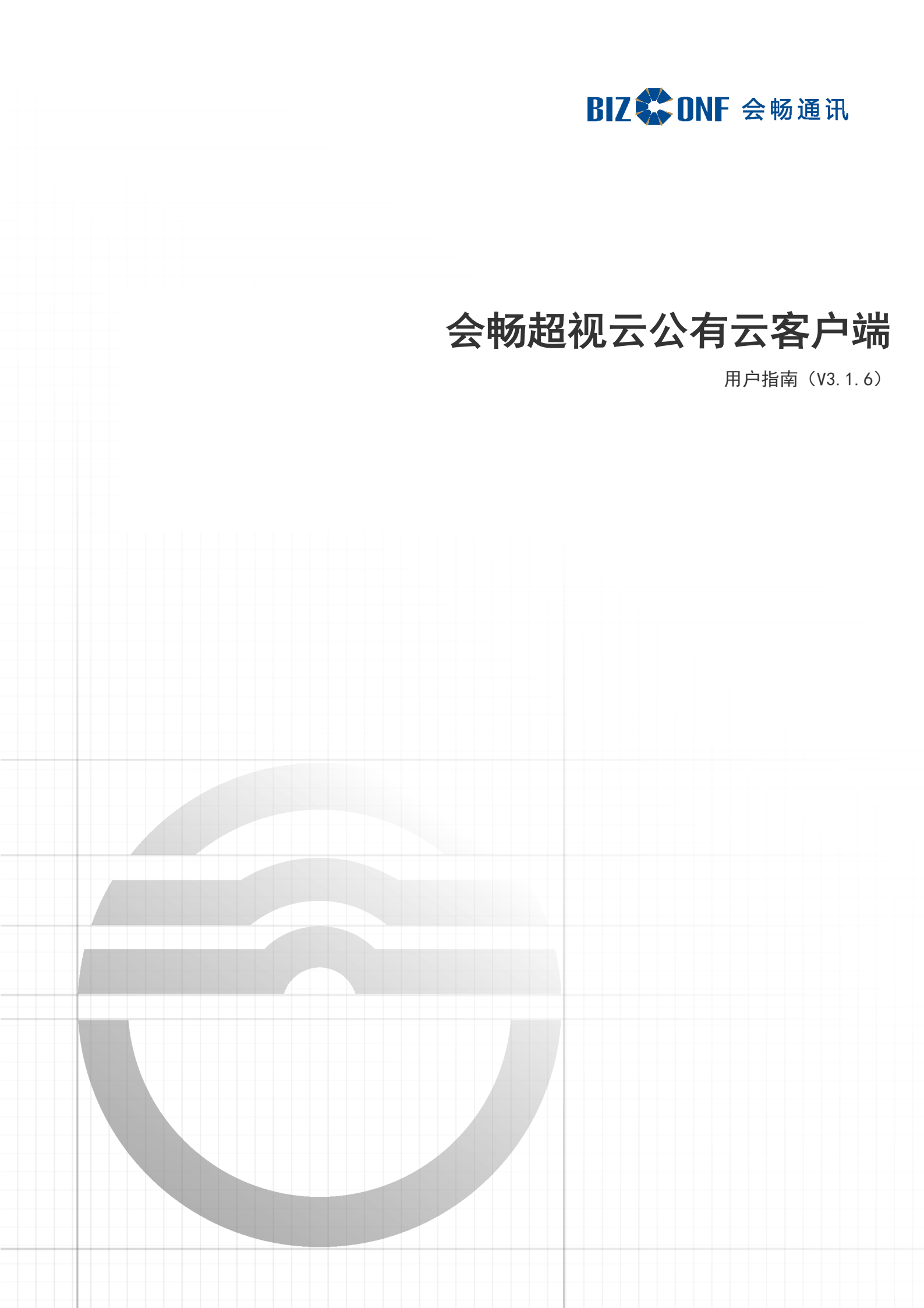

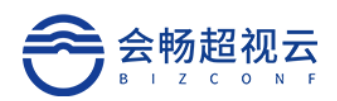

# 使用手册

| 更新历史   |       |          |      |
|--------|-------|----------|------|
| 编写人    | 日期    | 版本号      | 变更内容 |
| Amaris | 9月23日 | v1. 0. 0 | 初次编写 |
| Hank   | 9月23日 | v1. 0. 0 | 校验   |
| Amaris | 3月18日 | v2. 9. 0 | 更新   |
| Hank   | 4月12日 | v3. 0. 0 | 更新   |
| Amaris | 5月28日 | v3. 0. 0 | 优化更新 |
| Amaris | 6月22日 | v3. 0. 1 | 产品更新 |
| Amaris | 7月30日 | V3.0.1   | 优化更新 |
| Amaris | 9月28日 | V3.1.0   | 优化更新 |
| Amaris | 2月15日 | V3. 1. 2 | 产品更新 |
| Hank   | 6月8日  | V3. 1. 6 | 产品更新 |

客服热线:400 062 1818

Email : css@bizconf.cn

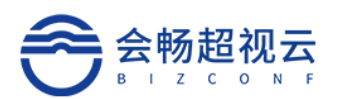

# 目录

|     | / HI/I / HI/I / ························ | 0  |
|-----|------------------------------------------|----|
|     | 快速入门                                     | 7  |
| 2.1 | 下载安装                                     | 7  |
| 2   | 2.1.1 产品官网下载                             | 7  |
| 2   | 2.1.2 会畅官网下载                             | 7  |
| 2   | 2.1.3 桌面端安装                              |    |
| 2   | 2.1.4 移动端安装                              | 9  |
| 2.2 | 系统要求                                     |    |
|     | PC 桌面端                                   |    |
| 3.1 | 账户                                       |    |
| 3   | .1.1 登录                                  | 11 |
| 3   | 3.1.2 新用户注册                              |    |
| 3   | .1.3 企业部署登录                              |    |
| 3   | .1.4 账号信息                                |    |
| 3.2 | Windows PC 的模式选择                         | 15 |
| 3.3 | 会议召开                                     |    |
| 3   | 3.3.1 新会议                                | 16 |
| 3   | 5.3.2 预约会议                               | 16 |
| 3   | 9.3.3 召开周期会议                             |    |
| 3   | 3.3.4 会议直播                               | 19 |
| 3.4 | 参加会议                                     |    |
| 3   | 9.4.1 加入会议                               |    |
| 3   | 9.4.2 呼叫入会                               |    |
| 3   | .4.3 链接入会                                |    |
| 3.5 | 我的会议                                     |    |
| 3   | 9.5.1 会议日程                               |    |
| 3   | 3.5.2 历史会议                               |    |
| 3   | 9.5.3 编辑会议                               |    |
| 3   | 9.5.4 删除会议                               |    |
| 3   | 5.5.5 会议详情                               |    |
| 3   | 5.6 会议分享                                 | 24 |
| 3.6 | 会议控制—桌面模式                                | 25 |
| 3   | 5.6.1 主持会议                               |    |
| 3   | 6.6.2 音视频控制                              |    |
| 3   | 6.6.3 分屏设置                               |    |
| 3   | 6.6.4 退出会议                               |    |
| 3.7 | Windows PC 会议控制—会议室模式                    |    |

Email : css@bizconf.cn

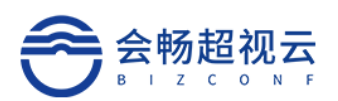

| 3.7.1 主持 | 寺会议   |    |
|----------|-------|----|
| 3.7.2 音社 | 见频控制  |    |
| 3.7.3 分月 | 屏设置   |    |
| 3.7.4 退日 | 出会议   | 40 |
| 3.8 管理目  | 助手    |    |
| 3.8.1 굿송 | 会议室管理 | 41 |
| 3.8.2 模材 | 反管理   |    |
| 3.8.3 会议 | 义地点管理 |    |
| 3.9 通讯   | 录     |    |
| 3.9.1 群  |       |    |
| 3.9.2 常月 | 用联系人  |    |
| 3.9.3 会认 | 义设备   |    |
| 3.9.4 企业 | 业通讯录  |    |
| 3.10 设置. |       |    |
| 3.10.1   | 常规    | 47 |
| 3.10.2   | 视频    |    |
| 3.10.3   | 音频    |    |
| 3.10.4   | 共享屏幕  |    |
| 3.10.5   | 背景和滤镜 |    |
| 3.10.6   | 录制    | 51 |
| 3.10.7   | 统计    |    |
| 3.10.8   | 键盘快捷键 |    |
| 3.10.9   | 辅助功能  |    |
| 3.11 关于. |       |    |
| 3.11.1   | 版本更新  |    |
| 3.11.2   | 服务协议  |    |
| 移动端      |       |    |
| 4.1 账户.  |       |    |
| 4.1.1 登支 | ₹     |    |
| 4.1.2 新月 | 用户注册  |    |
| 4.1.3 企业 | 业部署登录 |    |
| 4.1.4 账号 | 号信息   |    |
| 4.2 会议   | 召开    |    |
| 4.2.1 新会 | 会议    | 61 |
| 4.2.2 预约 | 约会议   | 61 |
| 4.2.3 召升 | 千周期会议 |    |
| 4.3 参加会  | 会议    |    |
| 4.3.1 加入 | 入会议   |    |
| 4.3.2 呼叫 | 叫入会   |    |
| 4.3.3 链挂 | 妾入会   |    |

4

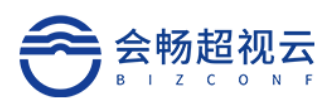

|   | 4.4 我的会议       | .67  |
|---|----------------|------|
|   | 4.4.1 会议日程     | .67  |
|   | 4.4.2 历史会议     | . 68 |
|   | 4.4.3 编辑会议     | . 69 |
|   | 4.4.4 删除会议     | . 70 |
|   | 4.4.5 会议详情     | . 70 |
|   | 4.4.6 会议分享     | .71  |
|   | 4.5 会议控制       | .73  |
|   | 4.5.1 主持会议     | .73  |
|   | 4.5.2 音视频控制    | . 81 |
|   | 4.5.3 分屏设置     | . 81 |
|   | 4.5.4 退出会议     | . 83 |
|   | 46 管理助手        | 84   |
|   | 4.6.1 会议室管理    | .84  |
|   | 4.6.2 模板管理     | .85  |
|   | 4.6.3 会议地点管理   | . 86 |
|   | 47 通讯录         | 87   |
|   | 4.7 通讯家        | .87  |
|   | 4.7.1 47       | 89   |
|   | 473 会议设备       | 90   |
|   | 4.7.4 企业通讯录    | .90  |
|   | 4.8 设置         | 91   |
|   |                | 00   |
|   | 4.9 大丁         | .92  |
|   | 4.9.1 成平史利     | .92  |
|   | 4.9.2 服务协议     | .92  |
| 5 | 快速使用指南         | .94  |
|   | 5.1 如何召开同声传译会议 | .94  |
|   | 5.1.1 预约会议     | .94  |
|   | 5.1.2 配置传译员    | .95  |
|   | 5.1.3 参会者语言选择  | .96  |
|   | 5.2 如何使用分组讨论   | .96  |
|   | 5.2.1 创建分组     | .97  |
|   | 5.2.2 分组管理     | .99  |
|   | 5.3 如何召开网络研讨会  | 100  |
|   | 5.3.1 创建网络研讨会  | 100  |
|   | 5.3.2 权限说明     | 101  |
|   | 5.3.3 研讨会管理    | 101  |

客服热线:400 062 1818

Email : css@bizconf.cn

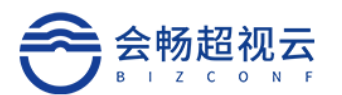

# 1 产品介绍

**会畅超视云**是面向 5G 应用,超高清国产化云视频一站式融合通信服务平台。会畅超视云是基于现有音视频平台技术的进一步延伸开发,将云视频平台"国产化",并适配主流国产芯片和国产操作系统,同时以自主底层音视频技术为基础,横向打通 Windows、macOS、iOS、Android 和国产的 UOS、麒麟等操作系统,形成一套完整 All-in-One 的超融合"大平台",即"会畅超视云"(以下简称"超视云")。政企用户可在"会畅超视云"同时进行云视频会议、直播、电话会议等活动,体验到超融合带来的效率和生产力的提升。

超视云针对客户的不同需求打造了**会畅超视云公有云、企业版**和信创版。 会畅超视云公有云是基于公有云为依托的一站式全球化视频会议 SAAS 服务平 台。超视云企业版是中大型企业的私有化解决方案,专有专属可定制。信创版 是预置于 UOS 联系人内的"IM+视频会议"国产化办公应用,且支持"云+端" 的国产化企业私有化解决方案。

**会畅超视云公有云视频会议平台**,是融合云视频会议、Webinar 网络研讨 会、互动直播、IM 即时通讯及电话语音入会的云平台产品。提供并发端口模 式、云会议室模式的多方通信视频会议服务。并提供开发者所需的 Open API 接 口和客户端 SDK,供企业系统集成和个性化二次开发,为客户的会议管理系 统、OA 系统、企业微信及钉钉提供了集成和对接便利。实现跨洲际网络下的视 频会议对音视频互动稳定传输的高可靠云端视频会议平台,是满足政企全员部 署下的全球视频会议云平台。

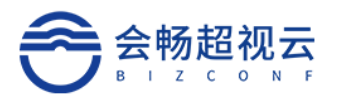

# 2 快速入门

# 2.1 下载安装

# 2.1.1 产品官网下载

会畅超视云产品网站下载地址: https://passport.bizstreaming.cn/download

|                         | 会畅・<br>VIDEO CO    | 超视云<br>NFERENCE        |                    |
|-------------------------|--------------------|------------------------|--------------------|
|                         | 下载                 | 中心 ©                   |                    |
| Windows<br>客户端<br>carra | Mac<br>客户端<br>2月54 | Android<br>客户端<br>な家下者 | しのS<br>客户端<br>立町市着 |

备注:

- ✓ 桌面端: Windows, macOS 客户端点击直接下载 PC 桌面客户端
- ✔ 移动端:扫描二维码可以下载

# 2.1.2 会畅官网下载

会畅官网官网下载: https://www.bizconf.cn/superDownLoad?classification=1&type=1

Email : css@bizconf.cn

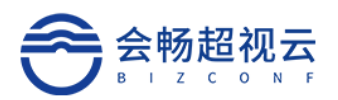

| <b>公有云</b> 超视云企业版    |                     |
|----------------------|---------------------|
| 资源下载                 |                     |
| Windows 客户端<br>回知我不知 | mac<br>OS macOS 客户端 |
| Android 客户端          | iOS 客户端             |
|                      |                     |

### 备注:

- ✓ 桌面端: Windows, macOS客户端点击直接下载 PC 桌面客户端
- ✔ 移动端:扫描二维码可以下载

# 2.1.3 桌面端安装

Windows PC 桌面端安装,双击下载的应用程序,如图所示:

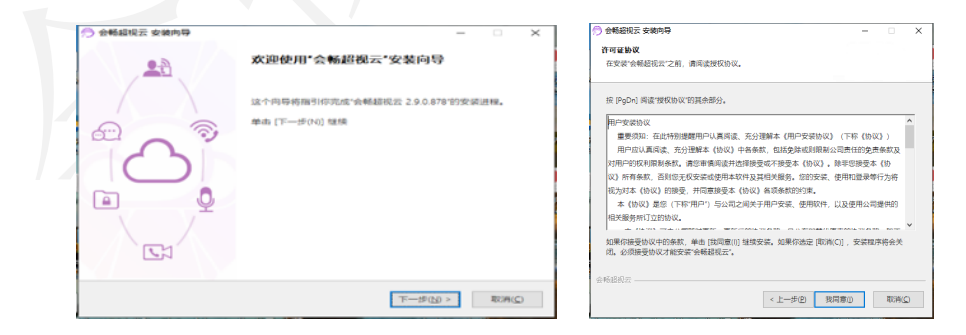

在弹出框点击"安装",将自动安装客户端,如图所示:

客服热线:400 062 1818

Email : css@bizconf.cn

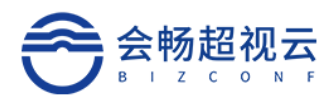

| ・                                                                                                    |
|----------------------------------------------------------------------------------------------------|
| ■       ■       ■       ■       ■       ■       ■       ■       ■       ■       ■       ■       ■       ■       ■       ■       ■       ■       ■       ■       ■       ■       ■       ■       ■       ■       ■       ■       ■       ■       ■       ■       ■       ■       ■       ■       ■       ■       ■       ■       ■       ■       ■       ■       ■       ■       ■       ■       ■       ■       ■       ■       ■       ■       ■       ■       ■       ■       ■       ■       ■       ■       ■       ■       ■       ■       ■       ■       ■       ■       ■       ■       ■       ■       ■       ■       ■       ■       ■       ■       ■       ■       ■       ■       ■       ■       ■       ■       ■       ■       ■       ■       ■       ■       ■       ■       ■       ■       ■       ■       ■       ■       ■       ■       ■       ■       ■       ■       ■       ■       ■       ■       ■       ■       ■       ■       ■       ■       ■ |
| 会畅超视云                                                                                                    |
| $ \rightarrow $                                                                                                    |
| 会畅超视云 Applications ····································                                                                                                    |

在弹出框长按左侧的"会畅超视云"并向右侧移动至"应用程序"文件夹 上,移动完成后即可安装成功。

# 2.1.4 移动端安装

方式一:

Email : css@bizconf.cn

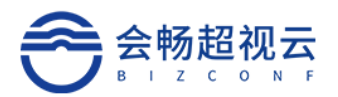

使用浏览器访问<u>https://passport.bizstreaming.cn/download</u>页面,直接点击 "iOS下载"或"安卓下载",或者用手机直接扫描二维码下载应用。

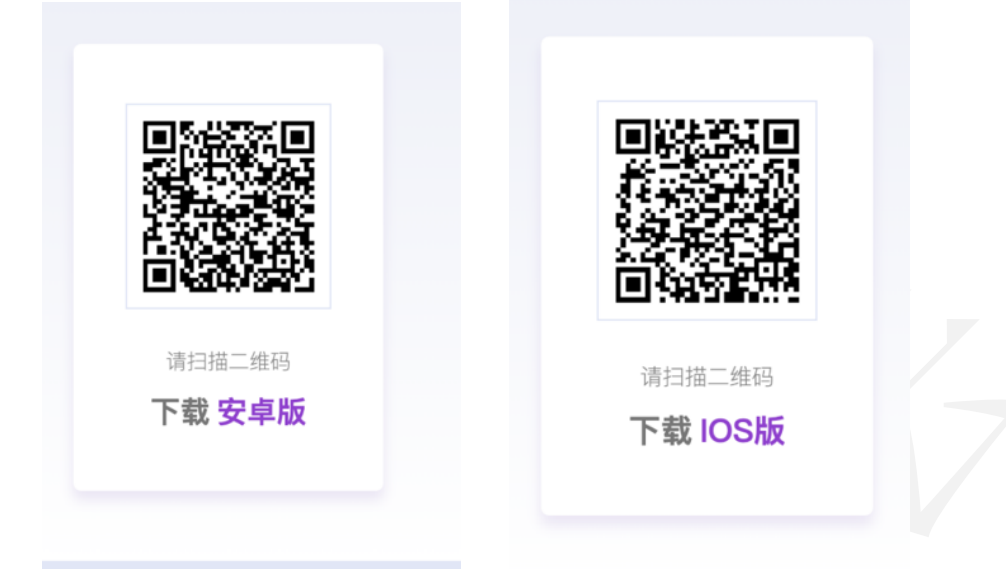

### 方式二:

iOS 系统可直接访问 App Store, 搜索"会畅超视云"进行下载安装。

方法三:

直接点击收到的入会邀请链接地址,根据页面提示下载安装。

# 2.2 系统要求

| 客户端            | 系统                      | 硬件                      |
|----------------|-------------------------|-------------------------|
| Windows PC 桌面端 | MS Windows 7 SP1 及以上, 推 | CPU i5 1.80 GHz 以上,MEM  |
|                | 荐 Windows 10 x64 版本专业   | 8G 以上                   |
|                | 版、企业版及以上                |                         |
| macOS PC 桌面端   | macOS 10.15.7 及以上       | CPU i5 1.8GHz MEM 8G 以上 |
| Android 移动端    | Android 9.0 及以上         |                         |
| iOS 移动端        | iOS 13 及以上              |                         |

说明:带宽要求最佳推荐6Mbps

客服热线:400 062 1818

Email : css@bizconf.cn

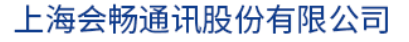

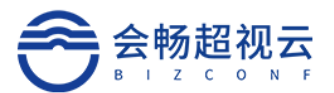

# 3 PC 桌面端

PC 桌面端,支持 Windows 客户端(标准功能的**桌面模式**、增强会议室使用的会议室模式)、macOS 客户端。

3.1 账户

### 3.1.1 登录

1)、打开"会畅超视云"客户端,点击"登录";

2)、输入正确的**账号、密码**登录客户端,点击"**登录**"按钮即可登录成功。

| A #Z #240 - |        |   |   | $\sim$   |                   |        |
|-------------|--------|---|---|----------|-------------------|--------|
|             |        | - |   | ^        | ● ● ●      会畅超    | 视云     |
|             |        |   | ε | 63       |                   |        |
|             |        |   |   | <u> </u> |                   |        |
|             |        |   |   |          |                   |        |
|             |        |   |   |          |                   |        |
|             | $\cup$ |   |   |          |                   | J      |
|             | 会畅超视示  |   |   |          | <b>今市7</b> ±77    |        |
|             |        |   |   |          | 云物起               |        |
|             |        |   |   |          |                   |        |
|             |        |   |   |          |                   |        |
|             |        |   |   |          | liming@bizconf.cn | 0      |
|             |        |   |   |          |                   | 0      |
|             | 加入会议   |   |   |          |                   | 0      |
|             |        |   |   |          | ✓ 记住密码            | ○ 自动登录 |
|             | 登录     |   |   |          |                   |        |
|             |        |   |   |          | 登京                | ŧ      |
|             |        |   |   |          |                   |        |
|             | 其他發展方式 |   |   |          | 忘记密码              | 新用尸汪册  |
|             | G      |   |   |          |                   |        |
|             | 6      |   |   |          | < 返               |        |
|             | 350    |   |   |          |                   |        |
|             |        |   |   |          |                   |        |

#### ▶ 自动登录

默认为不勾选,每次打开客户端时需手动点击"登录"按钮,若勾选"自动登录",则打开客户端时无需点击"登录"按钮,可自动登录客户端。

#### ▶ 记住密码

默认为不勾选,每次打开客户端时需手动输入密码,若勾选"记住密码",退出账号则无需输入密码,直接点击"登录",可登录客户端。

#### 备注:

✓ 账号:每个超视云用户支持邮箱、手机号登录

✔ 登录:客户端默认登录超视云公有云服务

客服热线:400 062 1818

#### Email : css@bizconf.cn

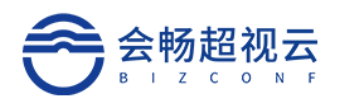

# 3.1.2 新用户注册

1)点击"新用户注册"浏览器将自动跳转至注册页,输入公司域名,点击
 "查找"将自动匹配需要公司。

| 😌 会畅超视云     | - 🗆 🗙 ( | 🕤 会畅超视云    | -          | - 🗆 ×  |  |
|-------------|---------|------------|------------|--------|--|
|             | ¢       |            |            |        |  |
| 金瓶報初        | Ŧ       |            | 金動超初云      |        |  |
| 8   Z C O H | A<br>F  |            | BIZCONF    |        |  |
|             |         | bizconf.cn |            | ٢      |  |
| 加入会议        |         | 密码         |            |        |  |
| 登录          |         | ○ 记住密码     |            | ○ 自动登录 |  |
|             |         |            | 登录         |        |  |
| 其他登录方式      | t       |            | 忘记密码 新用户注册 |        |  |
| 5SO         |         |            | く返回        |        |  |

2) 点击"前往注册"后将跳转注册账号信息输入页面,输入相关信息后即可完成注册。

|            | 会畅超视云          |
|------------|----------------|
|            |                |
| * 注册到:     | 上海会畅集团 🗸 🗸     |
| 备注:        | 备注,提示给管理员的审核信息 |
| * 账号(UPN): | "<br>请输入账号     |
| *名字:       | 请输入名字          |
| *邮箱:       | 请给入邮箱          |
| * 手机号:     | 请输入手机号         |
| *密码:       | 请输入密码          |

#### 备注:

✓ 注册:超视云账号注册,可注册到指定商户(企业),待企业管理员审 批通过后成为该商户(企业)正式用户

客服热线:400 062 1818

Email : css@bizconf.cn

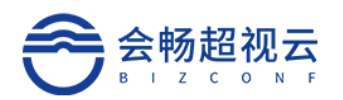

# 3.1.3 企业部署登录

1)、点击客户端首页的<sup>◎</sup> "设置",选择"**企业部署**"(混合云部署用
 户),输入登录服务器地址,点击"确定";

2)、输入正确的**账号、密码**登录客户端,点击"**登录**"按钮即可登录成功。

| - 🗆 🗙        | 0 em                                                   |                                                                                   | ×                                                                                                    | 🖹 会畅超视云                                 |                                                                                                    |
|--------------|--------------------------------------------------------|-----------------------------------------------------------------------------------|----------------------------------------------------------------------------------------------------|-----------------------------------------|----------------------------------------------------------------------------------------------------|
| <u></u><br>一 | <ul> <li>○ 総務</li> <li>● 代表法規</li> <li>① 次子</li> </ul> | ់ ្តមុកដទាម<br>ថ្ងី នងលាម<br>អាអាមាន:<br>Miter/jeasport-alphanain.3/dotreaming.cn | 0                                                                                                    | 会畅                                      | <b>ジ</b> 超视云                                                                                                    |
|              |                                                        |                                                                                   |                                                                                                    | bizconf.cn                              | 0                                                                                                    |
|              |                                                        |                                                                                   |                                                                                                    | 整码                                      |                                                                                                    |
|              |                                                        |                                                                                   |                                                                                                    | ○ 记住密码                                  | ○ 自动登录                                                                                                    |
|              |                                                        |                                                                                   |                                                                                                    | S.                                      | 禄                                                                                                    |
| t ———        |                                                        |                                                                                   |                                                                                                    | 忘记密码                                    | 新用户注册                                                                                                    |
|              |                                                        | 101 Hz                                                                            |                                                                                                    | < ;                                     | 反回                                                                                                    |
|              | ×                                                      | × е ея<br>С                                                                       | - С Х - 0 48 - 0 48 - | - · · · · · · · · · · · · · · · · · · · | X     Image: State in the state in the state |

备注:

- ✓ 企业部署:选择超视云混合云部署模式且独立部署管理平台的用户,使 用该方式进行登录
- ✔ 修改部署登录方式后会重启客户端

# 3.1.4 账号信息

登录客户端后,点击用户头像,打开用户信息窗口,信息包括登录账号账 号资料及相关快捷方式。

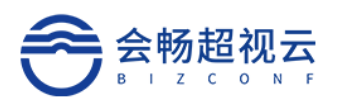

| <b>会</b> 畅超   | 视云                         |        |  |
|---------------|----------------------------|--------|--|
|               | 搜索                         |        |  |
| <b>2</b><br>会 | <b>王政</b><br>会畅超视云并发       | 前的会议   |  |
| Lo<br>联系      | 个人中心<br>管理平台<br>设置<br>帮助中心 | 历史会议 > |  |
|               | 关于退出登录                     | u      |  |

# > 个人中心

登录客户端后,点击"个人中心",登录打开用户信息设置页面,信息包 括姓名、账号、手机号、邮箱、部门等。

### ▶ 管理平台

如果用户具备管理员权限,则显示"管理平台"。点击"管理平台"将跳转浏览器登录企业管理员操作页面,操作说明详见《超视云公有云企业管理员用户手册》。

▶ 设置

点击"设置"打开客户端设置操作页面,详情可参考本手册"设置"部分。

### ▶ 关于

点击"关于"可以查看软件当前的版本号,支持版本更新操作。

▶ 帮助中心

点击"帮助中心"将打开产品使用手册网页,包括超视云客户端使用手册,个人中心使用手册,企业管理员使用手册。

#### ▶ 退出登录

客服热线:400 062 1818

Email : css@bizconf.cn

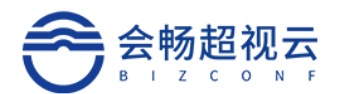

点击"退出登录"按钮后,客户端退出登录状态。

# 3.2 Windows PC 的模式选择

会畅超视云的 Windows PC 桌面客户端为用户设计了两种模式——桌面模式 和会议室模式,默认安装后为桌面模式(对应 macOS 的桌面模式)。 如需切换客户端模式,可通过设置按键进行切换。

| 🗢 会畅超视云 | ×                          |                     |               |   |  |
|---------|----------------------------|---------------------|---------------|---|--|
|         | $\langle \Diamond \rangle$ | 🔿 设置                |               |   |  |
| (       | ð                          | 设备                  | 会议            |   |  |
| 会       | <b>畅超视云</b>                | < 服务设置              | □ 加入会议时关闭麦克风  |   |  |
|         |                            | ① 代理设置              | □ 加入会议时关闭摄像头  |   |  |
| ;       | 加入会议                       | <ol> <li></li></ol> | 畜户端模式切换       |   |  |
|         | 登录                         | 0 ~1                | 桌面模式          | ~ |  |
| 其       | 他登录方式<br>中<br>SSO          |                     | 桌面模式<br>会议室模式 |   |  |

#### 桌面模式与会议室模式的主要定位差异:

| Windows PC 客户端 | 客户端桌面模式                          | 客户端会议室模式                                      |
|----------------|----------------------------------|-----------------------------------------------|
| 使用场景           | 个人桌面客户端使用,<br>Windows/macOS 功能一致 | 大会召开主会场、Rooms 会<br>议室客户端(键鼠会控)、设<br>置参会者顺序、轮询 |
| 用户登录           | 支持                               | 支持                                            |
| 视图定制(参会者视图控制)  |                                  | 支持                                            |
| 本地录制           | 支持                               |                                               |
| 云端录制           | 支持                               |                                               |

#### 备注:

✔ 会议室模式:适用于主会场对定制画面、轮询有要求的会议场景

✓ 桌面模式与会议室模式在同一场会中可配合共同使用

客服热线:400 062 1818

Email : css@bizconf.cn

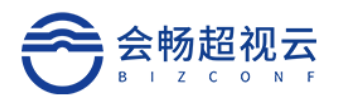

# 3.3 会议召开

### 3.3.1 新会议

如果您想立刻开启一场会议,可以通过点击 🐜 开启会议,参会人可通过客户端输入会议号码加入入会,未安装客户端的用户可通过会议链接由网页进入会议。

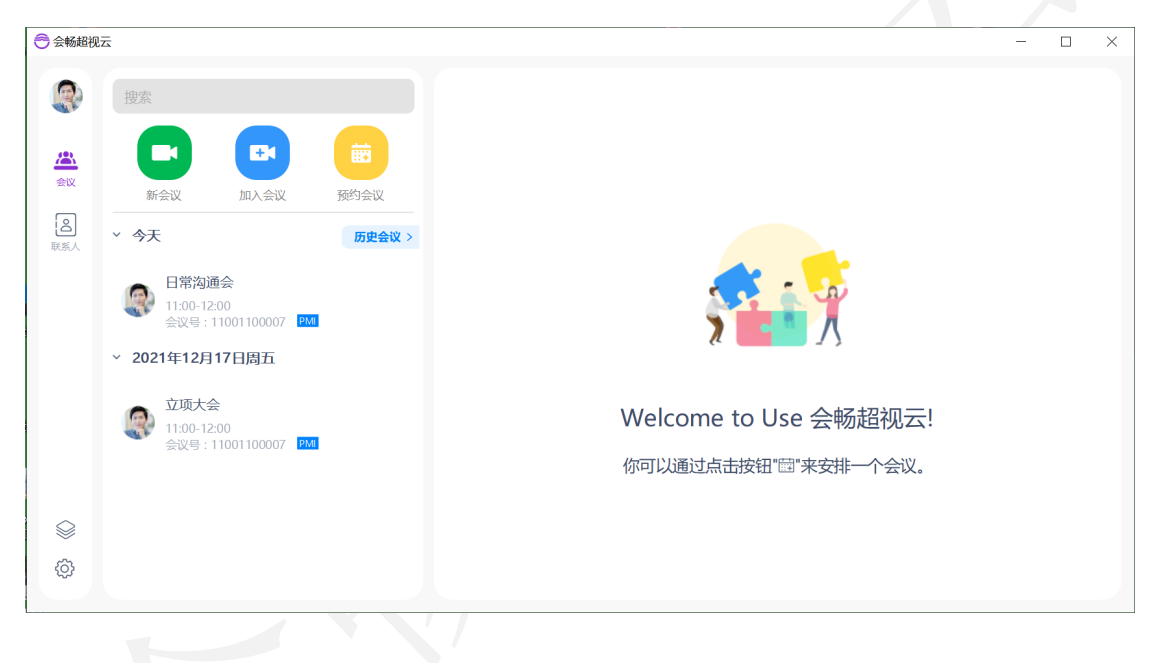

# 3.3.2 预约会议

点击预验到可预约会议。

可输入会议名称,默认 XXX 的会议。

会议时间:选择会议可是时间,以0.5小时为单位。

如需设置周期会议请勾选周期重复,详见周期会议部分。

参会人员:成员及设备可通过左侧组织架构进行选择。

会议模式: 共三种会议模式, 创建者邀请; 访客入会; 参会者邀请;

```
客服热线:400 062 1818
```

Email : css@bizconf.cn

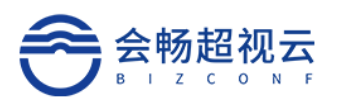

| 预约会议          |                                   | ×      |
|---------------|-----------------------------------|--------|
| 搜索            | 名称                                | I      |
|               | 李明的预约会议                           | ٢      |
| 常用联系人         | 开始时间                              | ○ 立即会议 |
| 会议设备          | 2021/10/15 💙 15:00                | $\sim$ |
| 大颗粒公有云公司pub21 | 时长                                |        |
|               | 1小时 🗸 0分钟                         | $\sim$ |
|               | 时区                                |        |
|               | (UTC+08:00) 北京, 重庆, 香港特别行政区, 乌鲁木齐 |        |
|               | □ 周期重复                            |        |
|               | 成员及设备 (清从左边勾选)                    | 1人     |
|               | <b>a</b> 李明                       |        |
|               | 会议室                               |        |
|               | 我的会议室<br>30155200257 (25方)        | $\sim$ |
|               | ✓ 自动生成号码                          |        |
|               | O THRE                            |        |
|               | 取消 确定                             |        |

高级设置:

地点:可勾选本地会议室。

会议设置:如需使用通知参会者,等候室,参会者在主持人前加入会议,水 印,直播等功能,可进行勾选使用。

| 高级选项 ~      | 1  |  |  |  |  |  |
|-------------|----|--|--|--|--|--|
| 地点          |    |  |  |  |  |  |
| ○ 本地会议室     |    |  |  |  |  |  |
|             |    |  |  |  |  |  |
|             |    |  |  |  |  |  |
| ☑ 在主持人前加入会议 |    |  |  |  |  |  |
| ○ 水印        |    |  |  |  |  |  |
| ○ 保存为模板     |    |  |  |  |  |  |
| 取消          | 确定 |  |  |  |  |  |

# 3.3.3 召开周期会议

点击 可预约会议。勾选周期重复,可以按日,周,月来设置周期,选 择结束时间。

| 客服热线:400 062 1818 | Email : css@bizconf.cn | 网址:www.bizconf.cn |
|-------------------|------------------------|-------------------|
|                   |                        |                   |

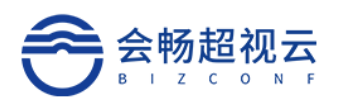

| 😇 预约会议 - 会畅超视云  |                   |        |            |        | × |
|-----------------|-------------------|--------|------------|--------|---|
| 搜索              | 名称                |        |            |        |   |
| > 常用联系人         | 李明的预约会议           |        |            | 0      |   |
| > 会议设备          | 开始时间<br>2021/9/29 | $\sim$ | 16:00      | し立即会议  |   |
| › 大颗粒公有云公司pub21 | 时长                | ~      | 0/264      | ~      |   |
|                 | また                | v      | 14 (10)    | ~      |   |
|                 | (UTC+08:00) 北京,重庆 | 5, 香港物 | 寺别行政区, 乌鲁> | 大齐 🗸   |   |
|                 | ✓ 周期重复            |        |            |        |   |
|                 | 按日                |        |            | $\sim$ |   |
|                 | 结束时间              |        |            |        |   |
|                 | 2023/9/30         |        |            | $\sim$ |   |
|                 | 成员及设备 (请从左边勾选     |        |            | 1人     |   |
|                 | <b>a</b> 李明       |        |            |        |   |
|                 | 取消                |        | 确;         | È      |   |
|                 |                   |        |            |        |   |

已预约的会议可通过会议界面该场会议后的加入一键加入。

可以通过" 💙"复制邀请信息,对本次会议或周期会议进行编辑或删除。

| 🖯 会畅超视                                                                                                    | Ā                                                                                                    |                                                  | 2000 198 |         |                                   | - 🗆 × |
|----------------------------------------------------------------------------------------------------|----------------------------------------------------------------------------------------------------|--------------------------------------------------|----------|---------|-----------------------------------|-------|
|                                                                                                    | 搜索                                                                                                    |                                                  |          | 日常沟通会 🕅 |                                   |       |
| <u>æ</u>                                                                                                    | 0                                                                                                    |                                                  |          | 会议号     | 11001100007 凸                     |       |
| <u> </u>                                                                                                    | 新会议                                                                                                    | 加入会议                                             | 预约会议     | 时间      | 11:00-12:00 2021.12.10            |       |
| 「「「「」」の「「」」の「「」」の「「」」の「「」」の「」」の「「」」の「」」の「」」。」。」。」。 | ~ 今天                                                                                                    |                                                  | 历史会议 >   | 时区      | (UTC+08:00) 北京, 重庆, 香港特别行政区, 乌鲁木齐 |       |
|                                                                                                    | 日常沟道                                                                                                    | <b>通会</b><br>2:00                                | And      | 成员及设备   | 搜索                                |       |
|                                                                                                    | 会议号:                                                                                                    | 11001100007 PMI                                  | Ť [      | 复制邀请信息  |                                   |       |
|                                                                                                    | ~ 2021年12月                                                                                                    | 17日周五                                            |          | 编辑      |                                   |       |
|                                                                                                    | ①项大:     ①     ①     ①     ①     ①     ①     ①     ①     ①     ①     ①     ①     ①     ①     ①     ①     ①     ①     ①     ①     ①     ①     ①     ①     ①     ①     ①     ①     ①     ①     ①     ①     ①     ①     ①     ①     ①     ①     ①     ①     ①     ①     ①     ①     ①     ①     ①     ①     ①     ①     ①     ①     ①     ①     ①     ①     ①     ①     ①     ①     ①     ①     ①     ①     ①     ①     ①     ①     ①     ①     ①     ①     ①     ①     ①     ①     ①     ①     ①     ①     ①     ①     ①     ①     ①     ①     ①     ①     ①     ①     ①     ①     ①     ①     ①     ①     ①     ①     ①     ①     ①     ①     ①     ①     ①     ①     ①     ①     ①     ①     ①     ①     ①     ①     ①     ①     ①      ①     ①      ①     ①      ①     ①      ①      ①      ①      ①      ①      ①      ①      ①      ①      ①      ①      ①      ①      ①      ①      ①      ①      ①      ①      ①      ①      ①      ①      ①      ①      ①      ①      ①      ①      ①      ①      ①      ①      ①      ①      ①      ①      ①      ①      ①      ①      ①      ①      ①      ①      ①      ①      ①      ①      ①      ①      ①      ①      ①      ①      ①      ①      ①      ①      ①      ①      ①      ①      ①      ①      ①      ①      ①      ①      ①      ①      ①      ①      ①      ①      ①      ①      ①      ①      ①       ①        ①         ① | <u>余</u><br>2:00<br>11001100007 <mark>₽MI</mark> |          | 删除      |                                   |       |
|                                                                                                    |                                                                                                    |                                                  |          | 密码      | 未设置                               |       |
| ¢}                                                                                                    |                                                                                                    |                                                  |          |         | ▶加入会议                             |       |

客服热线:400 062 1818

Email : css@bizconf.cn

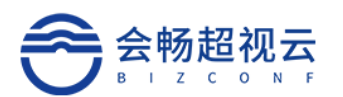

# 3.3.4 会议直播

企业管理员可进行开启和关闭管理每个云会议室的直播推流授权。开启后, 在预约会议中通过高级选项即可在会议中进行配置。

本当次会议需要进行直播时,需输入该场直播的推流地址;推流秘钥;观看地址。

| 直播     |  |
|--------|--|
| ☑ 开启直播 |  |
| 推流地址   |  |
|        |  |
| 推流密钥   |  |
|        |  |
| 观看地址   |  |
|        |  |
|        |  |

会议开启后,通过"更多"选择在定制直播流服务上直播,会议内容将推流至直播平台。

| 在定制直播      | 篩服务上直播 |   |    |  |
|------------|--------|---|----|--|
| ••••<br>百夕 |        | - | 結束 |  |
| 史乡         |        |   |    |  |

推流成功后,将在左上角显示,可通过下拉菜单进行停止,观看,复制直播链接。

| 🗑 会畅超视云会议参会者ID: 243478 |                                 |  |  |  |  |
|------------------------|---------------------------------|--|--|--|--|
| ☑ LIVE 在定制直播           | 流服务 ▼                           |  |  |  |  |
|                        | 停止直播<br>在定制直播流服务上观看直播<br>复制直播链接 |  |  |  |  |

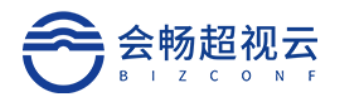

### 3.4 参加会议

# 3.4.1 加入会议

#### 3.4.1.1 未登录用户

运行会议客户端,点击"快速参加会议",输入"会议 ID"号码、姓名(会议中显示的姓名)会议密码,点击"加入"按钮,即可加入会议。

| Ô                  | 加入会议        |
|--------------------|-------------|
| 会畅超视云              | 会议号         |
|                    | 输入会议中显示的名字  |
| 加入会议               | 加入会议        |
| 登录                 | ✔ 不自动连接语音   |
|                    | ✔ 保持摄像头关闭   |
| 其他登录方式<br>G<br>SSO | < 返回        |
|                    | - Pila Inte |

#### 3.4.1.2 已登录用户

点击会议首页 加入会议 按钮, 输入"会议 ID"号码、姓名(会议中显示的姓名)会议密码, 点击"加入"按钮, 即可加入会议。

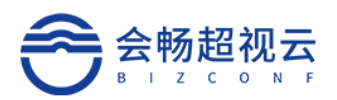

| 输入会议号     |    | $\sim$ |
|-----------|----|--------|
|           |    |        |
| 古月        |    |        |
|           |    |        |
|           | 加入 |        |
|           |    |        |
| 🇹 不自动连接语音 |    |        |
| 🗹 保持摄像头关闭 |    |        |
|           |    |        |

# 3.4.2 呼叫入会

会议到点或会中邀请,如果该用户处于已登录状态,将会收到呼叫加入会议 的振铃提醒。

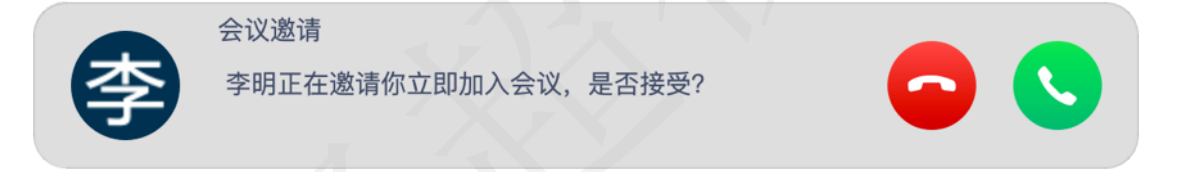

# 3.4.3 链接入会

未下载客户端的用户可以通过会议邀请信息中的会议链接加入会议。复制会议信息粘贴 至浏览器,点击"加入会议"即可。

| 15:05 2021/9/29 14/89 |  |
|-----------------------|--|
| 李明的会议                 |  |
| 1825544630            |  |
| ※ 白炭 下裁 加 λ △ ነ Ϋ     |  |
| 皆 <b>广</b> 辅卜轼 加八云以   |  |

客服热线:400 062 1818

Email : css@bizconf.cn

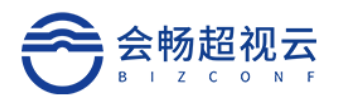

# 3.5 我的会议

# 3.5.1 会议日程

所有已预约的会议和被邀请参加的会议会按照时间排序展示,如下图所

示:

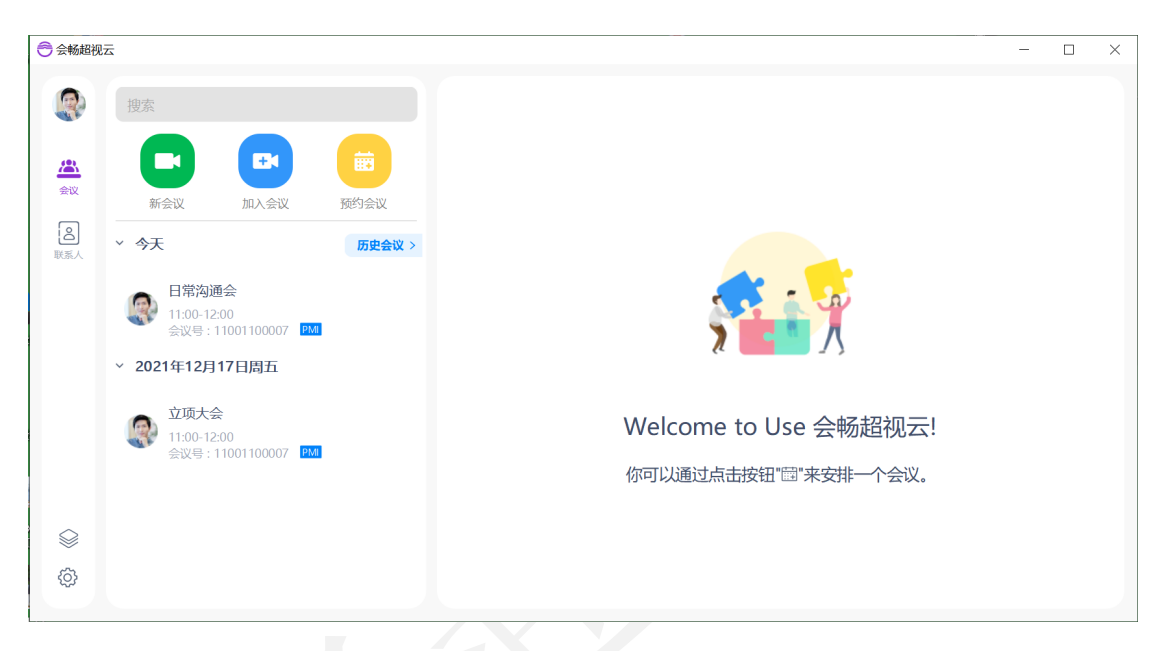

3.5.2 历史会议

通过会议主页"历史会议"可查询召开结束的会议。

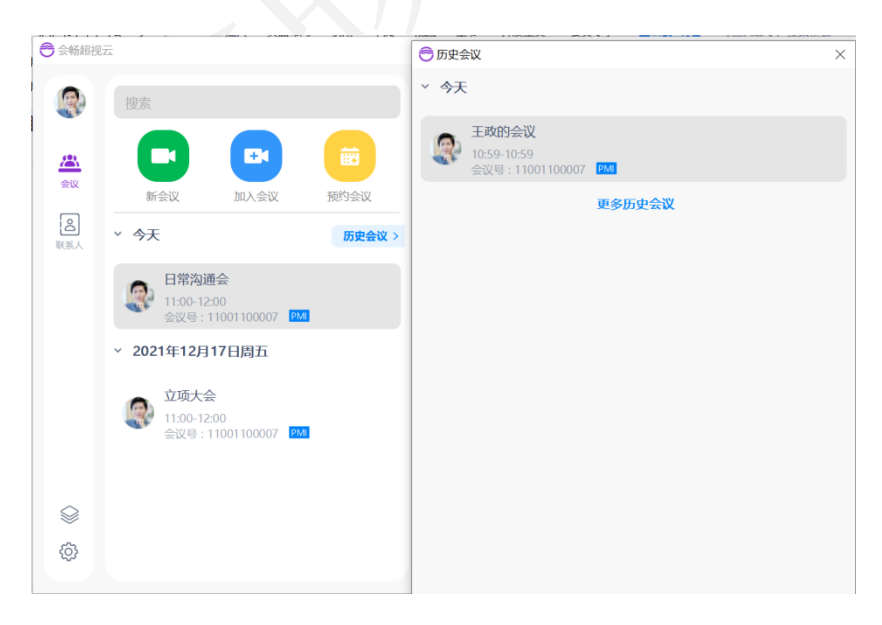

Email : css@bizconf.cn

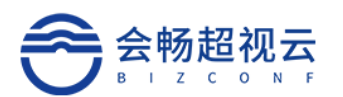

# 3.5.3 编辑会议

会议成功预约后,如需要对会议属性进行修改,在会议列表中选择需要修 改的会议点击"编辑"图标 <sup>□</sup>,或会议列表中" <sup>∨</sup>",点击"编辑"后进入 编辑页面进行修改。

| 🗢 编辑会议 - 会畅超视云     |                   |         |         | ×      |  |
|--------------------|-------------------|---------|---------|--------|--|
| 搜索                 | 名称                |         |         |        |  |
| > 常用联系人            | 李明的预约会议           |         |         | ٢      |  |
|                    | 开始时间              | 开始时间    |         |        |  |
| > 会议设备             | 2021/10/1         | $\sim$  | 17:00   | $\sim$ |  |
| > 大颗粒公有云公司pub21    | 时长                |         |         |        |  |
| , eWenner an en al | 1小时               | $\sim$  | 0分钟     | $\sim$ |  |
|                    | 时区                |         |         |        |  |
|                    | (UTC+08:00) 北京, 1 | 重庆, 香港特 | 别行政区,乌鲁 | 林齐 >   |  |
|                    | 周期重复              |         |         |        |  |
|                    | 按周                |         |         | $\sim$ |  |
|                    | 结束时间              |         |         |        |  |
|                    | 2021/10/30        |         |         | $\sim$ |  |
|                    | 成员及设备 (请从左边)      | 习选)     |         | 1人     |  |
|                    | <b>a</b> , 李明     |         |         |        |  |
|                    |                   |         |         |        |  |
|                    | 取消                | j       | 确       | 腚      |  |
|                    |                   |         |         |        |  |

# 3.5.4 删除会议

会议预约成功后,如需取消该会议,则可以在"会议"界面,会议列表中选择需要取消的会议,点击右侧界面"删除"图标<sup>10</sup>,对本次或周期会议删除,提示删除成功,该会议在会议列表中消失,也可以通过"<sup>20</sup>"进行删除操作。

# 3.5.5 会议详情

通过会议列表可以进入会议详情,查看该场会议的详情情况,包含:参会 人、会议号码、时间、密码、入会模式、地点、通知等。

客服热线:400 062 1818

Email : css@bizconf.cn

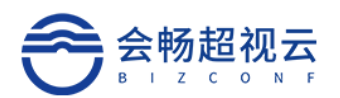

| 🖯 会畅超视   | 云                                |                                   |          |         |                                | - 🗆 X |
|----------|----------------------------------|-----------------------------------|----------|---------|--------------------------------|-------|
|          | 搜索                               |                                   |          | 日常沟通会 🔤 | 1                              |       |
| <u>æ</u> |                                  |                                   | <b>E</b> | 会议号     | 11001100007 답                  |       |
| 会议       | 新会议                              | 加入会议                              | 预约会议     | 时间      | 11:00-12:00 2021.12.10         |       |
| と思いていた。  | ~ 今天                             |                                   | 历史会议 >   | 时区      | (UTC+08:00) 北京,重庆,香港特别行政区,乌鲁木齐 |       |
|          | 日常沟                              | 甬会                                |          | 成员及设备   | 搜索                             |       |
|          | (11:00-1)<br>会议号:                | 2:00<br>11001100007 PM            | a        | 🁰 Іф    |                                |       |
|          | ~ 2021年12月                       | 17日周五                             |          |         |                                |       |
|          | <b>立项大</b> :<br>11:00-12<br>会议号: | <b>슾</b><br>2:00<br>11001100007 ☑ | 4        |         |                                |       |
|          |                                  |                                   |          | 密码      | 未设置                            |       |
| ø        |                                  |                                   |          |         | ▶加入会议                          |       |

# 3.5.6 会议分享

# 3.5.6.1 分享会议信息

对已预约会议,可再分享用户,点击"分享" E 按钮,从组织架构中选择需要邀请的人员,也可以点击会议列表本次会议后的" " 按键复制邀请信息发送给参会人员进行邀请操作。

| 会畅超视z      | 2                                                                                          |                                                |        |         |                                | - • > |
|------------|--------------------------------------------------------------------------------------------|------------------------------------------------|--------|---------|--------------------------------|-------|
|            | 搜索                                                                                         |                                                |        | 日常沟通会 🔤 | 1                              |       |
| <u>/81</u> |                                                                                            | E                                              | 1      | 会议号     | 11001100007 凸                  |       |
| 会议         | 新会议                                                                                        | 加入会议                                           | 预约会议   | 时间      | 11:00-12:00 2021.12.10         |       |
| 2          | ~ 今天                                                                                       |                                                | 历史会议 > | 时区      | (UTC+08:00) 北京,重庆,香港特别行政区,乌鲁木齐 |       |
| 联系人        | 日常沟                                                                                        | 通会                                             |        | 成员及设备   | 搜索                             |       |
|            | 411:00-1.<br>会议号:                                                                          | 2:00<br>11001100007 P                          | VII.   | ① 王政    |                                |       |
|            | ~ 2021年12月                                                                                 | ]17日周五                                         |        |         |                                |       |
|            | <b>立项大</b> :<br>()<br>()<br>()<br>()<br>()<br>()<br>()<br>()<br>()<br>()<br>()<br>()<br>() | <b>슺</b><br>2:00<br>11001100007 <mark>면</mark> | MI     |         |                                |       |
|            |                                                                                            |                                                |        |         |                                |       |
| $\otimes$  |                                                                                            |                                                |        | 密码      | 未设置                            |       |
| ۞          |                                                                                            |                                                |        |         | ▶加入会议                          |       |

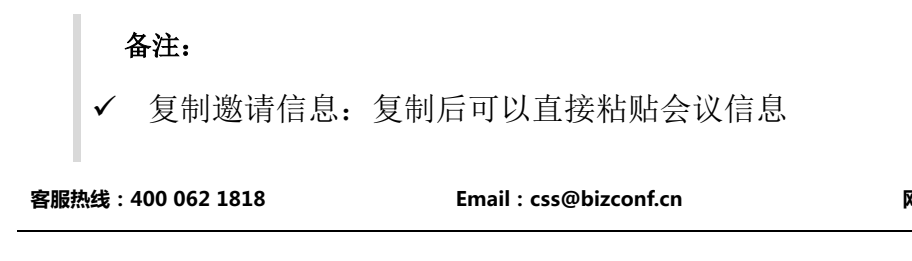

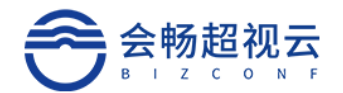

✔ 复制链接:复制后可以直接粘贴会议入会链接

✔ 发送邮件:默认调用系统默认邮件客户端

#### 3.5.6.2 会议信息

#### 如下为复制会议信息示例

您好: 李明邀请您参加一个云视频会议 会议主题:李明的预约会议 会议号:1102441058 会议密码:无 时区:(中国标准时间):GMT+0800 会议开始时间: 2021年10月01日 17:00 会议时长:1小时 在 PC、Mac、iPhone、安卓手机上登录超视云客户端,选取该会议,您可以直接入会 或点击下面链接即可轻松入会: https://opsdev.bizconf.cn/zoompub/myconsole/meeting/BV?p=Zz1odHRwczovL29wcy1kZXYuYm16Y29uZi 5 jbiZtPUJWJnRpZD0xMTY4NCZ jaWQ9N jE1NDI4Y jR10TkwMTUwMDAxMWVkZDZmJnB3PQ== 如果您未登录超视云客户端,也可以快速入会,请直接拨号码:1102441058 通过 H. 323/SIP 设备加会: 直接入会: 会议号: 1102441058 会议密码:无

拔入: 120.133.49.37;

# 3.6 会议控制—桌面模式

桌面模式是 PC 桌面端标准模式,包含: Windows PC 、macOS

### 3.6.1 主持会议

主持人在会议中点击最下方菜单栏中的"管理参会者",即可打开管理窗口。

客服热线:400 062 1818

Email : css@bizconf.cn

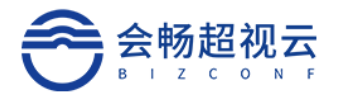

#### 3.6.1.1 会控管理

| <b>^</b> |      | ÷  | <b>31</b> ^ | -  | <u>^</u> ^ |    |      | ☺⁺ | 结束   |
|----------|------|----|-------------|----|------------|----|------|----|------|
| 连接语音     | 停止视频 | 安全 | 参会者         | 聊天 | 共享屏幕       | 录制 | 分组讨论 | 回应 | AHAK |

✓ 聊天

点击"聊天",可与此参会者私聊

#### ✓ 停止视频

关闭参会者摄像头入会视频

#### ✓ 请求开启摄像头

请求参会者摄像头开启视频

#### ✓ 设置为焦点视频

将某个参会者视频设置为焦点视频

#### ✓ 设为主持人

主持人将自身主持人权限移交到某个参会者,该参会者变为新的主持人

#### ✓ 改名

主持人修改某个参会者的入会姓名

#### ✓ 移除

主持人将某个参会者移除离开本会议室

√ 静音

主持人将某个参会者麦克风设置为静音

#### ✓ 解除静音

主持人解除某个参会者麦克风静音, 开启麦克风

#### ✓ 全体静音

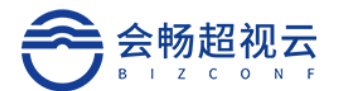

点击"全体静音", 主持人将本会议室所有参会者麦克风静音, 除主持人

外所有参会者麦克风被静音,麦克风图标变为<sup>▶</sup>。静音后参会者可自我解除 静音;如需禁止参会者自我解除静音,则需取消 "允许参会者自我解除静 音"。

#### ✓ 解除全体静音

主持人解除所有参会者麦克风静音限制

主持人点击 **取消全体静音** ,解除全体参会者静音状态,参会者麦 克风为开启状态,图标变更为 <sup>●</sup> 。

### ✓ 与会者加入会议时静音

主持人设置所有参会者入会时麦克风为静音状态

#### ✓ 允许参会者自我解除静音

主持人设置所有参会者不能自我解除静音

#### ✓ 进出会议时播放提示音

主持人控制进出会议时播放提示音

#### 管理参会者

主持人选择需管理的参会者,点击后边的更多按钮,如下图所示:

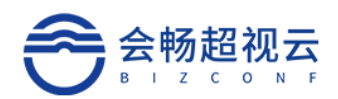

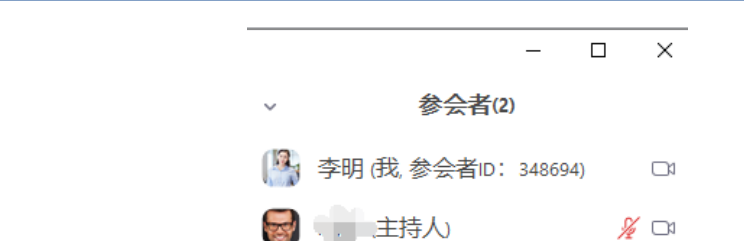

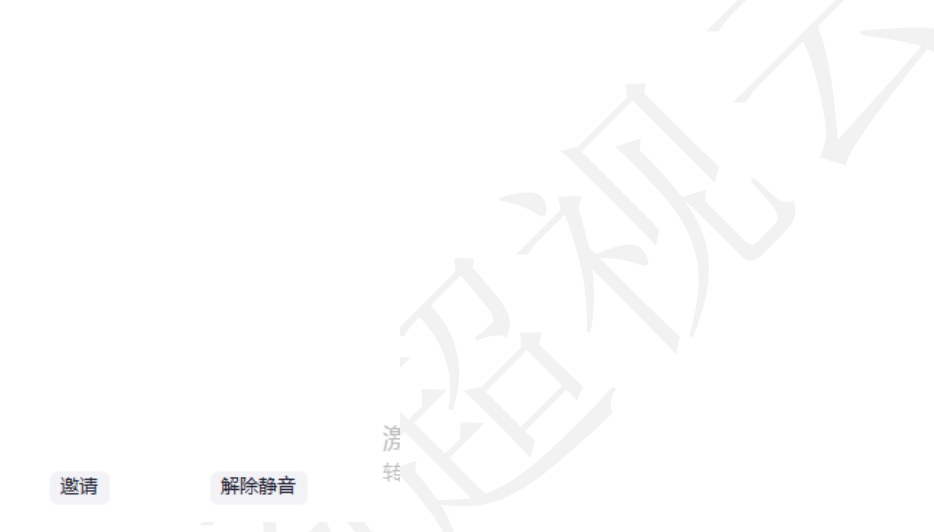

### 3.6.1.2 会议安全

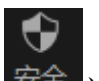

当您对会议安全有要求时,可通过 安全 进行设置。

会议加锁:勾选后参会者将无法继续加入会议。

启用等候室:勾选后参会者将不能进入会议,当主持人通过后,才可以进入会议。

允许参会者:可根据需要进行勾选,共享屏幕,聊天,自己改名,自我解除静 音。

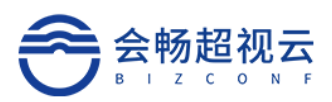

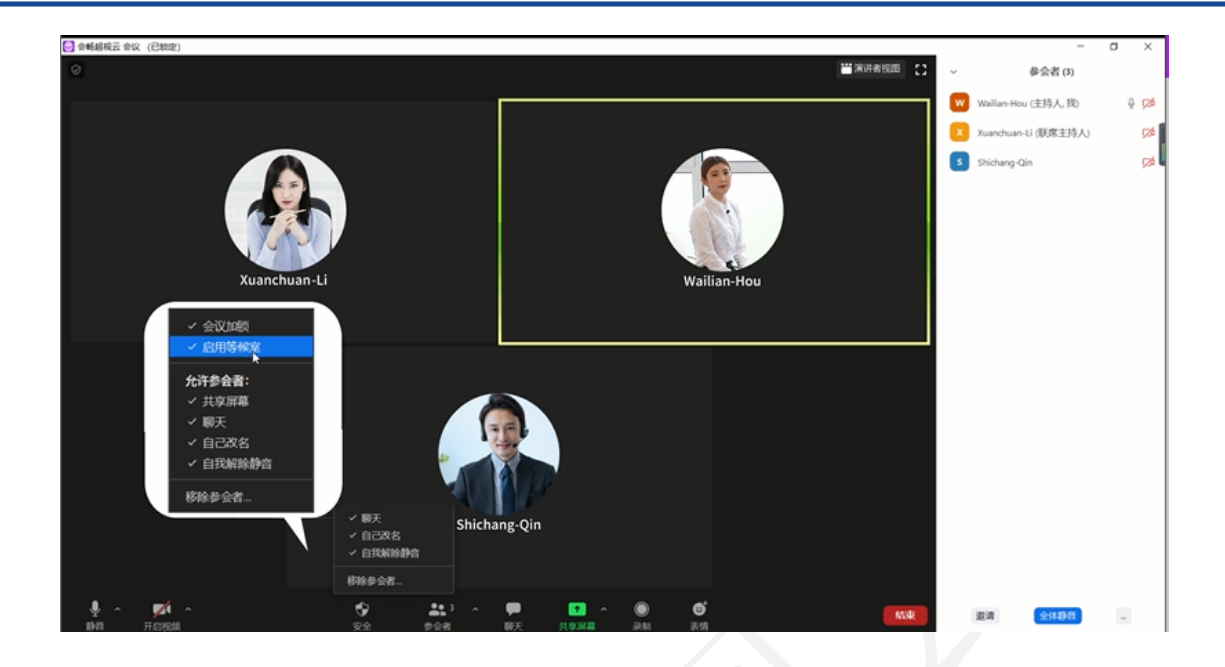

# 3.6.1.3 会中邀请

| 会议中选择 通过组织架构邀                                                      | 请人员加入会中。         |       |   |
|--------------------------------------------------------------------|------------------|-------|---|
|                                                                    | 会议邀请成员           |       | × |
| <ul> <li>搜索</li> <li>常用联系人</li> <li>会议设备</li> <li>会畅超视云</li> </ul> | 2 /100方<br>管 晋月瑶 | 69 胡魁 |   |
|                                                                    | 取消               |       | Œ |

#### 3.6.1.4 数据共享

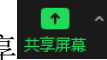

点击屏幕共享,选择需要共享的界面,参会人将看到你共享的界面。

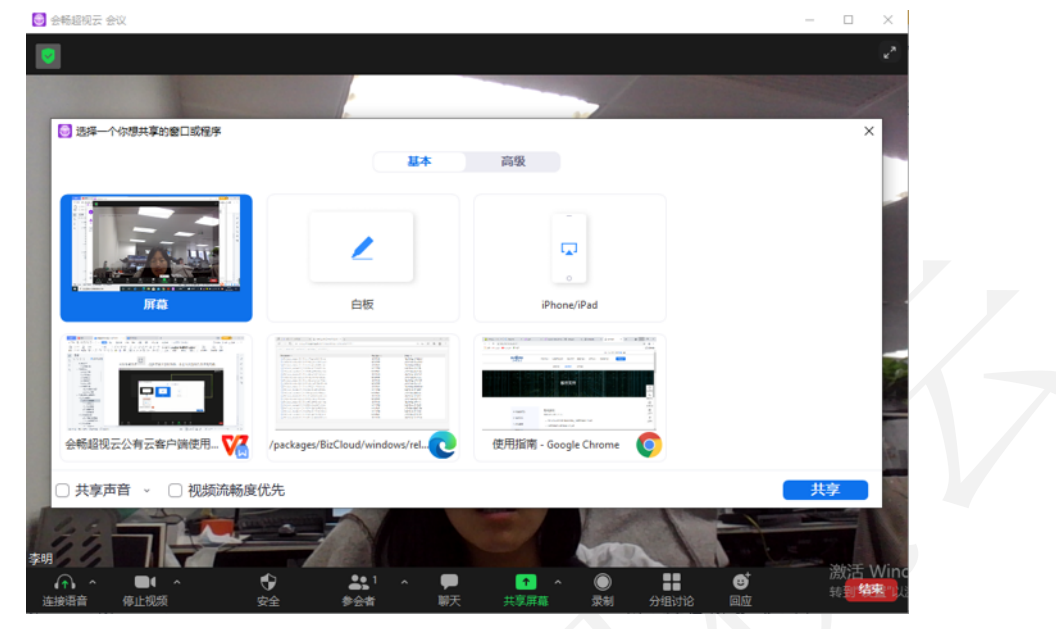

#### 3.6.1.5 录制

主持人选择"录制"时,会议开始录制。可以通过暂停对会议进行分段录制,暂停后录制为一个音视频文件,需保存多个音视频文件可以通过停止录制按键,进行分段录制,停止录制,结束会议后将自动保存文件。

查找文件路径一个人服务中心-我的视频

客服热线:400 062 1818

Email : css@bizconf.cn

网址:www.bizconf.cn

第30页,共103页

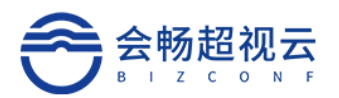

### 3.6.1.6 回应

参会者可以通过回应在会议中进行互动。

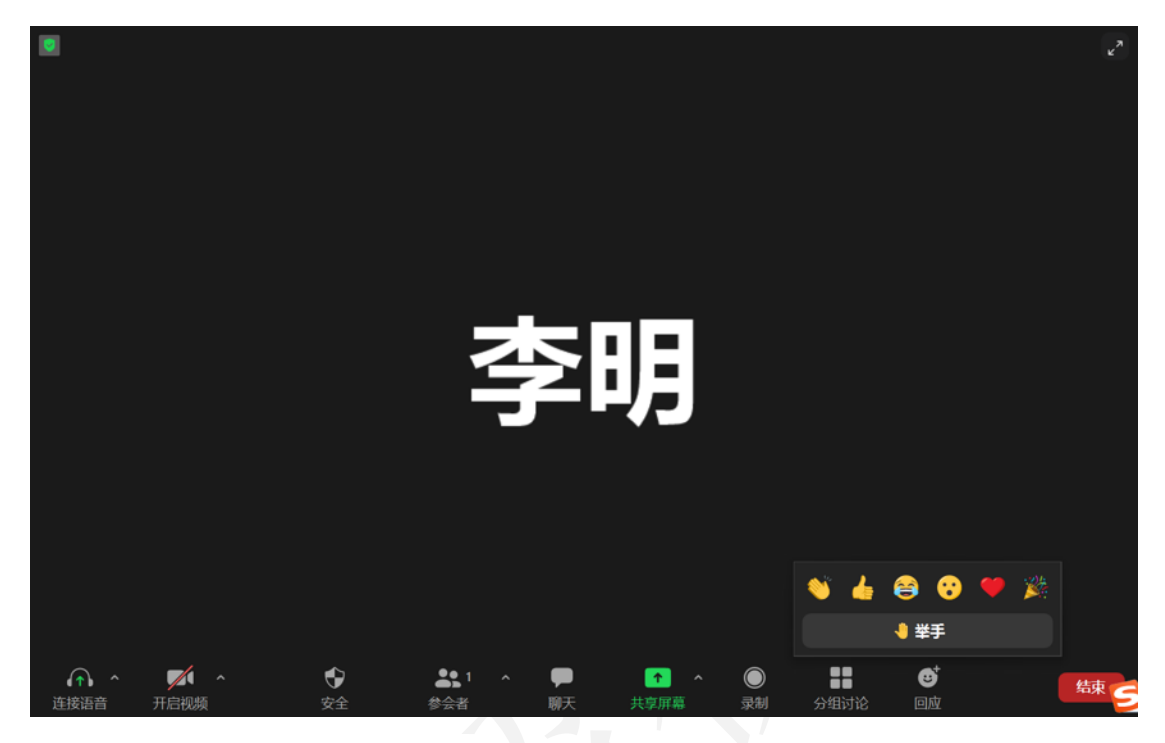

#### 3.6.1.7 会议结束

主持人选择"结束会议"则该会议全部结束,选择离开会议则仅主持人自 己离开会议,主持人权限将被转移。

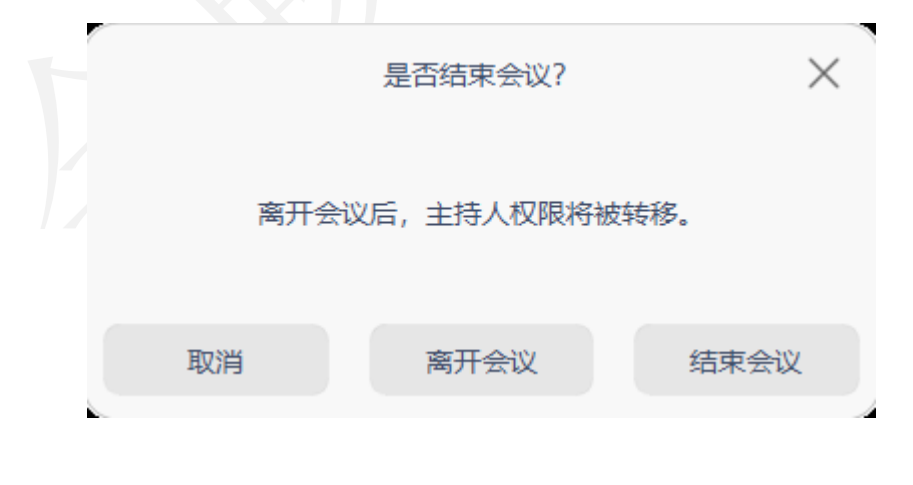

Email : css@bizconf.cn

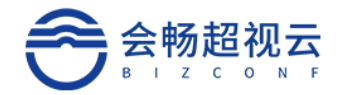

### 3.6.2 音视频控制

#### 3.6.2.1 静音/解除静音

参会者可以通过"静音/解除静音"控制本地设备麦克风关闭或开启;

#### 3.6.2.2 停止视频/开启视频

▲ 参会者可以通过"停止视频/开启视频"控制本地设备摄像头关闭或开启;

# 3.6.3 分屏设置

客户端支持在会议中切换会议界面显示模式,包括: 画廊视图和演讲者视图两种界面布局模式,进入会议默认为演讲者视图。

#### 3.6.3.1 画廊视图

在会议中单击右上角,可将画面布局切换为画廊模式,即参会者视频窗口 等分显示在屏幕中,默认情况下一屏最多显示 25 个参会者,超出数量则分页显 示。

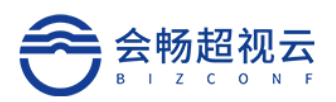

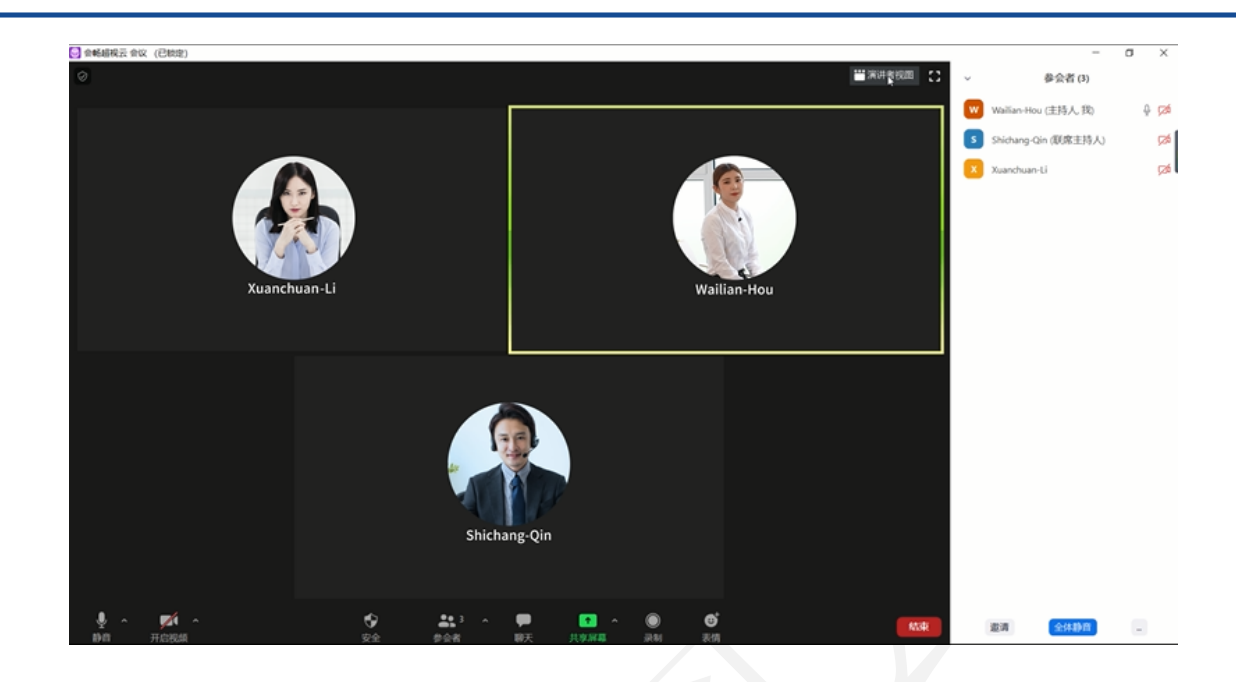

### 3.6.3.2 演讲者视图

在会议中,单击右上,可将画面布局切换为演讲者模式,此时讲话者视频 窗口最大化显示,其他参会者以小视频窗口显示在上方,小视频最多显示4 路,超出视频可通过手动点击滚动显示。

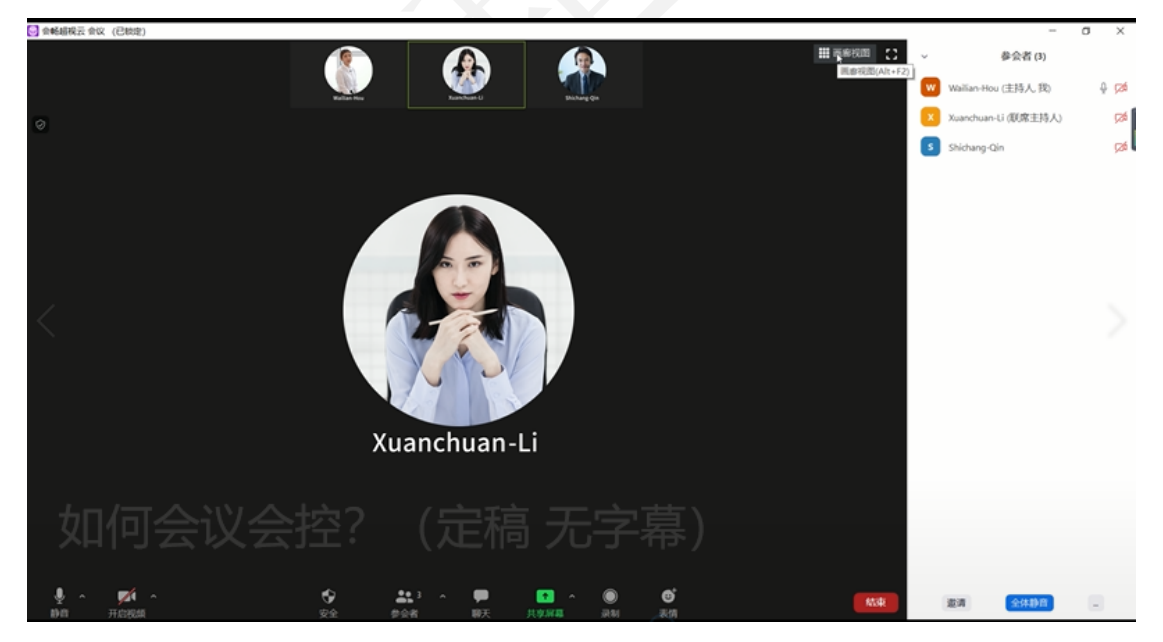

Email : css@bizconf.cn

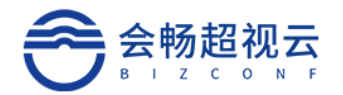

### 3.6.4 退出会议

参会者退出会议可直接点击右下角,在弹出窗口中直接点击"离开会议"即可。

### 3.7 Windows PC 会议控制—会议室模式

会议室模式是专为会议室设计的 Rooms 客户端,可满足对 windows 设备的会议室的定制画面、画面排序等场景的覆盖。

### 3.7.1 主持会议

主持人在会议中点击最下方菜单栏中的"管理参会者",即可打开管理窗口。

#### 3.7.1.1 会控管理

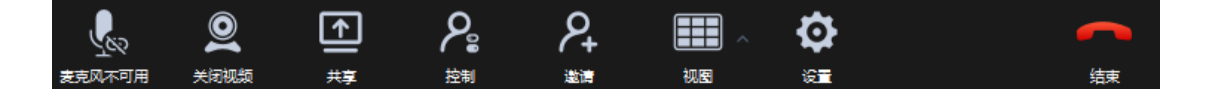

#### ✓ 停止视频

关闭参会者摄像头入会视频

#### ✓ 请求开启摄像头

请求参会者摄像头开启视频

#### ✓ 设为主持人

主持人将自身主持人权限移交到某个参会者,该参会者变为新的主持人

#### ✓ 改名

主持人修改某个参会者的入会姓名

客服热线:400 062 1818

Email : css@bizconf.cn

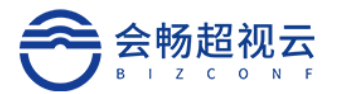

#### ✓ 移除

主持人将某个参会者移除离开本会议室

#### ✓ 静音

主持人将某个参会者麦克风设置为静音

#### ✓ 解除静音

主持人解除某个参会者麦克风静音, 开启麦克风

#### ✓ 全体静音

点击"全体静音",主持人将本会议室所有参会者麦克风静音,除主持人

外所有参会者麦克风被静音,麦克风图标变为 。静音后参会者可自我解除 静音;如需禁止参会者自我解除静音,则需取消 "允许参会者自我解除静 音"。

### ✓ 解除全体静音

主持人解除所有参会者麦克风静音限制

主持人点击 **取消全体静音** ,解除全体参会者静音状态,参会者麦 克风为开启状态,图标变更为 <sup>●</sup> 。

#### ✓ 与会者加入会议时静音

主持人设置所有参会者入会时麦克风为静音状态

#### ✓ 允许参会者自我解除静音

客服热线:400 062 1818

Email : css@bizconf.cn

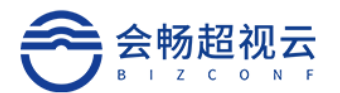

主持人设置所有参会者不能自我解除静音

#### ✓ 进出会议时播放提示音

主持人控制进出会议时播放提示音

#### ✓ 锁定会议

为保证会议的安全性与私密性,当所有与会者进入会议后,主持人可将会 议进行锁定。会议被锁定后,参会者将不能再进入会议。主持人点击"更 多",在菜单列表中点击"锁定会议",则会议即被锁定。

#### 管理参会者

控制 主持人选择需管理的参会者,点击后边的更多按钮,如下图所示:

#### 3.7.1.2 会中邀请

会议中选择 通过组织架构邀请人员加入会中。
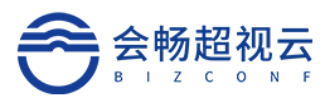

| 😌 邀请已选联系人       |           | × |
|-----------------|-----------|---|
| 搜索              | ○ 通知参会者   |   |
| > 常用联系人         | 邮件 1 /25方 | ~ |
| > 会议设备          | a 李明      |   |
| > 大颗粒公有云公司pub21 |           |   |
|                 |           |   |
|                 |           |   |
|                 |           |   |
|                 | 取消        |   |
|                 |           |   |

## 3.7.1.3 数据共享

| 3.7.1.3 数据共享                          |                                                                                                    |                  |                |                  |
|---------------------------------------|----------------------------------------------------------------------------------------------------|------------------|----------------|------------------|
|                                       |                                                                                                    |                  |                |                  |
| └──<br>占击屈茣共享 共                       | . 洗择雲要共享                                                                                                    | 的界面, 参会人)        | <b>烙</b> 看到你共享 | 的界面。             |
|                                       | ,这许师女八子                                                                                                    |                  | 同日工師のパナ        |                  |
|                                       |                                                                                                    |                  |                |                  |
| ● 选择共享程序                              |                                                                                                    |                  | ×              |                  |
|                                       | Berger, J. Street et al. Water and the street in the street in the st |                  | ר <b>ב</b>     |                  |
|                                       |                                                                                                    | A                |                | i<br>I           |
| · · · · · · · · · · · · · · · · · · · | 会畅超视云公有云客户                                                                                                    | 端使用手:我的视频 - 用户配置 | 疍 1 - Microsc  | ,<br>1           |
|                                       |                                                                                                    |                  |                |                  |
| A                                     | A                                                                                                    |                  |                |                  |
| 微信                                    | PLAN #12 3.1 master                                                                                                    | ·(BV大小)          |                |                  |
|                                       |                                                                                                    |                  |                |                  |
|                                       |                                                                                                    |                  |                |                  |
|                                       |                                                                                                    |                  |                |                  |
|                                       |                                                                                                    |                  |                |                  |
|                                       | 取消                                                                                                    | 确定               |                | <b>~</b>         |
| 静音 チ                                  | 开启视频 共享屏幕 参会                                                                                                    | 者 邀请 视图          | 设置             | 结束               |
| 客服热线:400 062 1818                     | Email :                                                                                                    | css@bizconf.cn   | 网址             | : www.bizconf.cn |

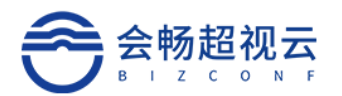

#### 3.7.1.4 会议结束

主持人选择"结束会议"则该会议全部结束,选择离开会议则仅主持人自 己离开会议,主持人权限将被转移。

|     | 是否结束会议?      | ×    |  |
|-----|--------------|------|--|
| 离开会 | ☆议后, 主持人权限将被 | 转移。  |  |
|     |              |      |  |
| 取消  | 离开会议         | 结束会议 |  |
|     |              |      |  |

- 3.7.2 音视频控制
- 3.7.2.1 静音/解除静音

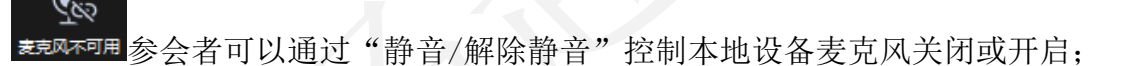

#### 3.7.2.2 停止视频/开启视频

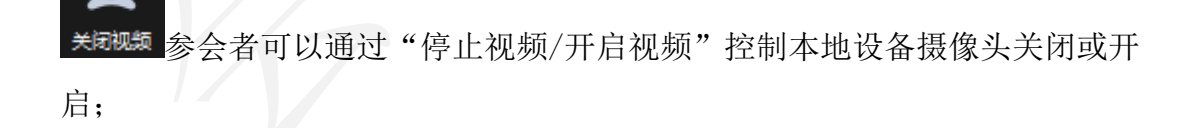

### 3.7.3 分屏设置

客户端支持在会议中切换会议界面显示模式,包括:画廊视图和演讲者视 图两种界面布局模式,进入会议默认为演讲者视图。

客服热线:400 062 1818

Email : css@bizconf.cn

第39页,共103页

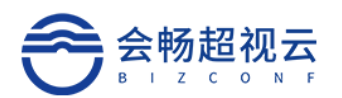

#### 3.7.3.1 画廊视图

在会议中单击右上角,可将画面布局切换为画廊模式,即参会者视频窗口 等分显示在屏幕中,默认情况下一屏最多显示 25 个参会者,最大支持 49 分 屏,超出数量则分页显示。

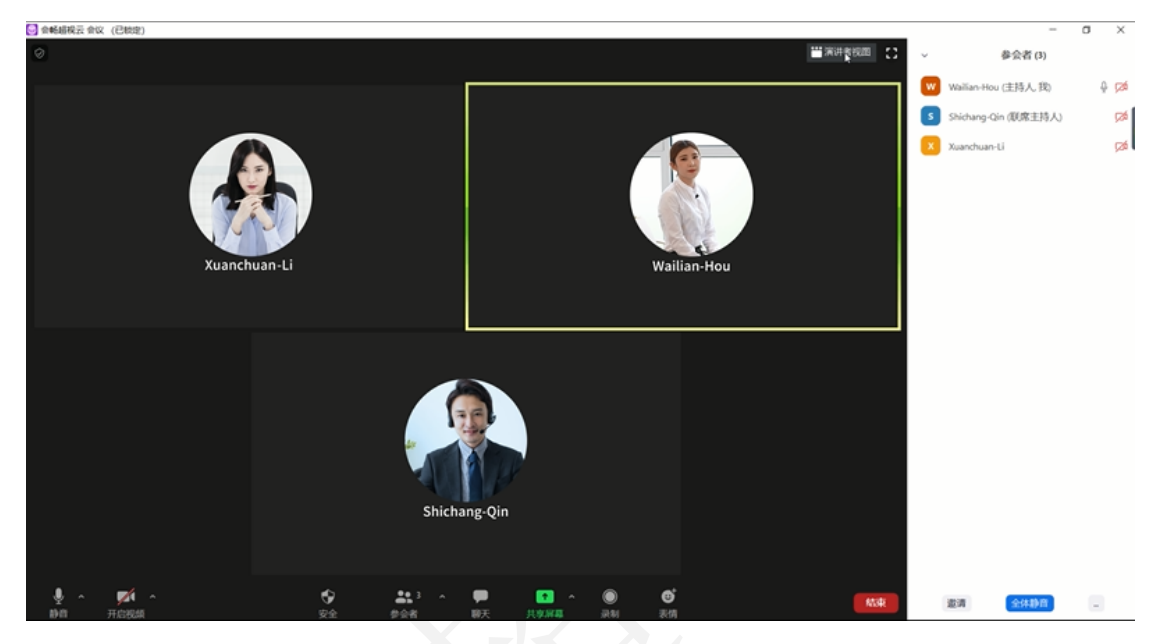

#### 3.7.3.2 演讲者视图

在会议中,单击右上,可将画面布局切换为演讲者模式,此时讲话者视频 窗口最大化显示,其他参会者以小视频窗口显示在上方,小视频最多显示4 路,超出视频可通过手动点击滚动显示。

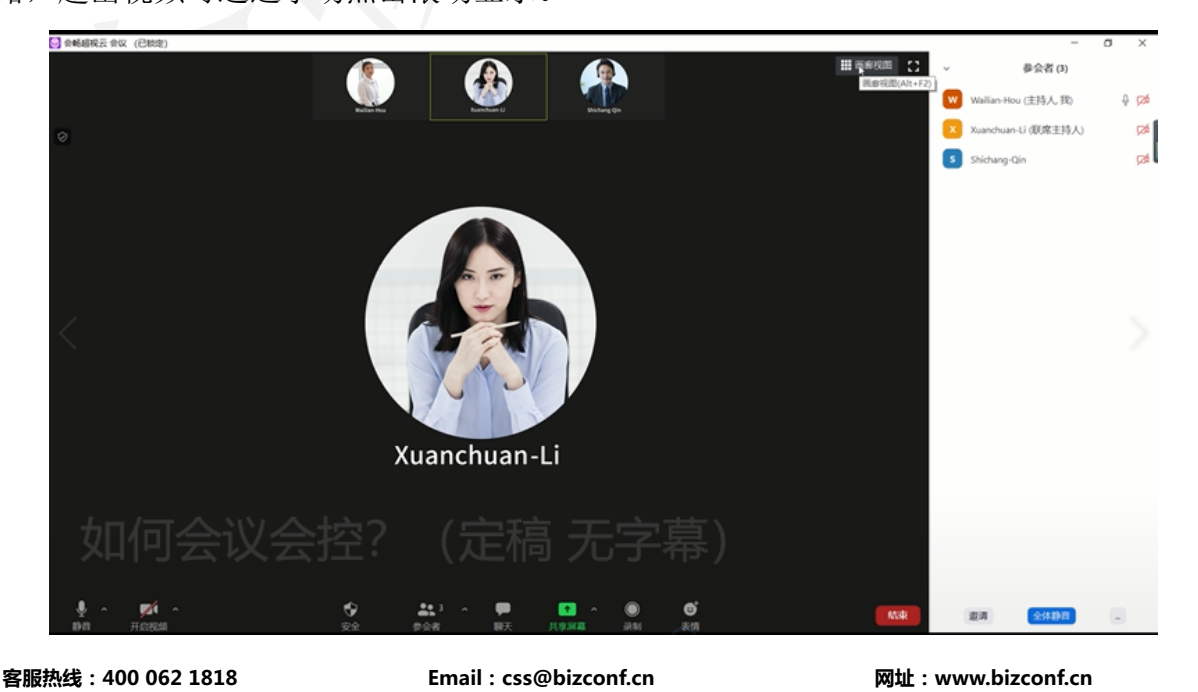

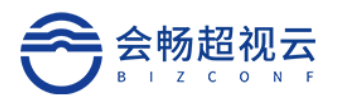

### 3.7.3.3 自定义视图

可根据喜好选择视图。也可以通过个人服务端进行设置视图,应用到会议中。 详情可查看个人服务端手册。

|              | 选择布局 - 金純超祝云 | ×            |         |
|--------------|--------------|--------------|---------|
|              | 演讲者 授題       |              |         |
|              | 1+1 1+2 1+3  |              | ,       |
| Shichang-Qin | 画廊段图         | Xuanchuan-Li |         |
|              | 1x1 1x2 2x1  | 202          |         |
|              | 243 342 343  | 4x4          |         |
|              |              |              |         |
|              |              |              |         |
|              |              |              |         |
|              |              |              |         |
|              |              |              |         |
|              |              |              |         |
|              |              |              |         |
|              |              |              | <u></u> |
|              |              |              |         |

## 3.7.4 退出会议

参会者退出会议可直接点击右下角,在弹出窗口中直接点击"离开会议"即可。

### 3.8 管理助手

管理助手是为每个用户便捷管理的秘书助手功能,可以设置自己所拥有的 云会议室、会议模板、会议室地点等。点击 <sup>〇</sup> 可查看本会议室名称,模板, 及地点。

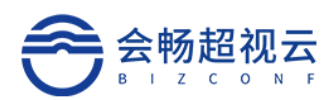

| ᅌ 会畅超视 | 1                        |          |                 | - 🗆 X      |
|--------|--------------------------|----------|-----------------|------------|
| a      | 搜索                       | 我的会议室    |                 |            |
| ß      | ✓ 会议室                    | 会议号      | 30155200257 昭   |            |
| 会议     | 我的会议室                    | 🗹 自动生成号码 |                 |            |
|        | 会议室号码:30155200257 (25 万) | 密码设置     | 未设置             |            |
| 40307  | > 模板                     | 方数       | 25 方            |            |
|        | > 地点                     | 授予       | 搜索 -            |            |
|        |                          | 3 李明     | wangxueshen2@zo |            |
|        |                          | 高级选项     | >               |            |
| ¢      |                          |          | 國预约会议           | 激活 Windows |
|        |                          |          |                 |            |

## 3.8.1 云会议室管理

可查看会议室信息,通过 一 可进行增减成员,可选择自动生成号码, 设置密码,选择会议室模式。

|          |                                 | 会畅超      | 视云          |
|----------|---------------------------------|----------|-------------|
| <b>(</b> | 搜索                              | 我的会议室 💴  | 1           |
| <u>8</u> | ~ 会议室                           | 号码       | 18600422519 |
| 会议       | 我的会议室 💴                         | ○ 自动生成号码 |             |
| 2        | ▲双弓動:18000422519                | ○ 密码设置   | 请输入4~6位数字   |
| 3E KUSK  | 公司共享会议室 172<br>会议号码:11001200007 | 模式       | 访客用户入会 🗸 🗸  |
|          | ~ 櫃板                            | 方数       | 25 方        |
|          |                                 | 授予       | 搜索 + -      |
|          | 例会模板<br>会议室: 我的会议室              | 🚑 李明     |             |
|          | ~ 地点                            |          |             |
|          | ○ 雷云阁会议室<br>所属部门:运营中心           |          |             |
|          |                                 |          |             |
|          |                                 | 高级选项     | <b>&gt;</b> |
| â        |                                 |          | 面预约会议       |
| ŝ.       |                                 |          |             |

Email : css@bizconf.cn

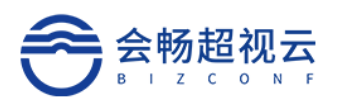

### 3.8.2 模板管理

| •••      |                                                                   | 会畅起                                           | <b>習視云</b>                                  |                           |  |
|----------|-------------------------------------------------------------------|-----------------------------------------------|---------------------------------------------|---------------------------|--|
| 李        | 搜索                                                                | 例会模板 💴                                        |                                             |                           |  |
| <u>8</u> | ~ 会议室                                                             | 会议名称                                          | 例会模板                                        |                           |  |
| 会议       | 我的会议室 17/2                                                        | 会议室                                           | 我的会议室                                       |                           |  |
| 8        | 会议号码:18600422519                                                  | 自动生成号码                                        | 是                                           |                           |  |
| 2011/38  | 公司共享会议室 №<br>会议号码:11001200007 公                                   | 成员及设备                                         | 搜索                                          |                           |  |
|          | ~ 模板                                                              | 李 李明                                          |                                             |                           |  |
|          | 例会模板<br>会议室:我的会议室                                                 |                                               |                                             |                           |  |
|          | ~ 地点                                                              | 密码设置                                          | 未设置                                         |                           |  |
|          | 雷云阁会议室<br>所属部门:运营中心                                               | 模式                                            | 访客用户入会                                      |                           |  |
|          |                                                                   | 高级选项                                          | ×                                           |                           |  |
|          |                                                                   | 地点                                            | 本地会议室                                       | 未设置                       |  |
| ~        |                                                                   | 会议设置                                          | 通知参会者                                       | 关闭                        |  |
| 8        |                                                                   |                                               | 等候室                                         | 关闭                        |  |
| Ô        |                                                                   |                                               |                                             | □□预约会议                    |  |
| ()<br>() | 会议室: 我的会议室         ・ 地点         ②       雷云阁会议室         所属部门: 這畫中心 | 密码设置<br>模式<br><mark>高级选项</mark><br>地点<br>会议设置 | 未设置<br>访客用户入会<br>〜<br>本地会议室<br>通知参会者<br>等候室 | 未设置<br>关闭<br>关闭<br>団 預约会议 |  |

选择模板,查看个人的会议模板,通过会议模板快速启会

## 3.8.3 会议地点管理

会议地点是管理线下会议室的工具,通过不同会议地点快速召开会议。

| •••      |                                 | 会畅超     | 視云     |                          |  |
|----------|---------------------------------|---------|--------|--------------------------|--|
| 李        | 搜索                              | 例会模板 ☑₽ |        |                          |  |
| <u>8</u> | ~ 会议室                           | 会议名称    | 例会模板   |                          |  |
| 会议       | 我的会议室 💴                         | 会议室     | 我的会议室  |                          |  |
| 2        | 会议号码:18600422519                | 自动生成号码  | 是      |                          |  |
| 2516.04  | 公司共享会议室 型<br>会议号码:11001200007 △ | 成员及设备   | 搜索     |                          |  |
|          | ~ 模板                            | 😝 李明    |        |                          |  |
|          | 例会模板<br>会议室:我的会议室               |         |        |                          |  |
|          | ~ 地点                            | 密码设置    | 未设置    |                          |  |
|          | ◎ 雷云阁会议室<br>所展明□ 运费由点           | 模式      | 访客用户入会 |                          |  |
|          | 7114641 J. 265 T.42             | 高级选项    | •      |                          |  |
|          |                                 | 地点      | 本地会议室  | 未设置                      |  |
| ~        |                                 | 会议设置    | 通知参会者  | 关闭                       |  |
| 8        |                                 |         | 等候室    | 关闭                       |  |
| ¢        |                                 |         |        | <u><u></u><br/>耐预约会议</u> |  |
|          |                                 |         |        |                          |  |

客服热线:400 062 1818

Email : css@bizconf.cn

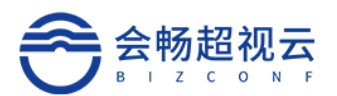

## 3.9 通讯录

通讯录根据组织架构组成,可根据部门或搜索功能寻找联系人。

点击 + 可创建群聊。

### 3.9.1 群

已创建或加入的群在默认分组下拉菜单中显示。

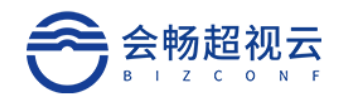

## 3.9.2 常用联系人

| → 家用联系人 学常用联系人                           |  |
|------------------------------------------|--|
| 雷明     四                                 |  |
| > 会议设备 雷明 雷明                             |  |
| ✓ AlphaMain-并发混合云 終号: hank_hu@bizconf.cn |  |
| 手机: 186****2519                          |  |
| 邮箱: hank_hu@bizconf.cn                   |  |
| ▶ 百人大会 部门: <u>产品部</u>                    |  |
| ▽ 产品部                                    |  |
| 雷明     雷明                                |  |
|                                          |  |
| mandy_test                               |  |
| (Q) amos_wang                            |  |

## 3.9.3 会议设备

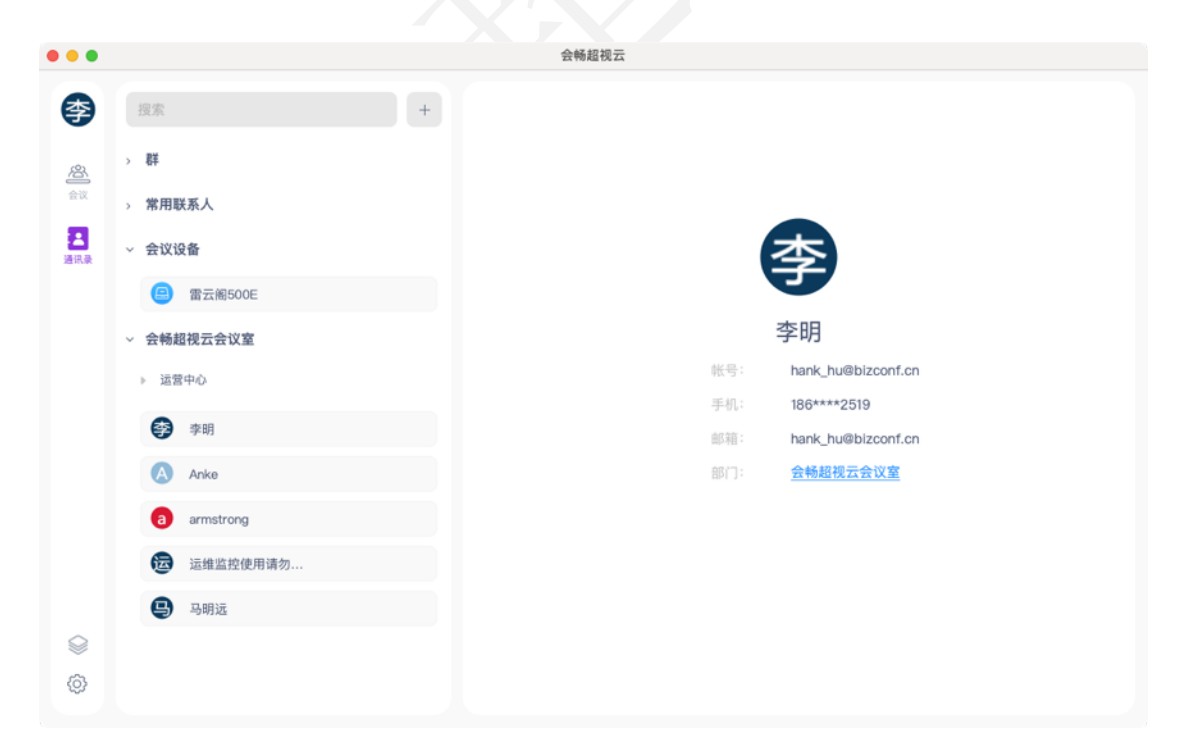

客服热线:400 062 1818

Email : css@bizconf.cn

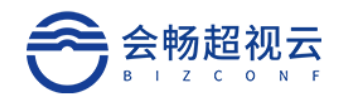

## 3.9.4 企业通讯录

| bizconf.cn |
|------------|
| 19         |
| bizconf.cn |
| 会议室        |
|            |
|            |
|            |
|            |
|            |
|            |

## 3.10设置

点击"设置" 🍄 按钮打开设置面板。

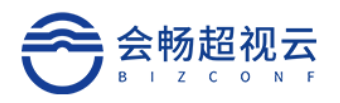

| 上海会畅通讯 | 股份有限公司 |
|--------|--------|
|--------|--------|

| •  |                  | 设置                             |  |
|----|------------------|--------------------------------|--|
| \$ | 常规               | □ 启用双显示器模式 ⑦                   |  |
|    | 视频               | ○ 开始或加入会议时进入全屏                 |  |
|    | <del>立:</del> 将西 | ○ 开始会议时复制邀请链接                  |  |
|    | E 9%             | ✓ 离会需要弹框确认                     |  |
| t  | 共享屏幕             | □ 显示我的会议持续时间                   |  |
|    | 背景和滤镜            | □ 当我的显示器关闭或屏幕保护程序启动时,停止我的视频和音频 |  |
| 0  | 录制               | 表情肤色                           |  |
| J  | 统计               |                                |  |
|    | 键盘快捷键            |                                |  |
| t  | 辅助功能             |                                |  |
|    |                  |                                |  |
|    |                  |                                |  |
|    |                  |                                |  |
|    |                  |                                |  |
|    |                  |                                |  |
|    |                  |                                |  |
| L  |                  |                                |  |
|    |                  |                                |  |
|    |                  |                                |  |
|    |                  |                                |  |
|    |                  |                                |  |
|    |                  |                                |  |
|    |                  |                                |  |
|    |                  |                                |  |
|    |                  |                                |  |
|    |                  |                                |  |

Email : css@bizconf.cn

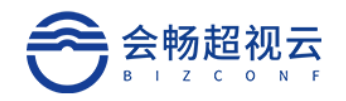

# 3.10.1常规

| •          |         | 设置                             |
|------------|---------|--------------------------------|
| â          | 常规      | ○  启用双显示器模式  ②                 |
|            | 2回45    |                                |
|            | 126.944 | ○ 开始会议时复制邀请链接                  |
| $\bigcirc$ | 音频      | ✓ 离会需要弹框确认                     |
| ⊡          | 共享屏幕    | ○ 显示我的会议持续时间                   |
|            | 背景和滤镜   | 🗌 当我的显示器关闭或屏幕保护程序启动时,停止我的视频和音频 |
| $\bigcirc$ | 录制      | 表情肤色                           |
|            | 统计      |                                |
|            | 键盘快捷键   |                                |
| t          | 辅助功能    |                                |
|            |         |                                |
|            |         |                                |
|            |         |                                |
|            |         |                                |
|            |         |                                |
|            |         |                                |
|            |         |                                |
|            |         |                                |
|            |         |                                |
|            |         |                                |
|            |         |                                |
|            |         |                                |
|            |         |                                |
|            |         |                                |

Email : css@bizconf.cn

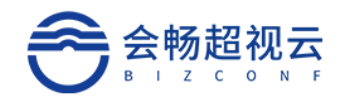

.

## 3.10.2视频

| •            | 设置                |
|--------------|-------------------|
| 3 常规         |                   |
| ■ 视频         |                   |
| 合 音频         |                   |
| ▶ 共享屏幕       |                   |
| 背景和滤镜        |                   |
| ◎ 录制         |                   |
| <b>山</b> 统计  |                   |
| 键盘快捷键        | 摄像头:              |
| <b>前</b> 動功能 | FaceTime 高清摄像头 ~  |
|              | ◯ 16:9(宽屏) ◯ 原始比例 |
|              | 我的视频:             |
|              | □ 高清画质            |
|              | ✓ 制作视频镜像          |
|              | ○ 美颜              |
|              | ── 调整以适应弱光环境      |
|              | ○ 始终在视频中显示参会者姓名   |
|              |                   |
|              |                   |
|              |                   |
|              |                   |
|              |                   |

3.10.3音频

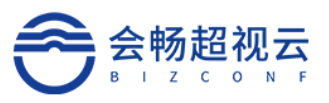

| 0            |                       |
|--------------|-----------------------|
| 1 常规         | 扬声器                   |
| 📑 视频         | 检测扬声器 内建输出(内置扬声器) ~   |
| ∩ 音频         | 输出级别:                 |
| → 共享展幕       | 输出音量: 《 〇 一 《         |
|              | ● 使用其他音频设备播放铃声        |
| 背景和滤镜        | 麦克风                   |
| ◎ 录制         | 检测麦克风 内建麦克风 (内置麦克风) ~ |
| <b>山</b> 统计  | 输入级别:                 |
| === 键盘快捷键    | 输入音量:                 |
| 新助功能         | ✓ 自动调整麦克风音量           |
| 110-43-73 HC | 降低背景噪音(自动))⑦          |
|              | 选择默认降噪级别(低)以针对音乐进行优化  |
|              | ✔ 加入会议时自动连接电脑音频       |
|              | ○ 加入会议时将麦克风静音         |
|              | ✔ 按住'空格键'暂时解除静音       |
|              | 高级                    |
|              |                       |
|              |                       |

客服热线:400 062 1818

Email : css@bizconf.cn

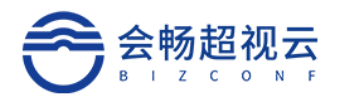

| •       | 设置                            |  |
|---------|-------------------------------|--|
| 常规      | ✓ 当参会者共享屏幕时进入全屏模式             |  |
| 💽 视频    | ○ 当参会者共享屏幕时最大化窗口              |  |
| 合 音频    | <ul> <li>         ·</li></ul> |  |
| ◆ 共享屏幕  | ✔ 当共享桌面时,将系统通知设置为静音           |  |
| 背景和滤镜   | 高级                            |  |
| ◎ 录制    |                               |  |
| 🚹 统计    |                               |  |
| 1 键盘快捷键 |                               |  |
| 前 辅助功能  |                               |  |
|         |                               |  |
|         |                               |  |
|         |                               |  |

3.10.5背景和滤镜

.

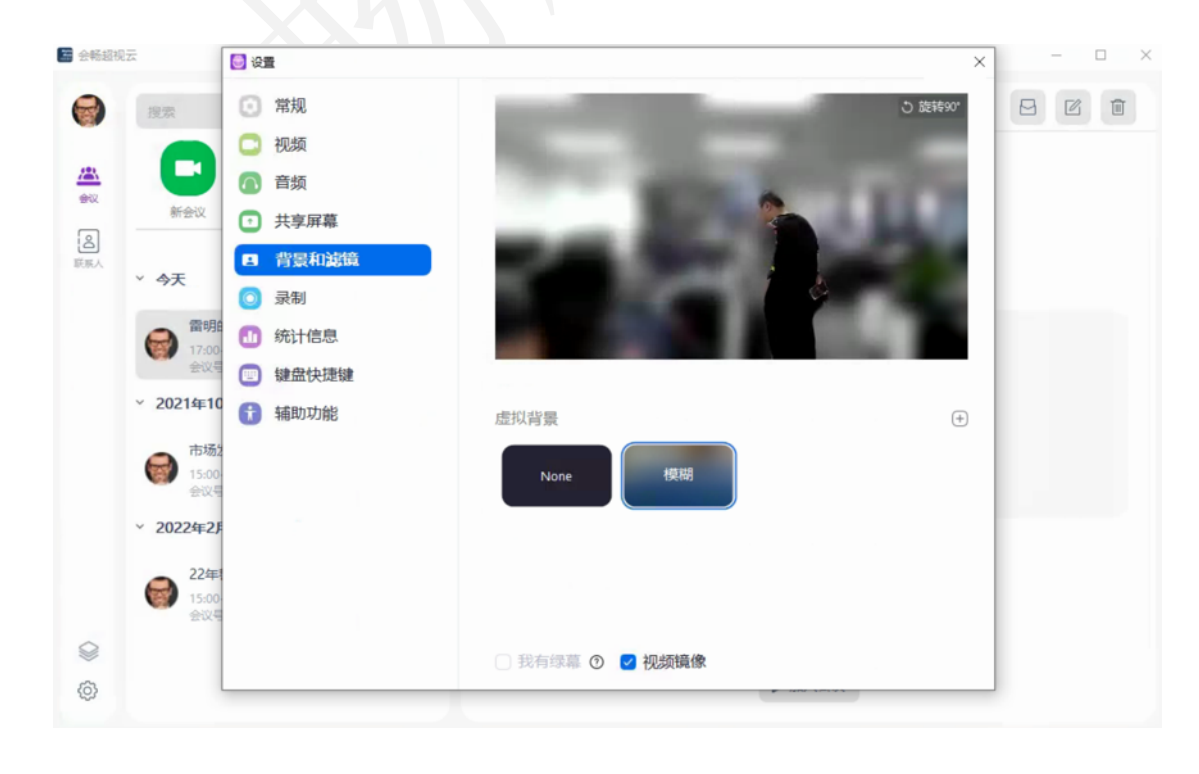

客服热线:400 062 1818

Email : css@bizconf.cn

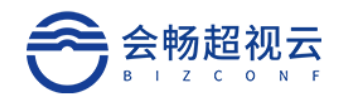

## 3.10.6录制

| •                                                                                                    | 设置                                                               |          |
|----------------------------------------------------------------------------------------------------|------------------------------------------------------------------|----------|
| 常規                                                                                                    | 保存录制于: 📄 /Users/hank/Documents/BizConf<br>89.03 GB 剩余            | \$<br>打开 |
| <ul> <li>- 1030</li> <li>- 1030</li></ul> | <ul> <li>在会议结束后选择保存录音的位置</li> <li>为每个金合子单独寻判会师文件</li> </ul>      |          |
| ▶ 共享屏幕                                                                                                    | ○ 针对第三方视频编辑器进行优化 ②                                               |          |
| 書 背景和滤镜                                                                                                    | ○ 在录制中加入时间戳 ⑦                                                    |          |
| ◎ 录制                                                                                                    | <ul> <li>✓ 在屏幕共享期间录制视频</li> <li>○ 视频在录制文件里将呈现在共享内容的旁边</li> </ul> |          |
| 11 统计                                                                                                    | ○ 保留临时录制文件⑦                                                      |          |
| ·····································                                                                                                    |                                                                  |          |
| 1 11101-10118                                                                                                    |                                                                  |          |
|                                                                                                    |                                                                  |          |
|                                                                                                    |                                                                  |          |
|                                                                                                    |                                                                  |          |
|                                                                                                    |                                                                  |          |
|                                                                                                    |                                                                  |          |
|                                                                                                    |                                                                  |          |
|                                                                                                    |                                                                  |          |
|                                                                                                    |                                                                  |          |
|                                                                                                    |                                                                  |          |
|                                                                                                    |                                                                  |          |
|                                                                                                    |                                                                  |          |

Email : css@bizconf.cn

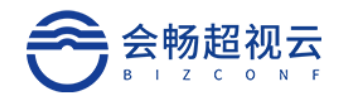

.

## 3.10.7统计

.

|            |              | 设置               |         |             |
|------------|--------------|------------------|---------|-------------|
| 常规         | 全线           | 本 音频             | 视频      | 屏幕共享        |
| 视频         | CPU 1.4 G    | Hz 2-core        | Þ       | 存 4 GB      |
| 音频         | BizConf      | 4.0%             | BizConf | 180 MB      |
| ↑ 共享屏幕     | 全体           | 13.0%            | 全体      | 3.2 GB (适中) |
| 3 背景和滤镜    |              |                  |         |             |
| 录制         | 带宽           | -                |         |             |
| <b>统</b> 计 | 网络类型         | -                |         |             |
| 39 键盘快捷键   | 代理           | -                |         |             |
| 前 辅助功能     | 连接方式<br>数据中心 | -                |         |             |
|            | 加密           | -                |         |             |
|            | 版本           | 5.2.1 (41751.102 | 6)      |             |

客服热线:400 062 1818

Email : css@bizconf.cn

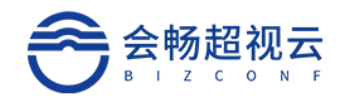

## 3.10.8键盘快捷键

| •        | 设置                     |                   |            |
|----------|------------------------|-------------------|------------|
| ◎ 常规     | 描述                     | 快捷键               | 启用全局快捷键⑦   |
| 📑 视频     | ~ 会议                   |                   |            |
| 1 音频     | 将我静音/解除静音              | 企ℋΑ               | $\Box$     |
| ▶ 共享屏幕   | 将主持人以外的所有人静音(仅适用       | A 9914            | $\bigcirc$ |
| 背景和滤镜    | 于主持人)                  |                   |            |
| ◎ 录制     | 要求所有人解除静音(仅适用于<br>主持人) | ^#U               | $\Box$     |
| 11 统计    | 按住'空格键'暂时解除静音          | Space             |            |
| ── 键盘快捷键 |                        |                   |            |
| 前 辅助功能   | 开启/停止视频                | ☆ℋV               |            |
|          | 切换摄像头                  | <mark>ሰ</mark> ೫Ν | $\Box$     |
|          | 开始/停止屏幕共享              | 企ℋS               | $\Box$     |
|          | 暂停/恢复屏幕共享              | 企業T               | Ο          |
|          |                        |                   | 恢复默认值      |

客服热线:400 062 1818

Email : css@bizconf.cn

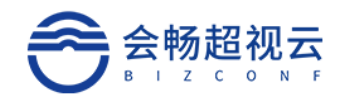

## 3.10.9辅助功能

| •             | 设置                    |       |
|---------------|-----------------------|-------|
| 3 常规          | 字幕                    |       |
| 📑 视频          | 字号:                   | (16)  |
| ● 音频          |                       | EX    |
| ↑ 共享屏幕        | 字嘉显示效果                |       |
| 書 背景和滤镜       |                       |       |
| () 录制         | <b>小</b> 沙 查里 举       |       |
| 山 统计          | → 以控制性 ⑦ 始终显示会议控制栏 ⑦  |       |
| 1 键盘快捷键       | 聊天窗口大小 (೫+/-)         |       |
| <b>☆</b> 辅助功能 | 100% ~                |       |
|               | 屏幕阅读器提醒               | 恢复默认值 |
|               | 描述                    | 启用    |
|               | 参会者已加入/离开会议(仅适用于主持人)  |       |
|               | 参会者已加入/离开等候室(仅适用于主持人) |       |
|               | 音频被主持人静音              |       |
|               |                       |       |

## 3.11关于

k

## 3.11.1版本更新

客户端不是最新版本时, 弹出更新提示:

勾选两周内不提示,则两周之内不在弹框提示,如需更新版本,可登录后 点击头像下面的检查更新。

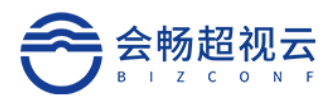

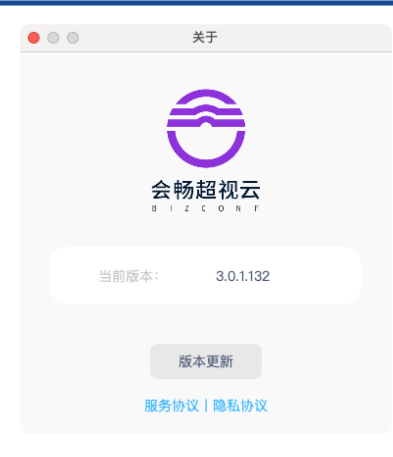

## 3.11.2服务协议

通过关于可随时查看服务协议和隐私协议,点击后打开浏览器可在线查看。

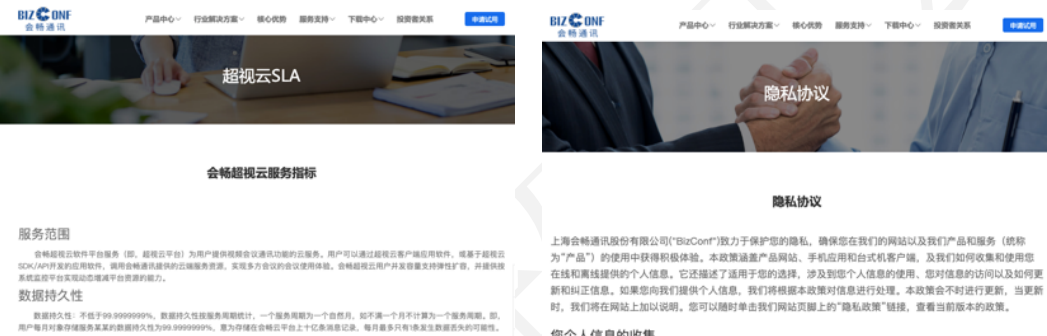

您个人信息的收集

客服热线:400 062 1818

Email : css@bizconf.cn

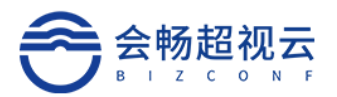

## 4 移动端

### 4.1 账户

### 4.1.1 登录

- 1) 打开"会畅超视云"客户端,点击"登录";
- 2) 输入正确的账号、密码登录客户端,点击"登录"按钮即可登录成功。

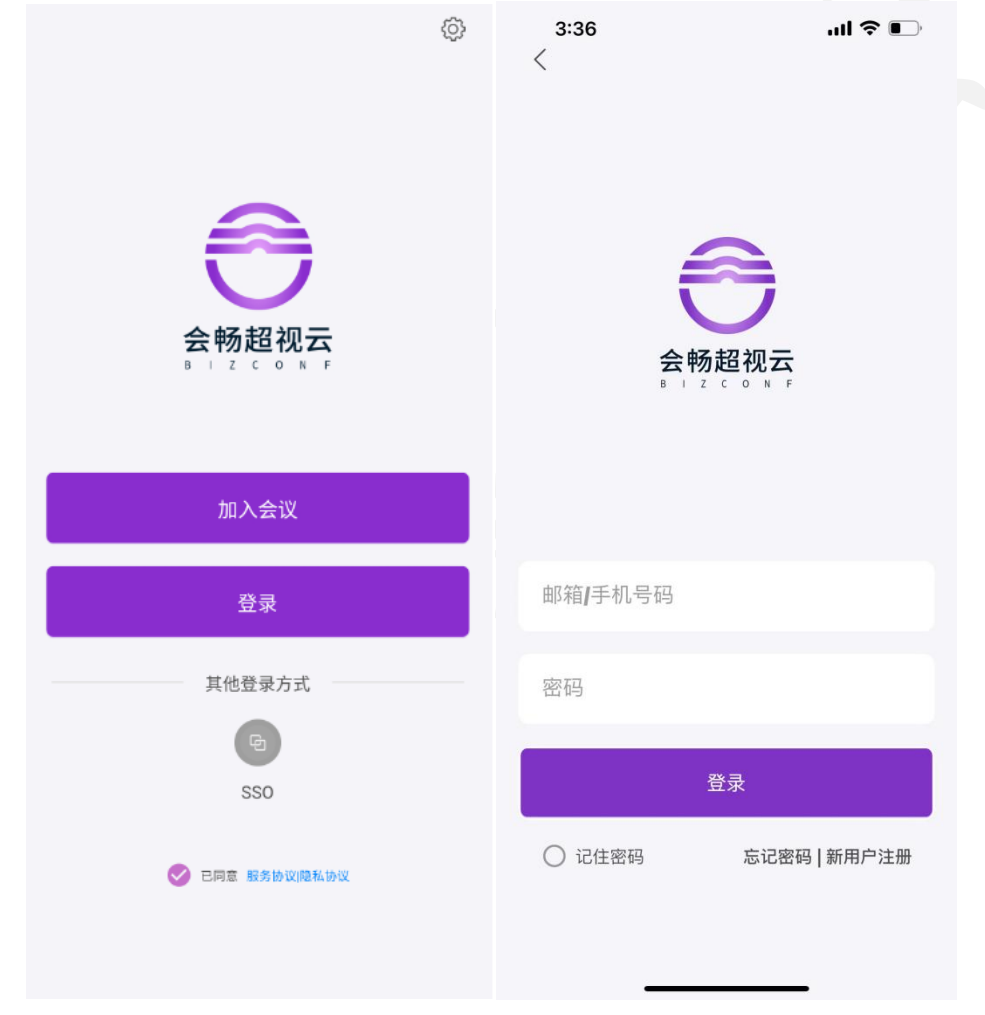

#### ▶ 自动登录

移动端默认为自动登录,再次打开客户端时无需进行登录操作,可自动显 示到用户已登录界面。

▶ 记住密码

客服热线:400 062 1818

Email : css@bizconf.cn

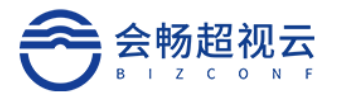

默认为不勾选,每次打开客户端时需手动输入密码,若勾选"记住密码",退出账号则无需输入密码,直接点击"登录",可登录客户端。

### 4.1.2 新用户注册

 点击"新用户注册"浏览器将自动跳转至注册页,输入公司域名,点击 "查找"将自动匹配需要公司。

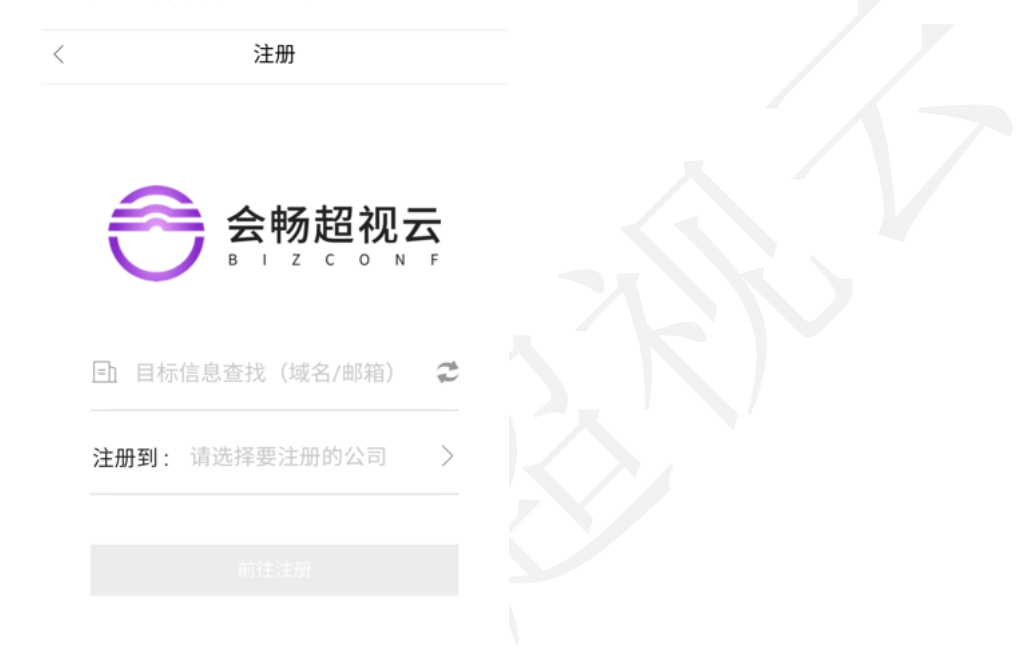

 点击"前往注册"后将跳转注册账号信息输入页面,输入相关信息后即可 完成注册。

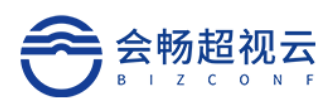

|        | ŽN | ₹ŧ | 畅 | 超 | 初 | ٥ź | 2 |
|--------|----|----|---|---|---|----|---|
| $\cup$ | В  | I  | z | с | 0 | Ν  | F |

| * 注册到:     | 上海会畅集团         | $\sim$ |
|------------|----------------|--------|
| 备注:        | 备注,提示给管理员的审核信息 |        |
|            |                | /_     |
| * 账号(UPN): | 请输入账号          |        |
| * 名字:      | 请输入名字          |        |
| *邮箱:       | 请输入邮箱          |        |
| * 手机号:     | 请输入手机号         |        |
| *密码:       | 请输入密码          |        |

#### 备注:

✓ 注册:超视云账号注册,可注册到指定商户(企业),待企业管理员审 批通过后成为该商户(企业)正式用户

### 4.1.3 企业部署登录

1)、点击客户端首页的<sup>③</sup>"设置",选择"企业部署"(混合云部署用户),输入登录服务器地址,点击"确定";

| <                | 服务设置            | 保存           |
|------------------|-----------------|--------------|
| 公有云部署            |                 |              |
| 企业部署             |                 | $\checkmark$ |
| https://passport | -alphamain.bizs | treaming.cn  |
| *服务器地址           |                 |              |
|                  |                 |              |
|                  |                 |              |
|                  |                 |              |
|                  |                 |              |
|                  |                 |              |
|                  |                 |              |
|                  |                 |              |

2)、输入正确的**账号、密码**登录客户端,点击"**登录**"按钮即可登录成功。

客服热线:400 062 1818

Email : css@bizconf.cn

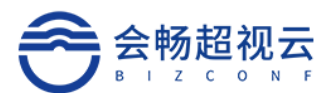

#### 备注:

 ✓ 私有部署:选择超视云混合云部署模式且独立部署管理平台的用户,使 用该方式进行登录

### 4.1.4 账号信息

登录客户端后,点击用户头像,打开用户信息窗口,信息包括登录账号账 号资料及相关快捷方式。

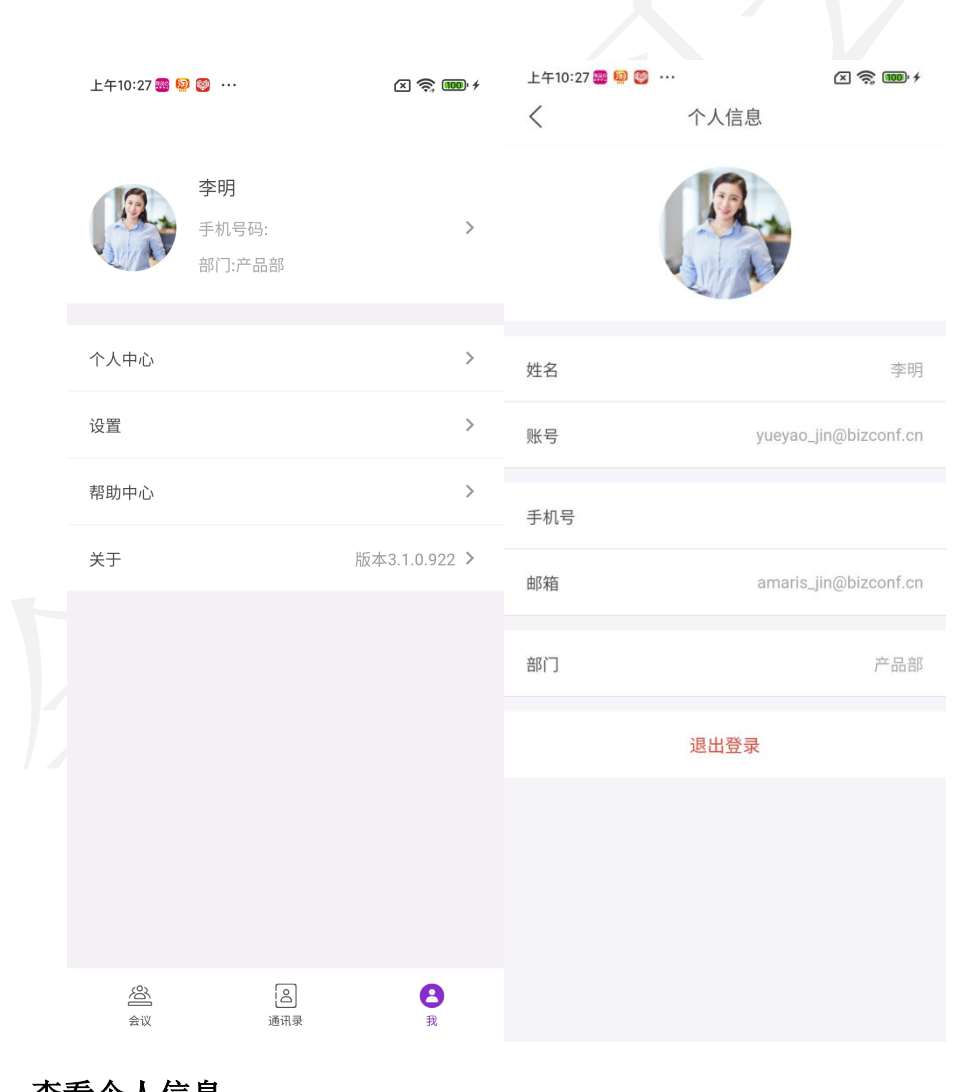

▶ 查看个人信息

客服热线:400 062 1818

Email : css@bizconf.cn

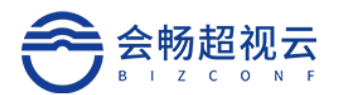

登录客户端后,点击"我",打开用户信息设置页面,信息包括姓名、账 号、手机号、邮箱、部门等。

▶ 设置

点击"设置",根据需要对会议和新消息通知进行设置。详情参考<u>设置</u>

▶ 帮助中心

点击"帮助中心"将打开产品使用手册网页,包括超视云客户端使用手册,个人中心使用手册,企业管理员使用手册。

▶ 退出登录

点击"退出登录"按钮后,客户端退出登录状态。

### 4.2 会议召开

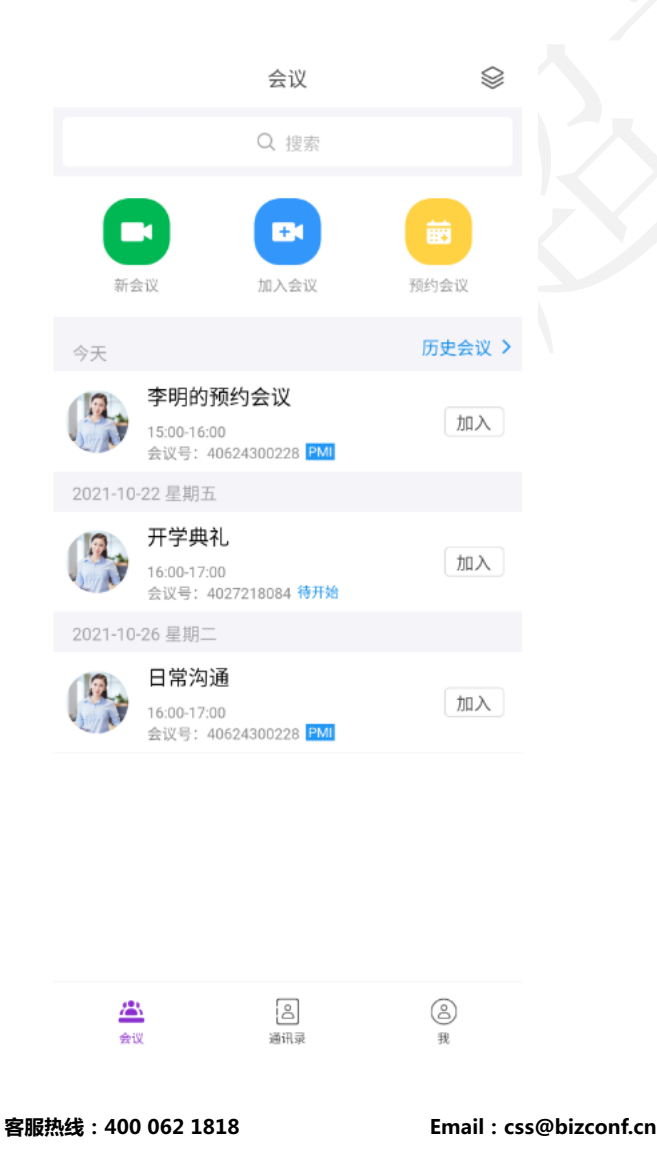

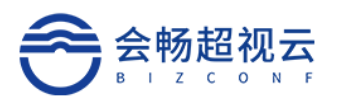

## 4.2.1 新会议

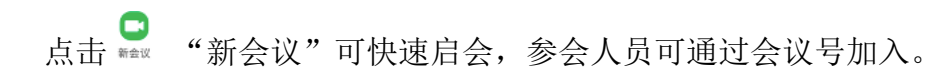

| C 提索         Image: Distance         Image: Distance         Image: Disten conce         Image: Distance | C 搜索         Image: Section 10 and the section 10 and the section 10 |
|----------------------------------------------------------------------------------------------------|----------------------------------------------------------------------------------------------------|
|                                                                                                    | ・・・・・・・・・・・・・・・・・・・・・・・・・・・・・                                                                                                    |
| 今天       历史会议 〉         シシシシシシシシシシシシシシシシシシシシシシシシシシシシシシシシシシシシ                                                                                                    | 今天     历史会议 >       部     李明的预约会议<br>15:00-16:00<br>会议号: 40624300228 PM     加入       021-10-22 星期五     加入     加入       16:00-17:00<br>会议号: 4027218084 特开始     加入       021-10-25 星期二     加入       16:00-17:00     加入       16:00-17:00     加入       16:00-17:00     加入       16:00-17:00     加入                                                                                                    |
| ・・・・・・・・・・・・・・・・・・・・・・・・・・・・・                                                                                                    | <ul> <li>         ・         ・         ・</li></ul>                                                                                                    |
| 2021-10-22 星期五<br>10:00-17:00<br>会议号: 4027218084 特开始<br>2021-10-26 星期二<br>16:00-17:00<br>会议号: 40624300228 PMI 加入                                                                                                    | 2021-10-22 星期五                                                                                                    |
| <ul> <li>         ・・・・・・・・・・・・・・・・・・・・・・・・・・・・・</li></ul>                                                                                                    | 井字典礼     加入       16:00-17:00     加入       会议号: 4027218084 待开始     1021-10-26 星期二       16:00-17:00     加入       16:00-17:00     加入                                                                                                    |
| 2021-10-26 星期二<br>IF 常为通<br>16:00-17:00<br>会议号: 40624300228 FMI<br>加入                                                                                                    | 2021-10-26 星期二<br>日常沟通<br>16:00-17:00 加入                                                                                                    |
| ● 日常沟通<br>16:00-17:00<br>会议号: 40624300228 PMI<br>加入                                                                                                    | 日常沟通<br>16:00-17:00 加入                                                                                                    |
|                                                                                                    | 会议号: 40624300228 PM                                                                                                    |
|                                                                                                    |                                                                                                    |
|                                                                                                    |                                                                                                    |
|                                                                                                    |                                                                                                    |

点击<sup>\*\*\*\*\*</sup> "预约会议"可通过进行添加成员,删除成员,可选择是否自动 升号码,也可立即启会。

Email : css@bizconf.cn

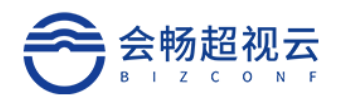

| 取消       | 预约会议                    | 完成           |   |
|----------|-------------------------|--------------|---|
| 参会成员     |                         | 1人           | > |
| 李明 添加    |                         |              |   |
| 名称       | 李明的                     | 预约会议         | > |
| 立即会议     |                         |              |   |
| 开始时间     | 2021-10-                | 19 15:00     | > |
| 时长       |                         | 1小时 👻        |   |
| 时区 (UTC+ | ⊧08:00) 北京,重庆,香港<br>区,! | 特别行政<br>乌鲁木齐 | > |
| 周期重复     |                         | 从不           | > |
| 会议室      | 我的会议室<br>406243002      | 28(25方)      | > |
| 自动生成号码   |                         | $\bigcirc$   |   |
| 密码       |                         | 未设置          | > |
| 模式       | 访客月                     | 用户入会         | > |
|          |                         |              |   |

高级选项

# 4.2.3 召开周期会议

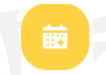

点击 可预约会议。勾选周期重复,可以按日,周,月来设置周期,选 择结束时间。

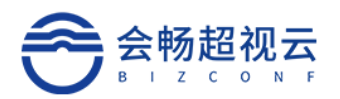

| 取消 预约               | 的会议                   | 完成         |   | <  | 周期重复 | 完成 |
|---------------------|-----------------------|------------|---|----|------|----|
| (UTC+08:00) 北<br>时区 | 京,重庆,香港特别<br>区,乌鲁     | ∣行政<br>¦木齐 | > | 从不 |      |    |
| 周期重复                |                       | 从不         | > | 每天 |      |    |
| 会议室                 | 我的会议室<br>40624300228( | 25方)       | > | 每周 |      |    |
| 自动生成号码              |                       |            |   | 每月 |      |    |
| 密码                  | *                     | 设置         | > |    |      |    |
| 模式                  | 访客用户                  | 入会         | > |    |      |    |
| 地点                  |                       |            |   |    |      |    |
| 本地会议室               |                       |            | > |    |      |    |
| 会议设置                |                       |            |   |    |      |    |
| 通知参会者               |                       |            |   |    |      |    |
| 等候室                 |                       |            |   |    |      |    |
| 在主持人前加入会议           |                       |            |   |    |      |    |
| 水印                  |                       |            |   |    |      |    |
| 保存为模板               |                       |            |   |    |      |    |

4.3 参加会议

## 4.3.1 加入会议

### 4.3.1.1 未登录用户

运行会议客户端,点击"快速参加会议",输入"会议 ID"号码、姓名 (会议中显示的姓名)会议密码,点击"加入"按钮,即可加入会议。

Email : css@bizconf.cn

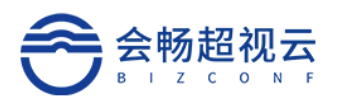

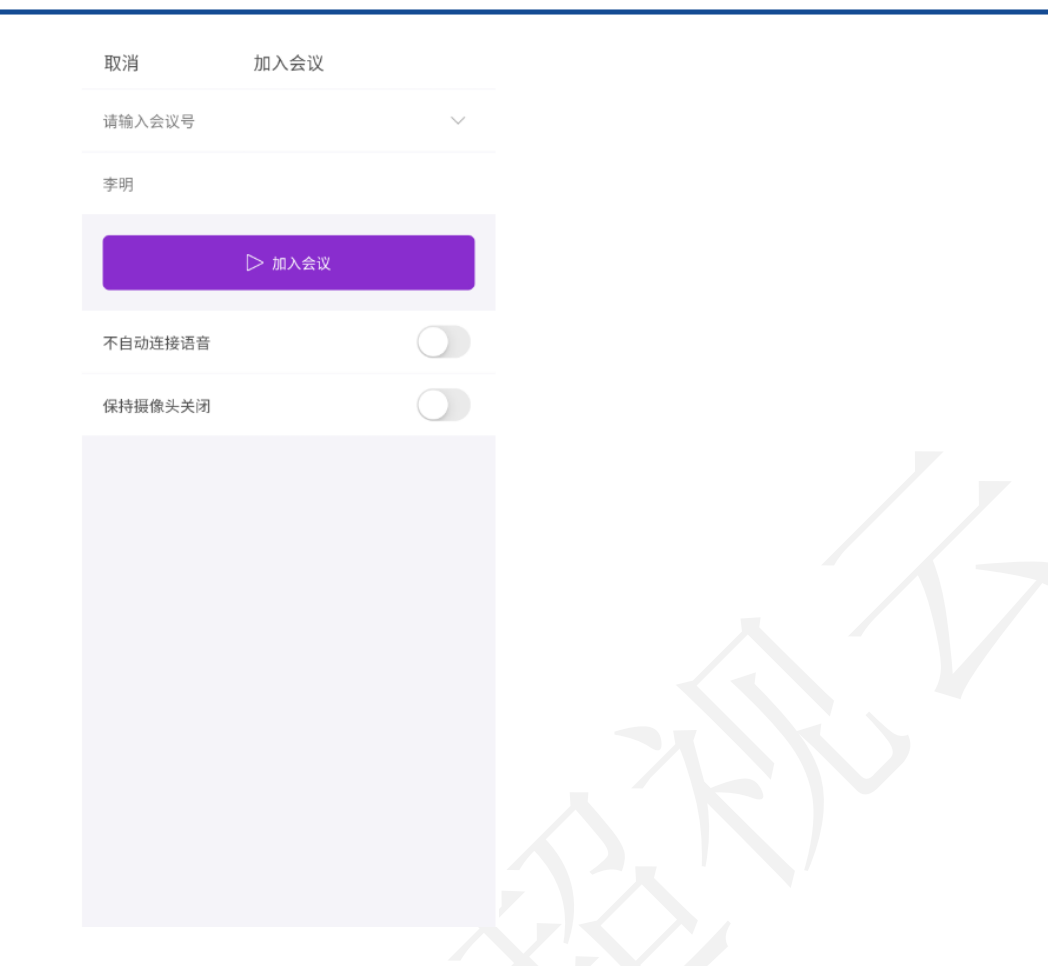

### 4.3.1.2 已登录用户

点击 "加入会议", "输入会议号"、密码(没有无需输入)姓名 (会议中显示的姓名),点击"加入会议"按钮,即可加入会议。

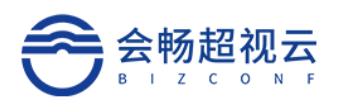

| 取消      | 加入会议   |        |  |
|---------|--------|--------|--|
| 请输入会议号  |        | $\sim$ |  |
| 李明      |        |        |  |
|         | ▷ 加入会议 |        |  |
| 不自动连接语音 |        |        |  |
| 保持摄像头关闭 |        |        |  |
|         |        |        |  |
|         |        |        |  |

# 4.3.2 呼叫入会

会议到点,如果该用户处于已登录状态,将会收到呼叫加入会议的振铃提醒。

Email : css@bizconf.cn

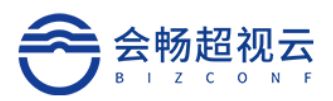

| cn     cn     cn     cn     cn     cn     c     ch     ch | 李明<br>邀请你立即加入会议<br>手机号码:<br>动连接语音<br>摄像头关闭 | .cn           | > |
|----------------------------------------------------------------------------------------------------|--------------------------------------------|---------------|---|
| 关于                                                                                                    |                                            | 版本3.1.0.1008  | > |
|                                                                                                    |                                            |               |   |
| <u></u><br>会议                                                                                                    | [ <b>二</b> ]<br>通讯录                        | <b>2</b><br>我 |   |

## 4.3.3 链接入会

未下载客户端的用户可以通过会议邀请信息中的会议链接加入会议。复制 会议信息粘贴至浏览器,点击"加入会议"即可。

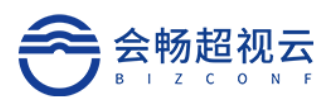

| 10:2 | 23                               | ul ? 🗩 |  |
|------|----------------------------------|--------|--|
| 大小   | a passport-alphamain.bizstreamin | g.cn 👌 |  |
|      |                                  |        |  |
|      | ③ 会议室:<br>李明的会议室                 |        |  |
|      | <b>&amp;</b> 406243002           |        |  |
|      |                                  |        |  |
|      | 客户端下载                            |        |  |
|      | 加入会议                             |        |  |
| <    |                                  | G      |  |
| 4 我的 | 1                                |        |  |

## 4.4.1 会议日程

所有已预约的会议和被邀请参加的会议会按照时间排序展示,如下图所示:

Email : css@bizconf.cn

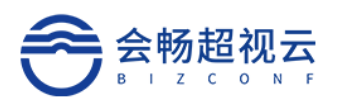

|                | 会议                                                            | \$        | ł |
|----------------|---------------------------------------------------------------|-----------|---|
|                | Q 搜索                                                          |           |   |
| <b>日</b><br>新全 | は<br>注义 加入会议                                                  | ·<br>预约会议 |   |
| 今天             |                                                               | 历史会议      | > |
|                | <b>李明的预约会议</b><br>15:00-16:00<br>会议号:40624300228 ₽1           | 加入        |   |
| 2021-10        | -22 星期五                                                       |           |   |
|                | <b>开学典礼</b><br>16:00-17:00<br>会议号: 4027218084 <del>待开</del>   | 加入        |   |
| 2021-10        | -26 星期二                                                       |           |   |
|                | <b>日常沟通</b><br>16:00-17:00<br>会议号:40624300228 <mark>P1</mark> | 加入        |   |
|                |                                                               |           |   |

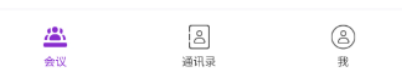

# 4.4.2 历史会议

通过会议主页"历史会议"可查询召开结束的会议。

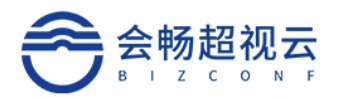

| <        | 历史会议                                             |  |
|----------|--------------------------------------------------|--|
| 2021-10  | -15 星期五                                          |  |
|          | 胡魁的会议                                            |  |
|          | 会议号: 40624300180 PMI                             |  |
| 12.      | 李明的会议                                            |  |
| N.N      | 16:55-16:56<br>会议号: 40624300228 <mark>PMI</mark> |  |
|          | 胡魁的会议                                            |  |
| S.       | 15:09-15:11<br>会议号: 1736010313 <b>结束</b>         |  |
|          | 11月产品例会                                          |  |
|          | 15:08-15:09                                      |  |
| 2021.0.1 | 会议号: 40624300180 1201                            |  |
| 2021-9-2 | 亚田亚的瓦约合议                                         |  |
| 无        | 百功珏的顶约云以<br>11:00-00:15                          |  |
|          | 会议号: 40624300228 PMI                             |  |
| ш        | 晋玥瑶的个人会议室                                        |  |
|          | 10:02-10:02<br>会议号: 40624300228 PMI              |  |
|          |                                                  |  |
|          | 更多历史会议                                           |  |
|          |                                                  |  |

## 4.4.3 编辑会议

会议成功预约后,如需要对会议属性进行修改,在会议列表中选择需要修 改的会议点击"…"图标,选择"编辑本次会议"进入编辑页面进行修改。

### 上海会畅通讯股份有限公司

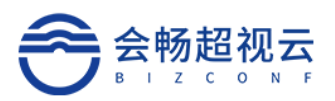

| <                 | 开学典礼         |               | 取消               | 绯         | 辑本次会    | 议                       | 完成         |   |
|-------------------|--------------|---------------|------------------|-----------|---------|-------------------------|------------|---|
| 成员及设备<br>()<br>李明 |              | 1人 >          | 成员及设<br>()<br>李明 | 备 十 汤加成员  | 一副除成员   |                         | 17         |   |
| 号码                | 4            | 027218084     | 名称               |           |         | 开学典                     | 礼          | > |
| 时间                |              | 16:00-17:00   | 立即会议             |           |         | C                       |            |   |
| 时区 (UTC+08:00     | 0) 北京,重庆,香港特 | 别行政区,<br>乌鲁木齐 | 开始时间             |           |         | 2021-10-22 16:          | 00         | > |
| 密码                |              | 未设置           | 时长               |           |         | 1 小                     | 时          | > |
| 模式                |              | 客用户入会         | 时区               | (UTC+08:0 | 0) 北京,国 | il庆,香港特别行<br>区,乌鲁木      | 政<br>齐     | > |
| 高级选项              |              |               | 会议室              |           | ₹<br>4  | 我的会议室<br>0624300228(25; | 方)         | > |
|                   | ▷ 加入会议       |               | 自动生成             | 号码        |         |                         | $\bigcirc$ | ) |
|                   | □ 分享会议       |               | 密码               |           |         | 未设                      | т.<br>Ш    | > |
|                   |              |               | 模式               |           |         | 访客用户入                   | 숬          | > |
| 编辑本次会议            |              |               | 高级选项             |           |         |                         |            |   |
|                   | 取消           |               |                  |           |         |                         |            |   |

## 4.4.4 删除会议

会议预约成功后,如需取消该会议,则可以打开"编辑会议"界面,底部 点击"删除会议"进行删除操作。

### 4.4.5 会议详情

通过会议列表可以进入会议详情,查看该场会议的详情情况,包含:参会人、会议号码、 时间、密码、入会模式、地点、通知等。也可进行提前入会,或分享等操作。

客服热线:400 062 1818

Email : css@bizconf.cn

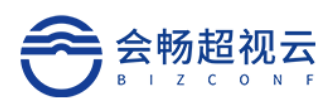

| <    | 开学典礼               |                  |   |
|------|--------------------|------------------|---|
| 成员及订 | 设备                 | 1人 >             | > |
| 12,  |                    |                  |   |
| 李明   |                    |                  |   |
| 号码   |                    | 4027218084       |   |
| 时间   |                    | 16:00-17:00      |   |
| 时区   | (UTC+08:00) 北京,重庆, | 香港特别行政区,<br>乌鲁木齐 |   |
| 密码   |                    | 未设置              |   |
| 模式   |                    | 访客用户入会           |   |
| 高级选项 | 项                  |                  |   |
| _    |                    |                  |   |
|      | ▷ 加入会议             |                  |   |
|      | 🛛 分享会议             |                  |   |
|      |                    |                  |   |

## 4.4.6 会议分享

### 4.4.6.1 分享会议信息

对已预约会议,可再分享用户,点击"分享会议" 按钮,分为微信分享, 短信邀请,邮件邀请,复制邀请信息,四种邀请方式。

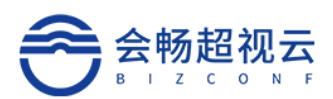

| 成员及设备     1人 >       事明     1人 >       事明     4027218084       時回     16:00-17:00       时区     (UTC+08:00)北京, 重庆, 香港特別行政区,<br>乌鲁木齐       度码     未设置       複式     访客用户入会       高級选项     微信分享                                      |
|----------------------------------------------------------------------------------------------------|
| 事明                                                                                                    |
| 車朝     号码     4027218084     号码     4027218       号码     4027218084     时间     16:00-17:00       时回     16:00-17:00     时回     (UTC+08:00) 北京, 重庆, 香港特别行政区, 乌鲁木齐       密码     未设置     密码       模式     访客用户入会       高级选项     微信分享 |
| 号码     4027218       号码     4027218084       时间     16:00-17:00       时区     (UTC+08:00)北京,重庆,香港特别行政区,<br>乌鲁木齐       密码     未设置       模式     访客用户入会       高级选项     微信分享       短信邀请                                               |
| 时间     16:00-17:00       时区     (UTC+08:00)北京,重庆,香港特别行政区,<br>乌鲁木齐       密码     未设置       模式     访客用户入会       高级选项     微信分享       短信邀请                                                                                            |
| 时区     (UTC+08:00)北京,重庆,香港特别行政区,乌鲁木齐     岛鲁木齐       密码     未设置       模式     访客用户入会       高级选项     微信分享       短信邀请                                                                                                    |
| 密码         未设置         模式         游客用户入会           模式         访客用户入会         高级选项           高级选项         微信分享           短信邀请         短信邀请                                                                                        |
| 密码         未设置         (KI, 10, 10, 10, 10, 10, 10, 10, 10, 10, 10                                                                                                    |
| 模式     访客用户入会       高级选项     微信分享       短信邀请                                                                                                    |
| 高級选项 短信邀请                                                                                                    |
|                                                                                                    |
|                                                                                                    |
| ▷ 加入会议 邮件 返请                                                                                                    |
| □ 分享会议                                                                                                    |
| 取消                                                                                                    |

### 备注:

- ✓ 微信分享:发起分享至微信 app 本地需安装微信客户端
- ✔ 短信邀请:发起本机手机号短信邀请
- ✔ 邮件邀请:默认调用系统默认邮件客户端
- ✔ 复制邀请信息:复制后可以直接粘贴会议信息

#### 4.4.6.2 会议信息

#### 如下为复制会议信息示例

| 您好:      |                     |  |
|----------|---------------------|--|
| 李明邀请您参   | 加一个云视频会议            |  |
|          |                     |  |
| 会议主题: 李  | 明预约的会议              |  |
| 会议号:1860 | 0422519             |  |
| 会议密码:无   |                     |  |
| 时区:(中国杨  | 注注时间):GMT+0800      |  |
| 会议开始时间   | ]: 2021-06-23-14:00 |  |

客服热线:400 062 1818

Email : css@bizconf.cn
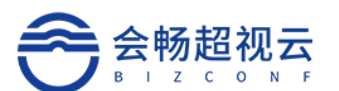

会议时长:1小时0分钟

在 PC、Mac、iPhone、安卓手机上登录超视云客户端,选取该会议,您可以直接入会 或点击下面链接即可轻松入会: https://passport.bizstreaming.cn/bizstreamingproda/myconsole/meeting/BV?p=Zz1odHRwczovL3Bhc3Nwb3J0LmJpenN0cmVhbWluZy5jbiZtPUJ WJnRpZD0xMTYxMyZjaWQ9NjBkMmMwM2Y5NDZmMjUwMDAxNTJ1YTkxJnB3PQ==

如果您未登录超视云客户端,也可以快速入会,请直接拨号码:18600422519

通过 H. 323/SIP 设备加会: 直接入会: 拨打:; 会议号: 18600422519 会议密码:无

### 4.5 会议控制

### 4.5.1 主持会议

主持人在会议中点击最下方菜单栏中的"管理参会者",即可打开管理窗口。

### 4.5.1.1 会控管理

### 管理参会者

主持人选择需管理的参会者,点击后边的更多按钮,如下图所示:

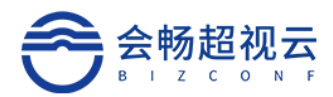

| 关闭   | 参会者(1)   |   |
|------|----------|---|
| 小 李明 | (主持人, 我) | > |

邀请 全体静音

✓ 停止视频

关闭参会者摄像头入会视频

## ✓ 请求开启摄像头

请求参会者摄像头开启视频

### ✓ 设为主持人

主持人将自身主持人权限移交到某个参会者,该参会者变为新的主持人

✓ 改名

客服热线:400 062 1818

Email : css@bizconf.cn

网址:www.bizconf.cn

第74页,共103页

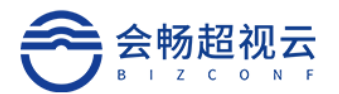

主持人修改某个参会者的入会姓名

#### ✓ 踢出

主持人将某个参会者移除离开本会议室

#### ✓ 静音

主持人将某个参会者麦克风设置为静音

#### ✓ 解除静音

主持人解除某个参会者麦克风静音, 开启麦克风

#### ✓ 全体静音

点击"全体静音",主持人将本会议室所有参会者麦克风静音,除主持人 外所有参会者麦克风被静音,麦克风图标变为。静音后参会者可自我解除静 音;如需禁止参会者自我解除静音,则需取消"允许参与者自我解除静音"。

### ✓ 解除全体静音

主持人解除所有参会者麦克风静音限制

主持人点击"全体解除静音",解除全体参会者静音状态,参会者麦克风为开启状态,图标变更为。

#### ✓ 与会者加入会议时静音

主持人设置所有参会者入会时麦克风为静音状态

#### ✓ 允许参会者自我解除静音

客服热线:400 062 1818

Email : css@bizconf.cn

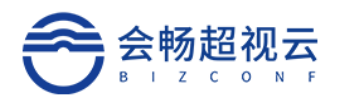

主持人设置所有参会者不能自我解除静音

#### 4.5.1.2 会议安全

当您对会议安全有要求时,可通过"安全"进行设置。 锁定:开启后参会者将无法继续加入会议。 启用等候室:开启后参会者将不能进入会议,当主持人通过后,才可以进入会

议。

隐藏所有头像:开启后所有参会人员头像将会被隐藏。

允许参会者: 可根据需要进行勾选, 共享屏幕, 聊天, 自己改名, 自我解除静 音。

| Ð      | 406 2430 0339 |    | 关闭    安全 |            |
|--------|---------------|----|----------|------------|
|        |               |    | 设置       |            |
|        |               |    | 锁定会议     | $\bigcirc$ |
|        |               |    | 等候室      | $\bigcirc$ |
|        |               |    | 隐藏所有头像   | $\bigcirc$ |
|        |               |    | 允许参会者:   |            |
|        |               |    | 共享屏幕     |            |
| 1      |               |    | 与以下人员聊天: | 所有人 >      |
|        |               |    | 开启视频     |            |
| 安全     |               | •  | 改名       |            |
| 聊天     |               | 0  | 解除静音     |            |
| A 1917 |               | ~  |          |            |
| 会议设置   |               | ស្ | 移除参会者    |            |
| 虚拟背景   |               | e  | 暂停参会者活动  |            |
|        | 🦺 举手          |    |          |            |
|        |               |    |          |            |
| 👋 🤞    | V 😂 😯         | ×  |          |            |
|        | 取消            |    |          |            |

#### 4.5.1.3 会中邀请

在视频会议进行中或在安排会议界面,点击邀请;选择一种方式邀请方式 (通讯录,电话,H323/SIP,复制邀请链接)四种方式,如图所示:

| 客服热线:400 062 1818 | Email : css@bizconf.cn | 网址:www.bizconf.cn |
|-------------------|------------------------|-------------------|
|                   |                        | 第76页,共103页        |

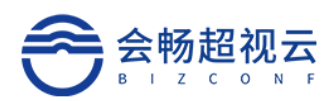

| 关闭 参会者(1)          |       |
|--------------------|-------|
| <b>李明</b> (主持人, 我) | yzá > |
|                    |       |
|                    |       |
|                    |       |
|                    |       |
|                    |       |
|                    |       |
|                    |       |
| 邀请                 |       |
| 通讯录                | 0     |
| 电话邀请               | S     |
| 邀请H.323/SIP会议室系统   | ٢     |
| 复制邀请链接             | G     |
| 取消                 |       |
|                    |       |

### 4.5.1.4 数据共享

通过点击'共享'按钮,可以在会议中共享图片、文档、网页、书签、屏 幕。

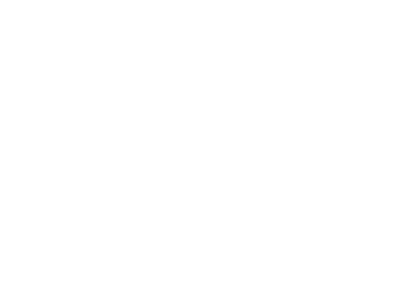

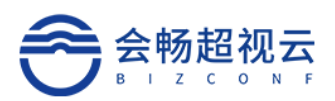

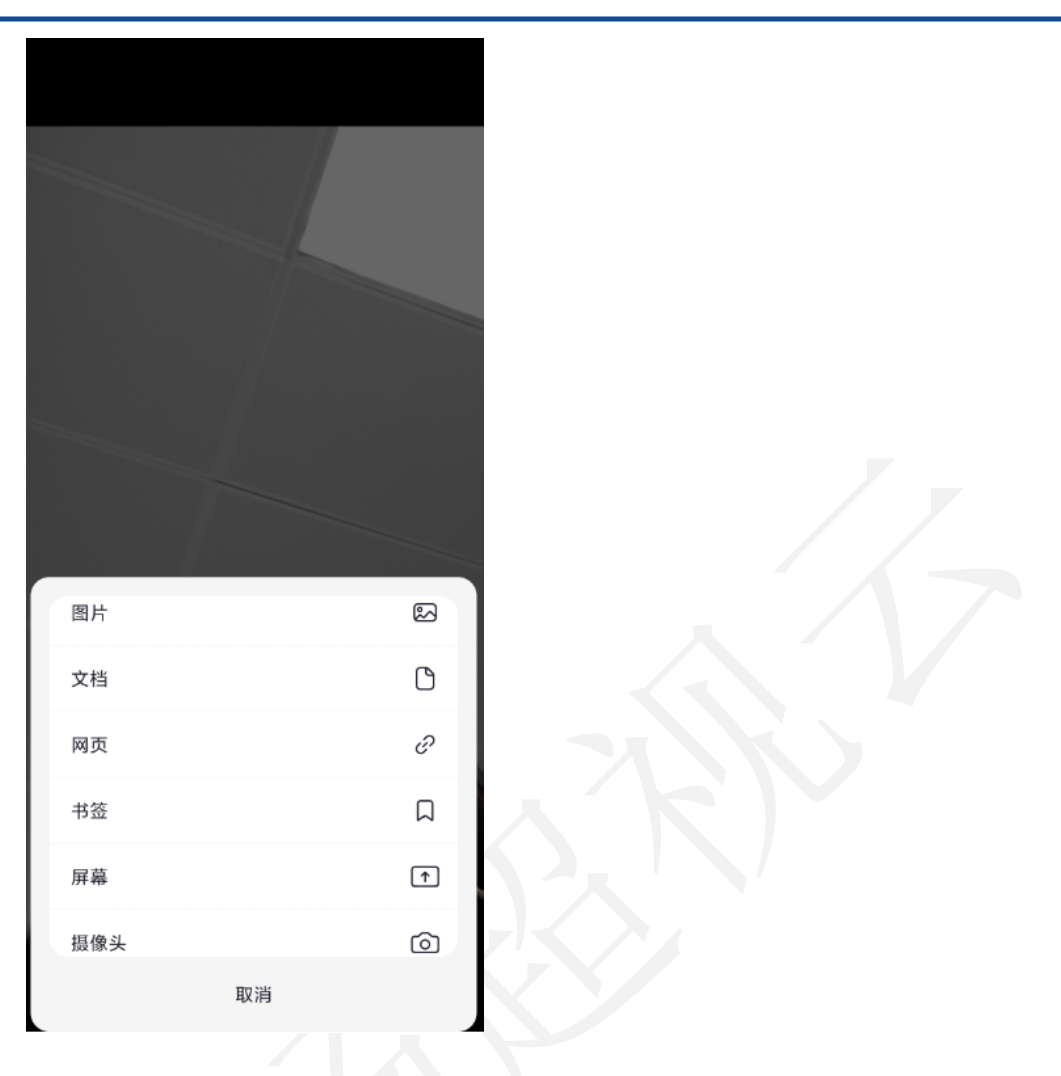

#### 4.5.1.5 录制

选择"录制"时,会议开始录制。可以通过暂停对会议进行分段录制,暂停后录制为一 个音视频文件,需保存多个音视频文件可以通过停止录制按键,进行分段录制,停止录制, 结束会议后将自动保存文件。(移动端目前仅支持云端录制。)

查找文件路径一个人服务中心-我的视频

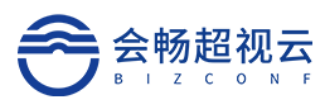

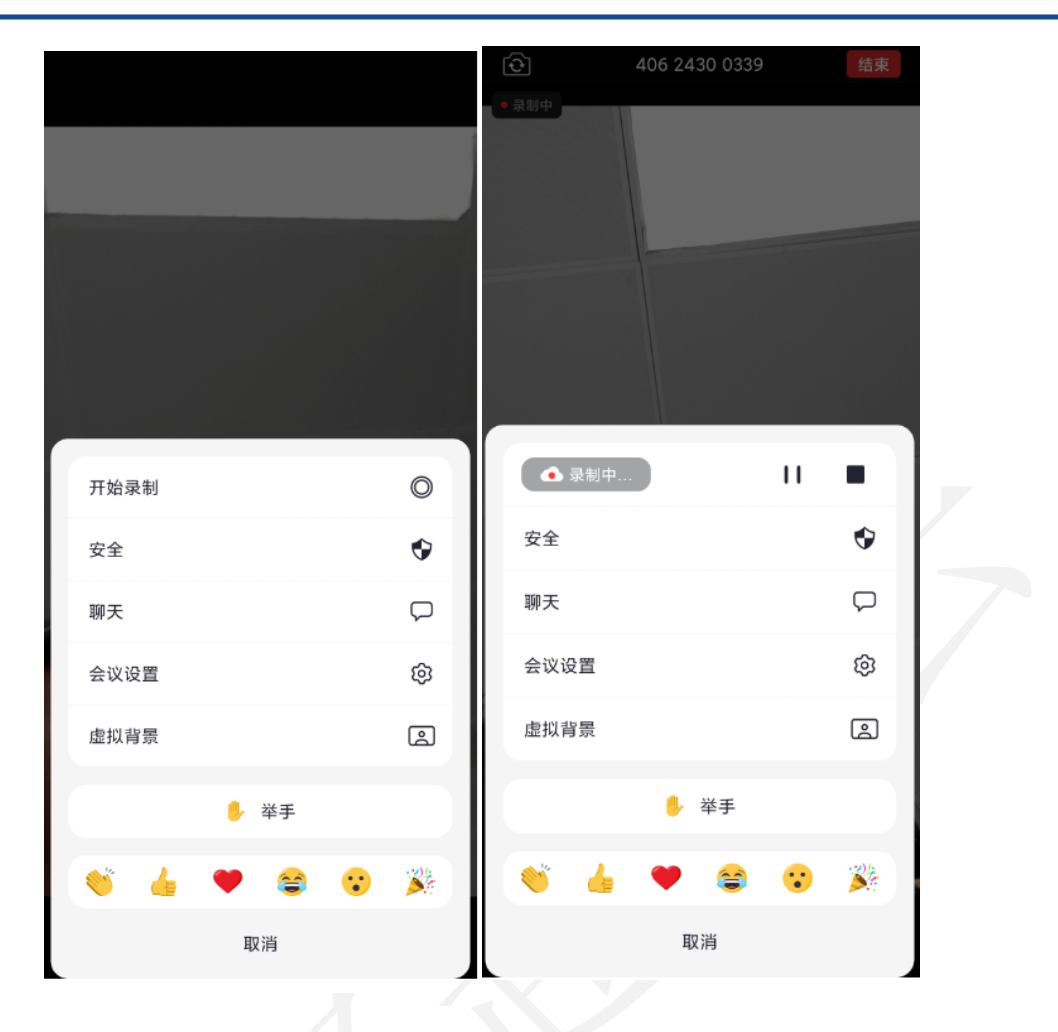

# 4.5.1.6 回应

参会者可以通过回应在会议中进行互动。

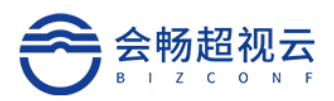

| 开始录制      | 0   |  |
|-----------|-----|--|
| 安全        | •   |  |
| 聊天        | þ   |  |
| 会议设置      | ©   |  |
| 虚拟背景      | 2   |  |
| 🦺 举手      |     |  |
| 💉 👍 🎔 😂 🤅 | : 🔉 |  |
| 取消        |     |  |

## 4.5.1.7 会议结束

主持人选择"离会会议"则该会议全部结束,选择"离开会议"则仅主持 人自己离开会议。"结束会议"则该场会议全部结束。

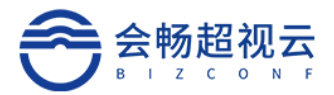

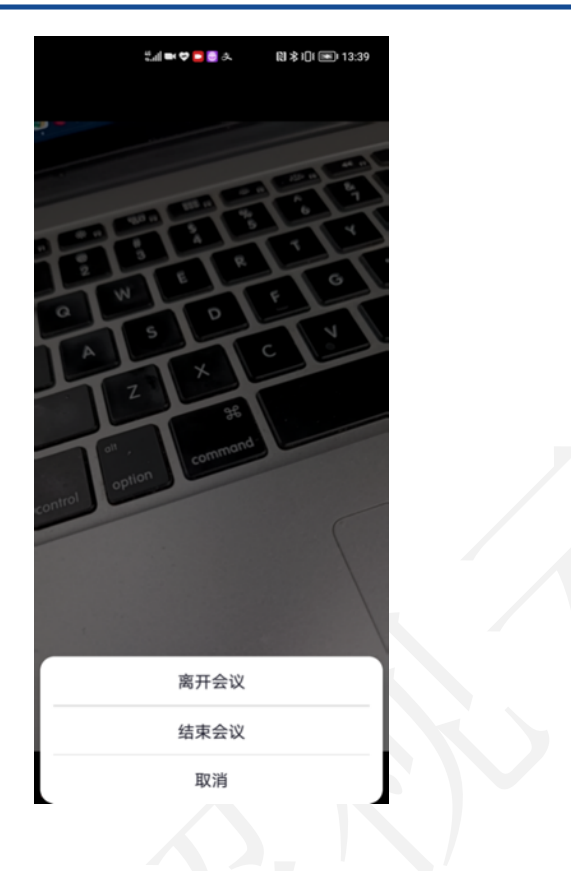

### 4.5.2 音视频控制

### 4.5.2.1 静音/解除静音

参会者可以通过"静音/解除静音"控制本地设备麦克风关闭或开启;

### 4.5.2.2 停止视频/开启视频

参会者可以通过"停止视频/开启视频"控制本地设备摄像头关闭或开启;

# 4.5.3 分屏设置

客户端支持在会议中切换会议界面显示模式,包括: 画廊视图和演讲者视 图两种界面布局模式,进入会议默认为演讲者视图。

### 4.5.3.1 画廊视图

在会议中可将画面布局切换为画廊模式,即参会者视频窗口等分显示在屏 幕中。

| 客服热线:400 062 1818 | Email : css@bizconf.cn | 网址:www.bizconf.cn |
|-------------------|------------------------|-------------------|
|                   |                        |                   |

第81页,共103页

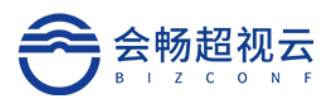

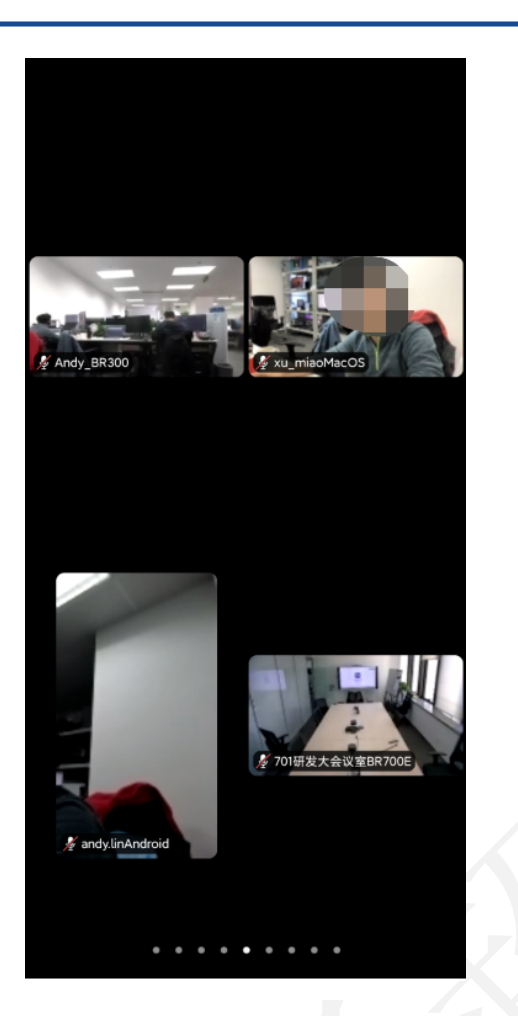

## 4.5.3.2 演讲者视图

在会议中可将画面布局切换为演讲者模式,此时讲话者视频窗口最大化显 。

示。

Email : css@bizconf.cn

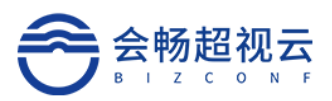

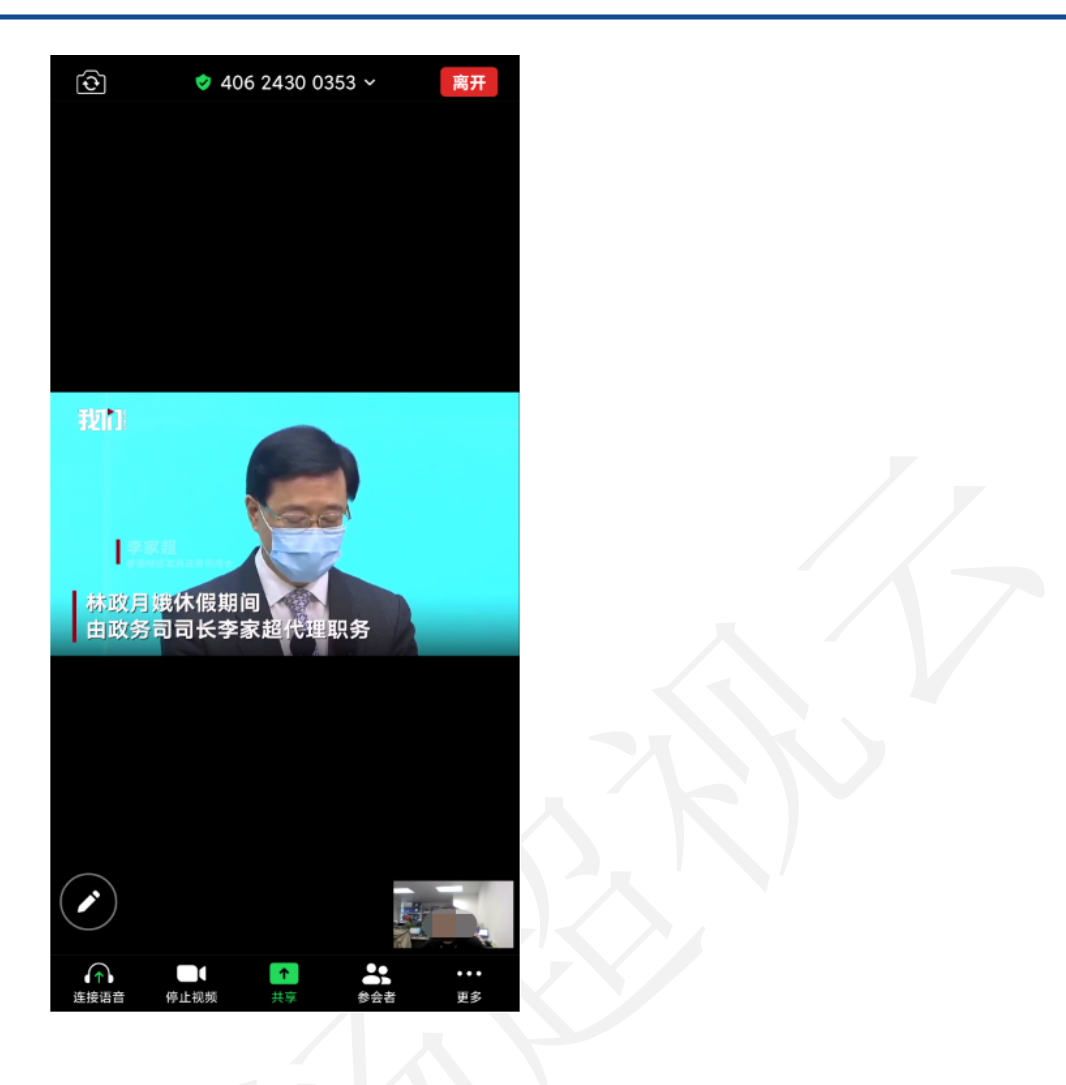

# 4.5.4 退出会议

参会者退出会议可直接点击右上角,在弹出窗口中直接点击"离开会议" 即可。

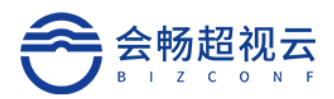

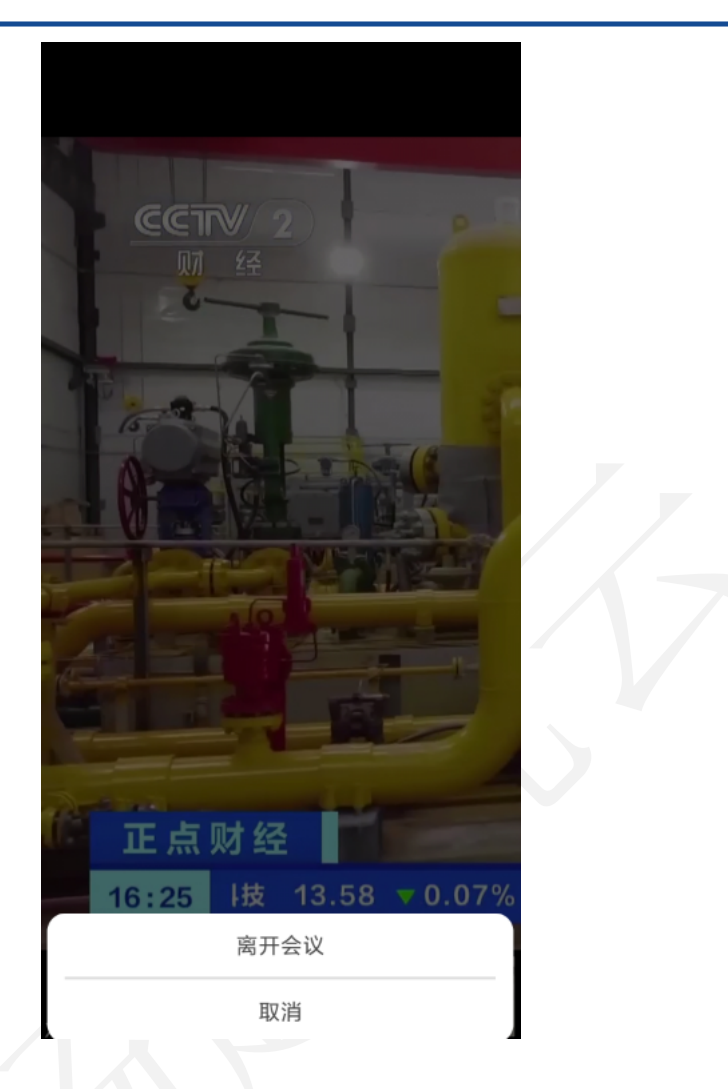

### 4.6 管理助手

管理助手是为每个用户便捷管理的秘书助手功能,可以设置自己所拥有的云会议室、 会议模板、会议室地点等。

# 4.6.1 会议室管理

可查看会议室信息,通过<sup>+</sup> 一 可查看会议室信息,通过<sup>+</sup> 而现在</sub>可进行增减成员,选择会议室模式。可选 择自动生成号码,设置密码,及高级选项进行设置。

客服热线:400 062 1818

Email : css@bizconf.cn

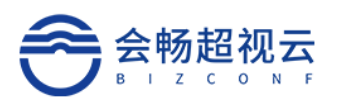

| く我的会议室                                |             | <         | 我的会议室 |       |  |
|---------------------------------------|-------------|-----------|-------|-------|--|
| 授予                                    | 1人 >        | 密码        |       | 未设置 > |  |
| () $(+)$ $(-)$                        |             | 方数        |       | 25    |  |
| 李明 添加成员 删除成员                          |             | 会议设置      |       |       |  |
| 号码                                    | 40624300228 | 等候室       |       |       |  |
|                                       |             | 在主持人前加入会讨 | X     |       |  |
| 自动生成号码                                |             | 字幕        |       |       |  |
| 密码                                    | 未设置 >       | 分组讨论      |       |       |  |
| 方数                                    | 25          | 允许同声传译    |       |       |  |
| 高级选项                                  |             | 聊天        |       |       |  |
| 一 一 一 一 一 一 一 一 一 一 一 一 一 一 一 一 一 一 一 |             | 会中聊天      |       |       |  |
|                                       |             | 文件传输      |       |       |  |
|                                       |             | 录制        |       |       |  |
|                                       |             | 本地录制      |       |       |  |
|                                       |             | 云录制       |       |       |  |
|                                       |             | 允许直播      |       |       |  |

# 4.6.2 模板管理

选择模板,查看个人的会议模板,通过会议模板快速启会。

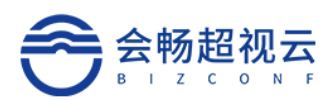

| / 签理助手       |                                 |    | <      | 李明的预约会议       | •••          |
|--------------|---------------------------------|----|--------|---------------|--------------|
| <            | 、 官珪助子                          |    | 成员及设备  | 1个            | >            |
|              | Q 搜索                            |    | 12.    |               |              |
| 会议室          | 模板                              | 地点 | 李明     |               |              |
| (日) 李<br>(会) | 明的预约会议<br><sup>义室: 李明的会议室</sup> |    | 会议室    | 李明的会议         |              |
|              |                                 |    | 会议名称   | 李明的预约会        | ίŲ           |
|              |                                 |    | 自动生成号码 |               | 否            |
|              |                                 |    | 密码     | 未设            | 7972<br>2011 |
|              |                                 |    | 模式     | 访客用户入         | 会            |
|              |                                 |    | 高级选项   |               |              |
|              |                                 |    |        |               |              |
|              |                                 |    |        | <b>益</b> 预约会议 |              |
|              |                                 |    |        |               |              |
|              |                                 |    |        |               |              |

# 4.6.3 会议地点管理

会议地点是管理线下会议室的工具,通过不同会议地点快速召开会议。

Email : css@bizconf.cn

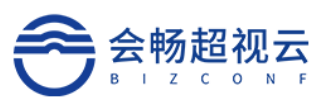

| <                                     | 管理助手                |    | <      | 物理会议室          |
|---------------------------------------|---------------------|----|--------|----------------|
|                                       | Q 搜索                |    | 设备     | 1个             |
| 会议室                                   | 模板                  | 地点 |        |                |
| <b>2</b><br><b>700E</b><br>新展報        | 看视频实验室硬终端<br>ᄀᆞ soa |    | AVROOM |                |
| ····································· |                     |    | 所属部门   | SQA            |
| nasa<br>nasanasa<br>nerianasaan 所属部   | ]: SQA              |    | 描述     | 音视频实验室硬终端-700E |
|                                       |                     |    |        | 📅 预约会议         |
|                                       |                     |    |        |                |
|                                       |                     |    |        |                |
|                                       |                     |    |        |                |
|                                       |                     |    |        |                |

# 4.7 通讯录

通讯录根据组织架构组成,可根据部门或搜索功能寻找联系人。

点击 + 可创建群聊。

# 4.7.1 群

显示已创建或加入的群。

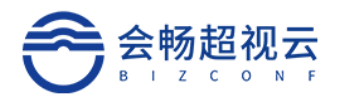

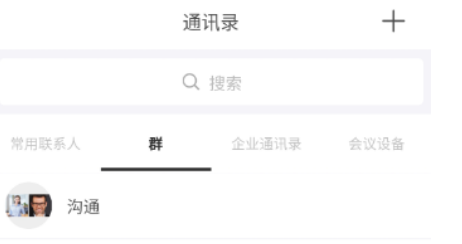

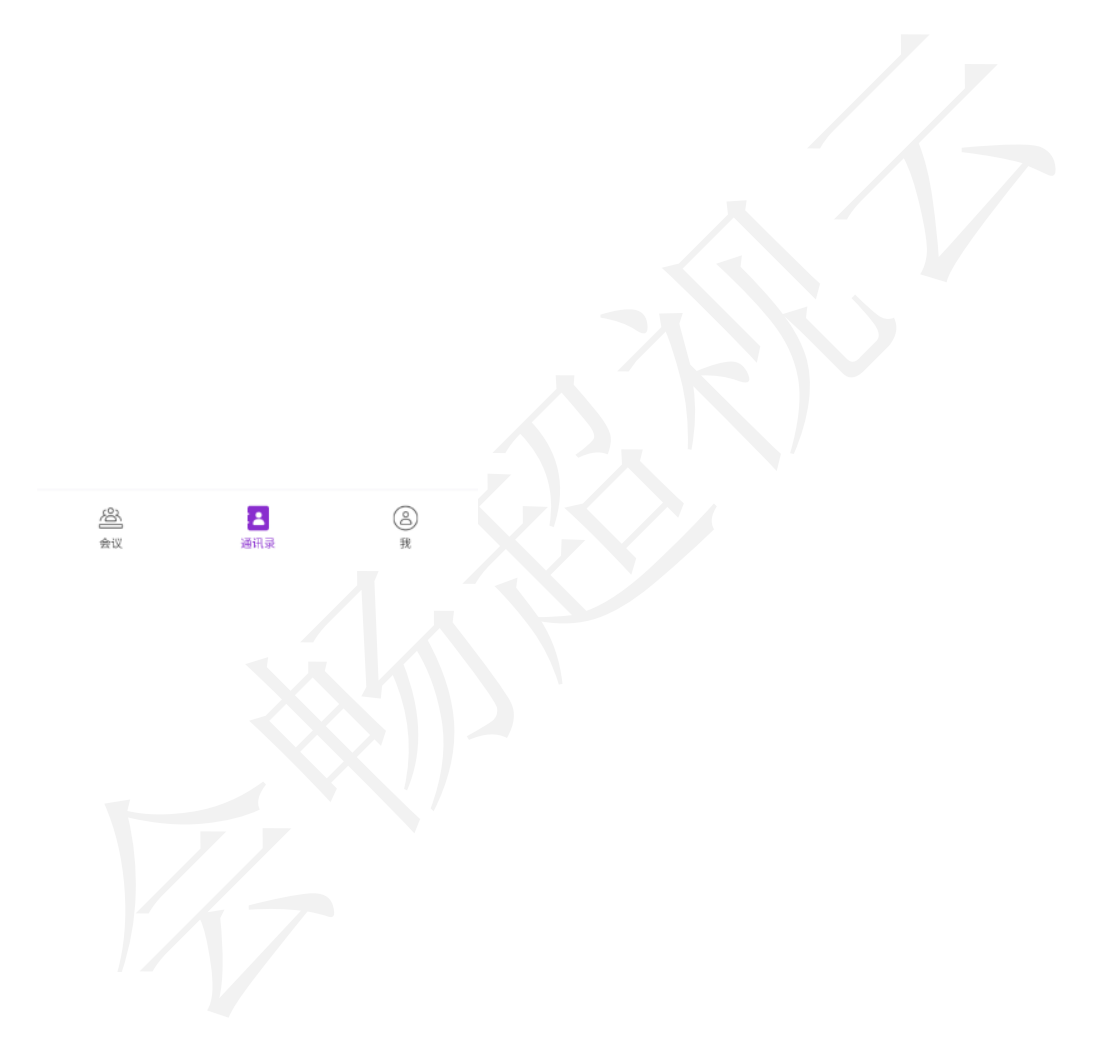

客服热线:400 062 1818

Email : css@bizconf.cn

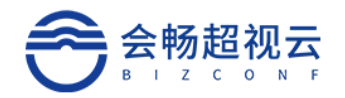

# 4.7.2 常用联系人

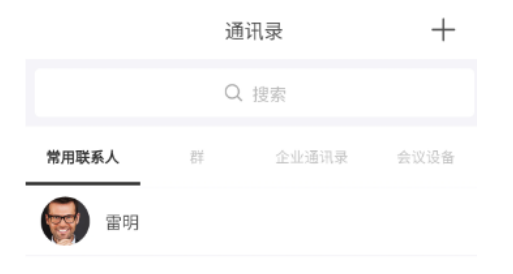

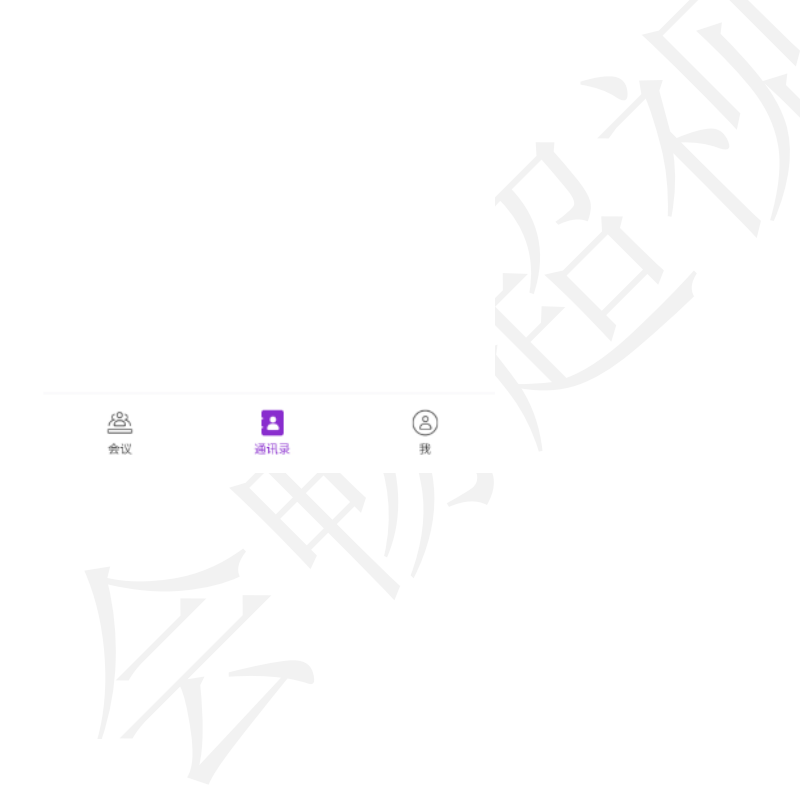

Email : css@bizconf.cn

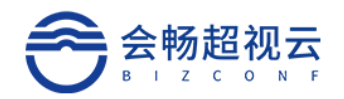

# 4.7.3 会议设备

|                   | 通讯录    | +               | - |
|-------------------|--------|-----------------|---|
|                   | Q 搜索   |                 |   |
| 常用联系人             | 群 企业   | 通讯录 <b>会议设备</b> | ł |
| AVroom-B          | R500E  |                 |   |
|                   | BR700E |                 |   |
| E RS30            |        |                 |   |
| guojun-BR         |        |                 |   |
|                   |        |                 |   |
|                   |        |                 |   |
|                   |        |                 |   |
|                   |        |                 |   |
|                   |        |                 |   |
|                   |        |                 |   |
|                   |        |                 |   |
| <u>6</u> 33<br>会议 | ·      | <u>。</u><br>我   |   |
|                   |        |                 |   |

# 4.7.4 企业通讯录

通讯录功能是基于 IM 的企业级通讯录,可根据组织架构查看人员列表,且 可进行视频的即时会议呼叫。

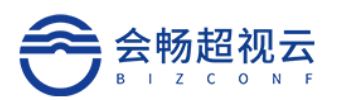

| 通讯录 十                     | <  | 个人信息         |        |
|---------------------------|----|--------------|--------|
| Q 搜索                      |    |              |        |
| 常用联系人 群 <b>企业通讯录</b> 会议设备 |    | 1001         |        |
| surpass                   |    |              |        |
| 🔒 SQA                     |    |              |        |
| <b>月</b> 百人大会             | 姓名 |              | 雷明     |
| 产品部                       | 账号 | hank_hu@bizc | onf.cn |
| 去 技术中心                    | 手机 | 186***       | *2519  |
| #                         | 邮箱 | hank_hu@bizc | onf.cn |
| ng Leifang                |    |              |        |
| cn 亚伟android              | 部门 |              | 部      |
| guojun01@ios.cn           |    | □3 新会议       |        |
| guojun@android.cn         |    |              | _      |
| <b>q</b> 刘庆杰的会议室          |    |              |        |
| <u> と</u><br>会议<br>通讯录 我  |    |              |        |

### 4.8 设置

用户登录后,进入"我==》设置"。连接语音,加入会议时自动连接语音 设备;自动静音,加入会议时自动静音;关闭摄像头,加入会议时不自动打开 摄像头。

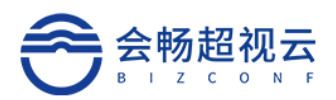

| 上午10:27 🚟 ધ | ) 🕲 …              | <b>区 奈 1000 f</b> | <     | ≝₄♥▤ᆾ<br>设置 | ₿∦101 💌 14:03 | <      | "₄♥目☆<br>会议 | 間常山间 🗩 14:04 |
|-------------|--------------------|-------------------|-------|-------------|---------------|--------|-------------|--------------|
|             | <b>李明</b><br>手机号码: | >                 | 会议    |             | >             | 自动连接到  | 间音频         | 关闭* >        |
| V. As       | 部门:产品部             |                   | 新消息通知 |             | >             | 麦克风自动  | 力静音         |              |
| 个人中心        |                    | >                 |       |             |               | 当使用设备语 | 音加入会议时,我的麦芽 | 2风自动静音       |
| 设置          |                    | >                 |       |             |               | 不自动打开  | Ŧ摄像头        |              |
| 帮助中心        |                    | >                 |       |             |               | 加入会议时不 | 要自动打开我的摄像头  |              |
| 关于          |                    | 版本3.1.0.922 >     |       |             |               | 始终显示初  | 见频预览        |              |
|             |                    |                   |       |             |               | 加入视频会议 | 时始终显示视频预览对读 | 舌框           |
|             |                    |                   |       |             |               | 显示非视频  | 页参会者        |              |
|             |                    |                   |       |             |               | 在画廊视图中 | 查看非视频参会者的头情 | R            |
|             |                    |                   |       |             |               | 参会者加入  | 、时显示姓名      |              |
|             |                    |                   |       |             |               | 当参会者加入 | 会议时显示其姓名    |              |
|             |                    |                   |       |             |               | 自动复制途  | 邀请链接        |              |
| 叁           | Ô                  | 0                 |       |             |               | 会议开始后自 | 动复制邀请链接     |              |
| 会议          | 通讯录                | 我                 |       |             |               | 中田     |             |              |

# 4.9 关于

### 4.9.1 版本更新

可查看**当前版本号**,选中"关于",打开版本更新页面,若当前版本为最 新版本,则无需更新。

# 4.9.2 服务协议

通过关于可随时查看服务协议和隐私协议,点击后打开浏览器可在线查看。

| BUC CONF<br>金 時通 店<br>本 時通 店                                                                                                    | ARACE<br>BIZ CONF<br>PHINO-O- HHARATSIK- WOORD BRANDO- HHARATSIK WOORD<br>日本日本<br>日本日本<br>日本 |
|----------------------------------------------------------------------------------------------------|----------------------------------------------------------------------------------------------------|
| 会畅超视云服务指标                                                                                                    | 185.52 (41.27)                                                                                                    |
| 服务范围<br>金林福岡正統中半台振務(III) 最短江中台)为用中提供規模台议選訊功能的匹服券。用中可以通过超越匹聚中構成用软件、成基<br>500人の中发展后用用於、電师特殊規模特別定編集券目示。实现多方包设所给议说用基础。各種組織正用中并发音量支持特征等。<br>系就設行在天地边面属中包括設計能力。<br>数据持久性<br>量 重要代表: 不低于09.590909096、数量持久性就量券局期就计,一个量券局期为一个合然月,如不属一个月不计算为一个管款局<br>用一種目升量的增量等其漏別就能的久化为99.990909696、更为存储在全经五平台上十亿条项目已是、每月最多只有非非正定原则大的19.000000666 | 上海会畅通讯级份有限公司("BucConf")因力于保护您的隐私、确保您在我们的网站以及我们产品和服务(依称<br>为"产品")的使用中获得积极体验。本或激激凝产品研试,手和应用和估式机能产端。及我们的何效期间促用等<br>在结构而其低频的个人信息。它还确定了运用于动的消耗,没有知识个人信息的使用、型计值的访问以及如何更<br>新和以正信息。如果您向我们提供个人信息,我们将根据本故推对信息进行处理。本政撤会不引进行更新,当更新<br>时,我们将在网站上加以说明,您可以通时单击我们网站页脚上的"隐私政策"但接,童看当前版本的政策。<br>" <sup>国面</sup> "                                                                                                    |
| 客服热线:400 062 1818 Ema                                                                                                    | il:css@bizconf.cn                                                                                                    |

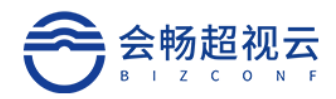

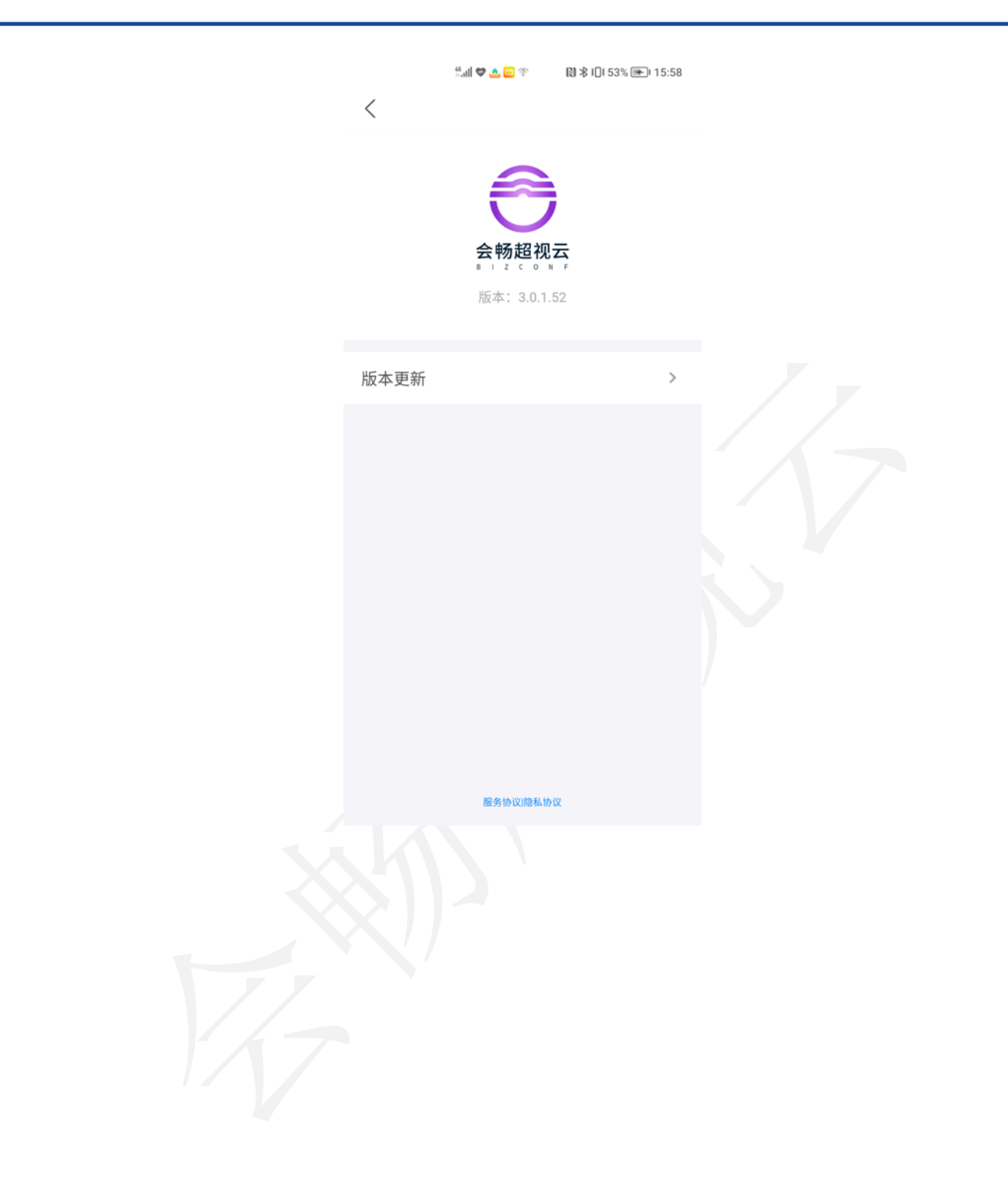

Email : css@bizconf.cn

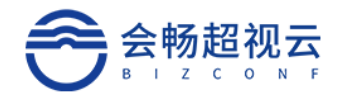

# 5 快速使用指南

## 5.1 如何召开同声传译会议

同声传译功能可全面支持国际会议,对国际大会主持人会控,多语言同声传 译员配置,参会人可收听不同语种通道形成全方位的会议场景支撑。

## 5.1.1 预约会议

| 点击"预约会议",勾选自动生成号码                |      |
|----------------------------------|------|
| 下拉会议设置页面,点击"高级选项"                |      |
| 勾选开启同声传译 开启同声传译 , 点击"确定",即可创建具有同 | ]声传译 |
| 功能的会议。                           |      |

| 预约会议 - 会畅超视云     |             | ×      |
|------------------|-------------|--------|
| 搜索               | 会议室         |        |
|                  | 我的会议室 (25方) | $\sim$ |
| > 常用联系人          | ✓ 自动生成号码    |        |
| > 会议设备           | () 密码设置     |        |
| > <b>上海会畅</b> 集团 | 模式          |        |
|                  | 访客用户入会      | $\sim$ |
|                  | 高级选项 ~      |        |
|                  | 地点          |        |
|                  | ○ 本地会议室     |        |
|                  |             | - 1    |
|                  |             | - 1    |
|                  | ☑ 在主持人前加入会议 | - 1    |
|                  |             | - 1    |
|                  |             | - 1    |
|                  |             | - 1    |
|                  |             | - II   |
|                  | □ 保存为模板     | _ '    |
|                  | 取消 确定       |        |
|                  |             |        |

客服热线:400 062 1818

Email : css@bizconf.cn

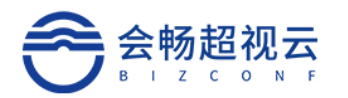

# 5.1.2 配置传译员

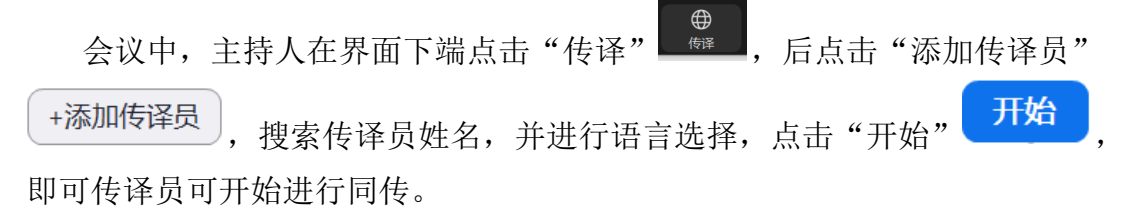

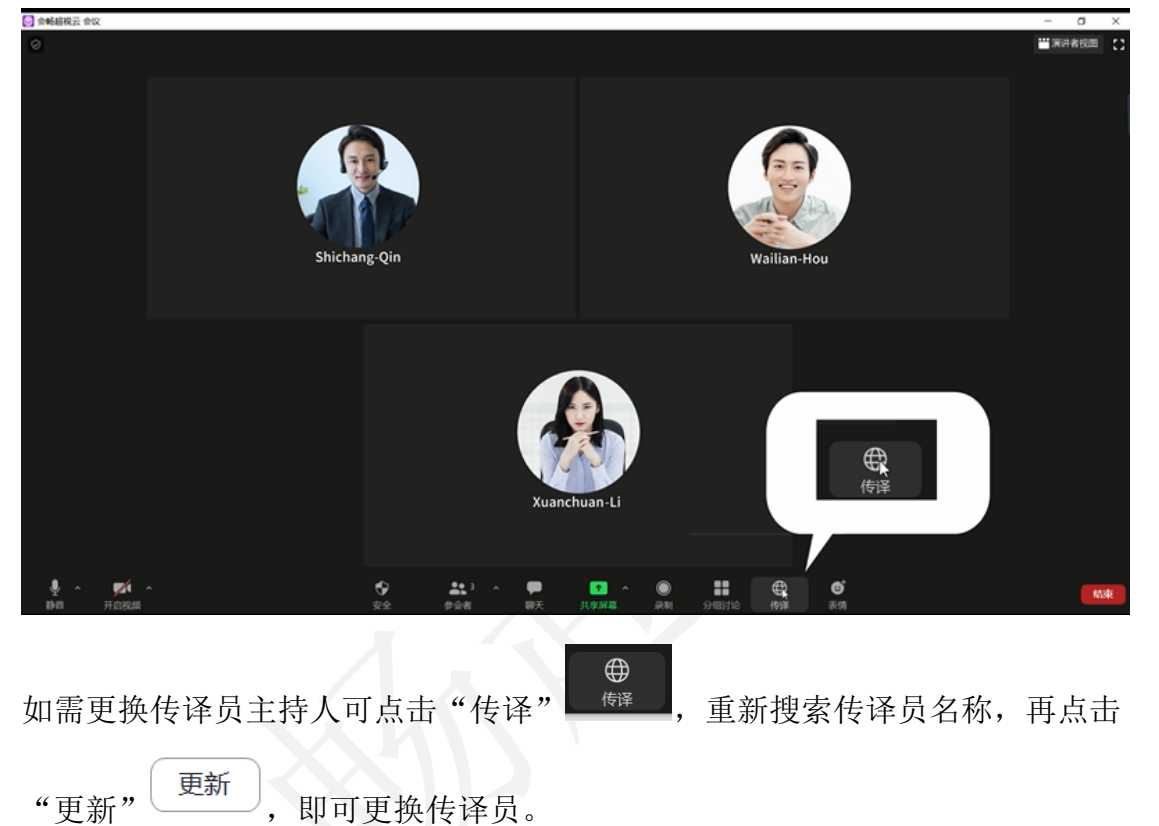

Email : css@bizconf.cn

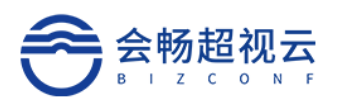

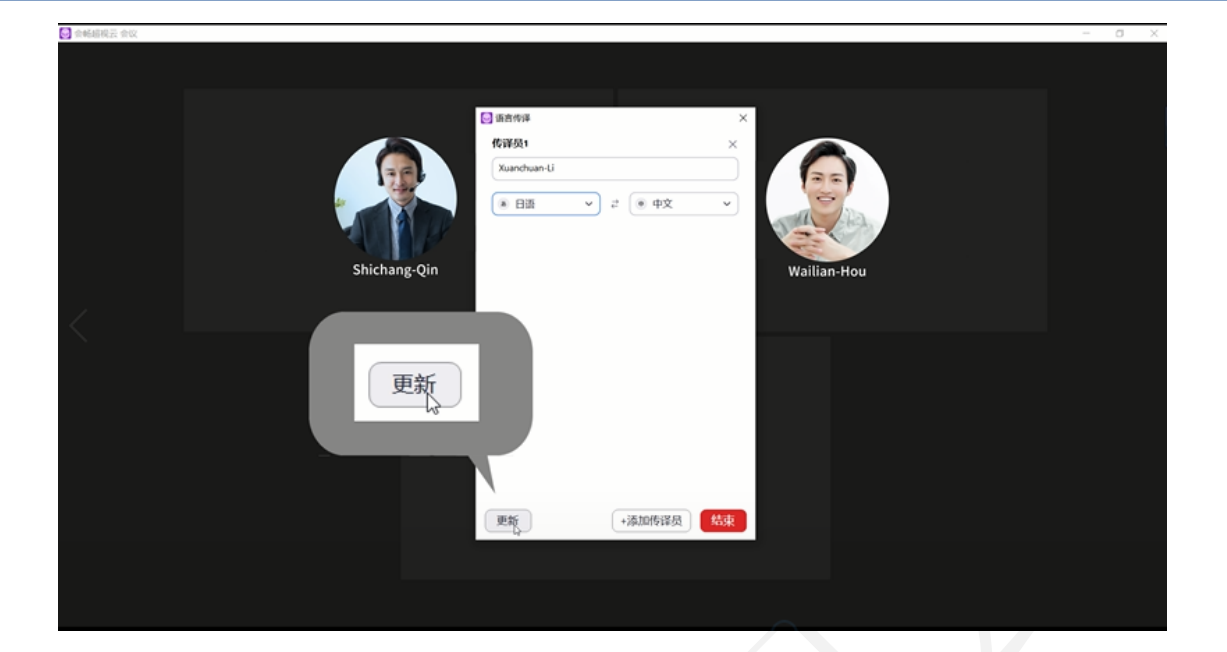

# 5.1.3 参会者语言选择

点击"传译"

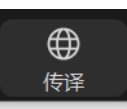

.

选择需要接听的语言模式即进入该语言通道。

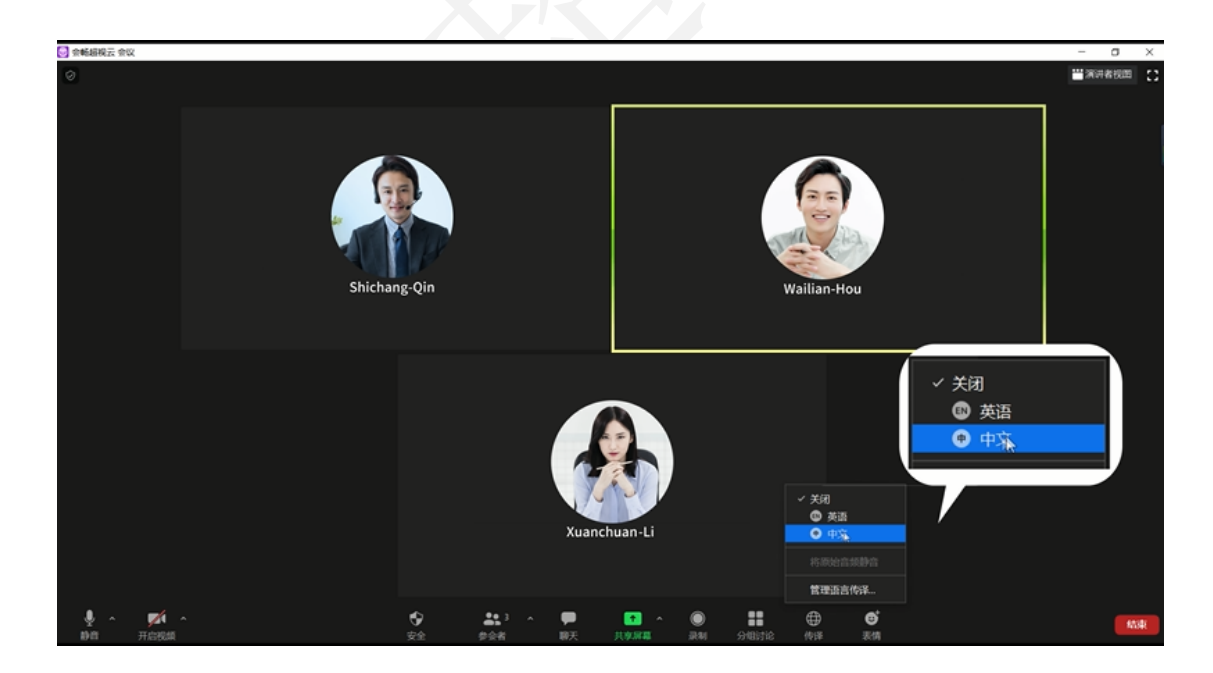

# 5.2 如何使用分组讨论

在大中型会议中,主持人可使用分组讨论功能进行会议分组,方便议题讨论,

| 客服热线 | : | 400 | 062 | 1818 |
|------|---|-----|-----|------|
|------|---|-----|-----|------|

Email : css@bizconf.cn

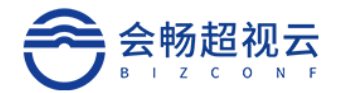

增加参会人会议参与度。多适用于在线教育,应急指挥,远程医疗等场景。

### 5.2.1 创建分组

点击"分组讨论"选择需要的分组类型。

随机分组:参会者将被随机分配进不同的讨论组

手动分组: 主持人可根据会议需求安排参会者进入所需的讨论组

允许参会者选择讨论组:勾选此项后,参会者可自行选择参与不同的讨论组。

| 🗟 创建讨论组        | ×     |     |      |    |
|----------------|-------|-----|------|----|
| 创建 💷 个讨论组      |       |     |      |    |
| ○ 自动分配         |       |     |      |    |
| ○ 手动分配         |       |     |      |    |
| ○ 允许参会者选择讨论组   |       |     |      |    |
|                |       |     |      |    |
|                |       |     |      |    |
|                |       |     |      |    |
| 每组0人           | 创建    |     |      |    |
|                |       |     |      |    |
| 创建分组后支持二次成员分配, | 分组改名、 | 增加、 | 删除等操 | 作。 |
|                |       |     |      |    |

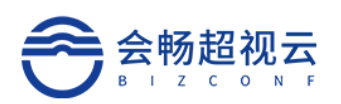

| 同 分组讨论 - 尚未开始 |      |       | ×      |       |
|---------------|------|-------|--------|-------|
| ▼ 讨论组1        |      |       | 分配     |       |
| ▼ 讨论组2        |      |       | 分配     |       |
| ▼ 讨论组3        | ✔ 改名 | ×删除   | 分配     |       |
|               |      |       |        |       |
|               |      |       |        |       |
|               |      |       |        |       |
|               |      |       |        |       |
|               |      |       |        | / / _ |
|               |      |       |        |       |
|               |      |       |        |       |
|               |      |       |        |       |
|               |      |       |        |       |
|               |      |       |        |       |
| 选项            | 重新创建 | 添加讨论组 | 分组讨论开始 |       |

如需设置参会者权限或讨论时间可通过"选项"进项设置。

允许参会者选择讨论组:参会者可自由选择讨论组。

允许参会者随时返回主会场:在讨论时间结束前参会者可返回讨论组。

自动分配所有参会者移至讨论组中:所有参会者将平均分配至讨论组中。

在以下时间后讨论组自动关闭:讨论组结束时间。

关闭讨论组后倒计时:在设置时间后,组内成员将收到倒计时提醒。

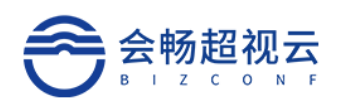

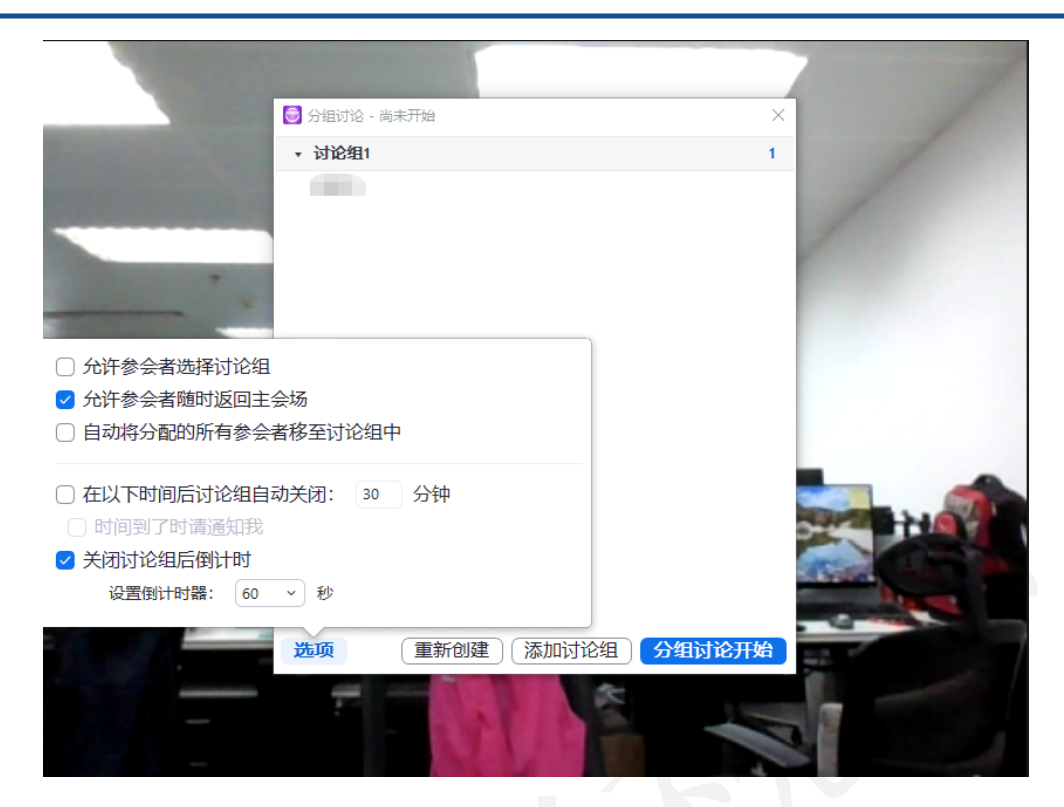

主持人点击"分组讨论开始",成员将进入各自的讨论组。

# 5.2.2 分组管理

分组讨论开始后, 主持人可随时进入各讨论组。

通过各讨论组后"加入会议"按钮加入讨论组。

离开可通过"离开"退出讨论组将返回主会场。

如需广播消息可选择"播放一条群体消息"输入播放的信息,选择"启动广播"消息将会发送给参会者。

讨论结束后,选择"分组讨论结束"组员将返回主会场。

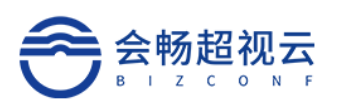

| 😋 分组讨论 - 进行中            | ×       |            |   |  |
|-------------------------|---------|------------|---|--|
| ▼ 未分配的参会者               | 1       |            |   |  |
| O flower_liu (没有加入)     |         | 加入 讨论组 1 ? |   |  |
| ▼ 讨论组1                  | 加入会议 🤇  |            | 丕 |  |
| Hank                    |         |            |   |  |
| ▼ 讨论组 2                 | 加入会议    |            |   |  |
| <ul> <li>魏晓辉</li> </ul> |         |            |   |  |
| 播放一条群体消息 ~              | 分组讨论结束  |            |   |  |
| 讨论开始                    |         |            |   |  |
| 启动                      | 播       |            |   |  |
| 播放全体                    | 林消息 分组讨 | 论结束        |   |  |

# 5.3 如何召开网络研讨会

网络研讨会是一种融合视频会议和直播双重优势的新型会议模式,可以迅速轻松地向大量参会者传递信息,满足有大型会议+直播融合的场景需求,提供更低时延更高效的音视频互动体验。

## 5.3.1 创建网络研讨会

点击"预约会议"设置会议时间及时长,选择"高级选项"勾选"网络研讨 会",即创建完成。

网络研讨会:会议模式仅支持访客入会。

客服热线:400 062 1818

Email : css@bizconf.cn

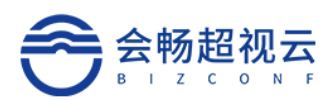

访客及嘉宾可通过会议号加入研讨会。

| 🞅 预约会议 - 会畅超视云                 |                                                                                                    |        | × |
|--------------------------------|----------------------------------------------------------------------------------------------------|--------|---|
| 搜索                             | 我的会议室 (25方)                                                                                        | $\sim$ |   |
| <ul> <li>&gt; 常用联系人</li> </ul> | <ul> <li>✓ 自动生成号码</li> <li>○ 密码设置</li> </ul>                                                       |        |   |
| > 上海会畅集团                       | 模式<br>访客用户入会                                                                                       | $\sim$ |   |
|                                | <b>高级选项 ∨</b><br>地点                                                                                |        |   |
|                                | <ul> <li>本地会议室</li> <li>会议设置</li> <li>通知参会者</li> <li>等候室</li> <li>在主持人前加入会议</li> <li>水印</li> </ul> |        |   |
|                                | 直播<br>○ 开启直播<br>网络研讨会<br>☑ 开启网络研讨会                                                                 |        |   |
|                                | ○ 保存为模板     取消   确定                                                                                |        | J |

# 5.3.2 权限说明

|     | 会议管理         | 发言           | 问答           | 聊天           | 共享屏幕         | 举手           |
|-----|--------------|--------------|--------------|--------------|--------------|--------------|
| 主持人 | $\checkmark$ | $\checkmark$ | $\checkmark$ | $\checkmark$ | $\checkmark$ | $\checkmark$ |
| 嘉宾  |              | $\checkmark$ | $\checkmark$ | $\checkmark$ | $\checkmark$ | $\checkmark$ |
| 观众  |              | $\checkmark$ | $\checkmark$ | $\checkmark$ |              | $\checkmark$ |

# 5.3.3 研讨会管理

通过会议号加入研讨会参会者身份默认为观众,主持人可通过"允许发言"或"更多" 进行嘉宾权限赋予和改名,移除等操作。

Email : css@bizconf.cn

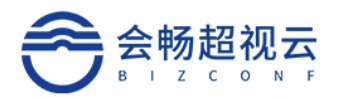

| 嘉宾(1) | 观众(1)     |
|-------|-----------|
| 李 李明  | 允许发言 更多 > |

| エス如みて |   |          |    |    |   |     |     |
|-------|---|----------|----|----|---|-----|-----|
|       | = | $\wedge$ | 32 | Π. | Ъ | L., | - L |

观众可进行举手,提问,聊天等操作。

当观众举手时,主持人可查看举手人员,可以允许其发言或发放嘉宾权限,不允许发言 时可进行"手全部放下"的操作。

| 嘉宾(1 | 1) | <b>4</b> 1 | <mark>观众</mark> (1) |  |
|------|----|------------|---------------------|--|
| 李 李明 |    |            |                     |  |

| 手全部放下 |
|-------|
|-------|

主持人、嘉宾、观众可以针对各个身份发起聊天。

| 发给: | 李明 ✔ | 和全体嘉宾 |  |
|-----|------|-------|--|
| 输入消 | 全体素  |       |  |
|     | 全体素  |       |  |
|     | ✔ 李明 |       |  |

客服热线:400 062 1818

Email : css@bizconf.cn

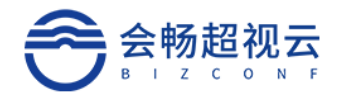

会议结束时可通过"结束"按键结束此会议。

客服热线:400 062 1818

Email : css@bizconf.cn

网址:www.bizconf.cn

第103页,共103页